SOLAR ELECTRIC

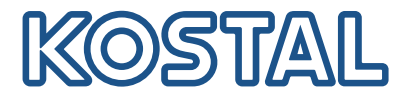

# PIKO CI Päikeseenergia vaheldid 30/ 50/ 60 kW

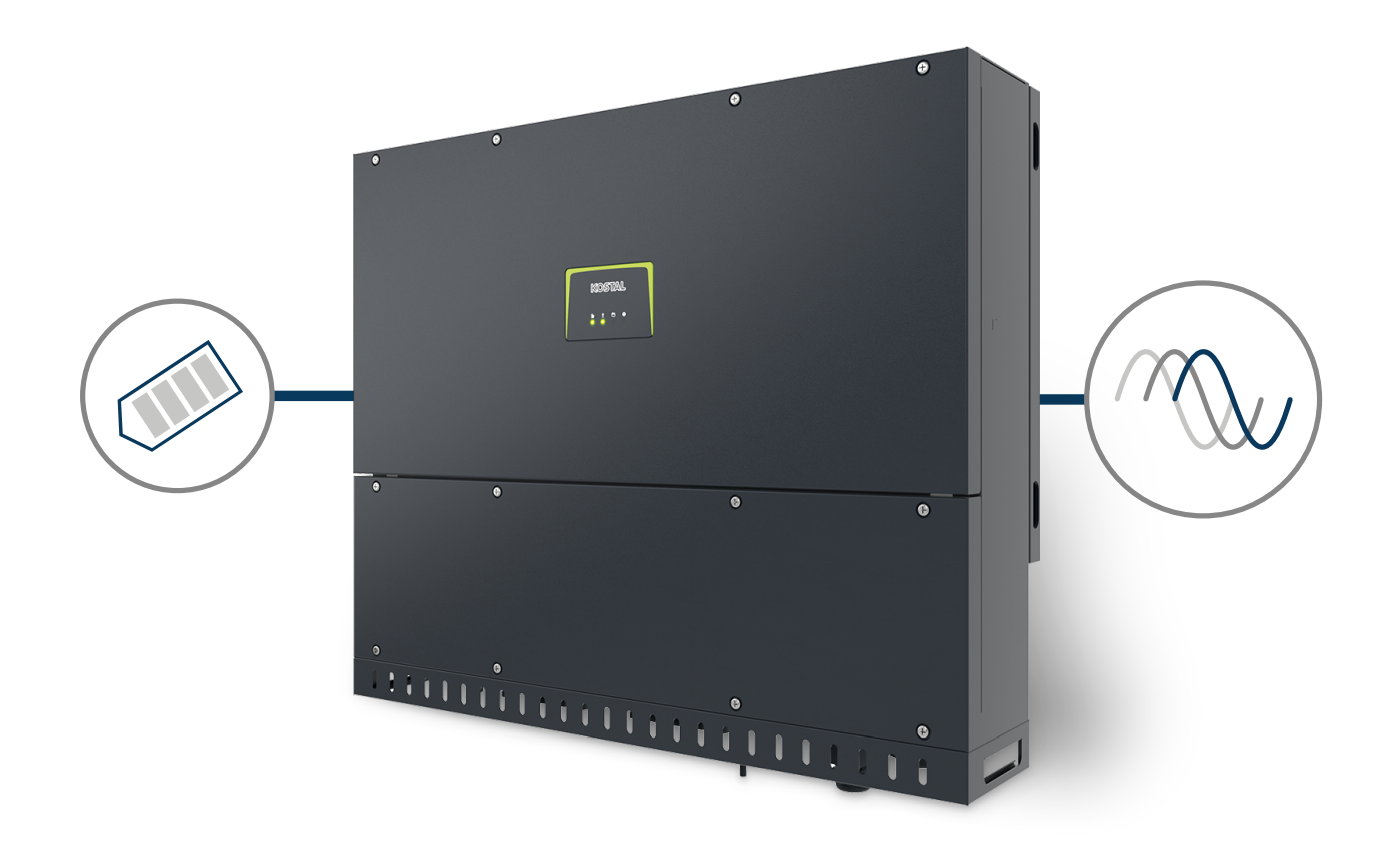

Kasutusjuhend

#### Impressum

KOSTAL Solar Electric GmbH Hanferstraße 6 79108 Freiburg i. Br. Saksamaa Tel +49 (0)761 477 44-100 Faks +49 (0)761 477 44-111

www.kostal-solar-electric.com

### Vastutuse välistamine

Esitatud üldnimed, kaubanimed ning kaubatähised ja muud nimetused võivad olla seadusega kaitstud ka ilma erimärgistuseta (nt markidena). KOSTAL Solar Electric GmbH ei võta endale mingit vastutust või tagatist nende vaba kasutatavuse eest. Joonised ja tekstid on koostatud suurima hoolikusega. Sellele vaatamata ei saa -vigu- välistada. Me ei anna koostamisele garantiid.

### Üldteave võrdse kohtlemise kohta

KOSTAL Solar Electric GmbH on teadlik keele tähtsusest seoses naiste ja meeste võrdõiguslikkusega ning püüab alati järgida vastavat keelekasutust. Siiski tuli parema loetavuse huvides loobuda nii meeskui ka naissoo kasutamisest kogu kasutusjuhendi ulatuses.

### © 2022 KOSTAL Solar Electric GmbH

KOSTAL Solar Electric GmbH kõik õigused on kaitstud, kaasa arvatud fotomehaanilise edastamise ja elektroonilises meedias salvestamise õigus. Selles kasutusjuhendis leiduvate tekstide, esitatud mudelite, jooniste ja fotode kaubanduslik kasutamine või levitamine ei ole lubatud. Juhendit ei tohi ilma eelneva kirjaliku loata ei osaliselt ega tervikuna paljundada, salvestada ega mingil kujul ega mingi vahendiga edastada, esitada ega tõlkida.

Kehtiv alates versioonist:

Püsivara (FW): V3.10 Internal code (Control board CB): PIKO CI 30 - 011800 / PIKO CI 50/60 - 011600 Communication board version (CSB): 011801 KOSTAL PIKO CI (rakendus): V6.10.0 Sisukord

### 1 2 3 4 5 6 7 8 9 10

# Sisukord

| 1.   | Üldteave                                     | 5  |
|------|----------------------------------------------|----|
| 1.1  | Kontakt                                      | 6  |
| 1.2  | Selle juhendi kohta                          | 7  |
| 1.3  | Sihtrühm                                     | 8  |
| 1.4  | Vastutuse välistamine                        | 9  |
| 1.5  | Avatud lähtekoodi litsents                   | 10 |
| 1.6  | Sihipärane kasutamine                        | 11 |
| 1.7  | ELi vastavusdeklaratsioon                    | 12 |
| 1.8  | Juhised selles juhendis                      | 13 |
| 1.9  | Olulised ohutusjuhised                       | 15 |
| 1.10 | Navigeerimine dokumendis                     | 17 |
| 1.11 | Tähistused seadmel                           | 18 |
| 2.   | Seadme ja süsteemi kirjeldus                 | 20 |
| 2.1  | Süsteemi ülevaade                            | 21 |
| 2.2  | Seadme ülevaade                              | 22 |
| 2.3  | Funktsioonide ülevaade                       | 25 |
| 3.   | Paigaldamine                                 | 30 |
| 3.1  | Transport ja ladustamine                     | 31 |
| 3.2  | Tarnekomplekt                                | 32 |
| 3.3  | Paigaldamine                                 | 33 |
| 3.4  | Elektriühendus                               | 39 |
| 3.5  | Sideühenduste ülevaade                       | 44 |
| 3.6  | WiFi-antenni paigaldamine                    | 45 |
| 3.7  | Sideliigid                                   | 46 |
| 3.8  | Side LAN-võrgu kaudu                         | 48 |
| 3.9  | Side RS485-kaabli kaudu                      | 50 |
| 3.10 | Side WiFi kaudu                              | 52 |
| 3.11 | Arvesti KOSTAL Smart Energy Meter ühendamine | 53 |
| 3.12 | Keskse võrgu- ja süsteemikaitse ühendamine   | 60 |
| 3.13 | Kõrgsagedusjuhtimise vastuvõtja ühendamine   | 62 |
| 3.14 | Vaheldi sulgemine                            | 64 |
| 3.15 | Päikesepaneelide ühendamine                  | 65 |
| 3.16 | Esmakasutuselevõtt                           | 74 |
| 4.   | Käitamine ja käsitsemine                     | 77 |
| 4.1  | Vaheldi sisselülitamine                      | 78 |
| 4.2  | Vaheldi väljalülitamine                      | 80 |

Sisukord 1 2 3 4 5 6 7 8 9 10

| 4.3<br>4.4 | Vaheldi pingevabaks lülitamine<br>Vaheldi tööolekud | 81<br>84 |
|------------|-----------------------------------------------------|----------|
| 4.5        | Oleku LEDid                                         | 85       |
| 4.6        | Olekunäit rakenduse kaudu                           | 87       |
| 5.         | Rakendus KOSTAL PIKO CI                             | 88       |
| 5.1        | Rakendus KOSTAL PIKO CI                             | 89       |
| 5.2        | Rakenduse KOSTAL PIKO CI installimine               | 90       |
| 5.3        | Vaheldi ühendamine rakendusega KOSTAL PIKO CI       | 91       |
| 5.4        | Paigaldajana sisselogimine                          | 92       |
| 5.5        | Rakenduse KOSTAL PIKO CI menüüstruktuur             | 93       |
| 5.6        | Rakenduse KOSTAL PIKO CI menüüde kirjeldus          | 98       |
| 6.         | Süsteemiseire                                       | 110      |
| 6.1        | Logiandmed                                          | 111      |
| 6.2        | Logiandmete vaatamine                               | 112      |
| 6.3        | KOSTAL Solar Portal                                 | 114      |
| 7.         | Hooldus                                             | 115      |
| 7.1        | Käitamise ajal                                      | 116      |
| 7.2        | Hooldamine ja puhastamine                           | 117      |
| 7.3        | Korpuse puhastamine                                 | 118      |
| 7.4        | Ventilaator                                         | 119      |
| 7.5        | Päikeseelektrikaitsmete vahetamine                  | 120      |
| 7.6        | Tarkvara värskendamine                              | 121      |
| 7.7        | Sündmuste koodid                                    | 123      |
| 8.         | Tehniline teave                                     | 129      |
| 8.1        | Tehnilised andmed                                   | 130      |
| 8.2        | Plokkskeemid                                        | 133      |
| 9.         | Tarvikud                                            | 136      |
| 9.1        | KOSTAL Solar Portal                                 | 137      |
| 9.2        | KOSTAL Solar App                                    | 138      |
| 10.        | Lisa                                                | 139      |
| 10.1       | Tüübisilt                                           | 140      |
| 10.2       | Garantii ja teenindus                               | 142      |
| 10.3       | Käitajale üleandmine                                | 143      |
| 10.4       | Kasutusest kõrvaldamine ja jäätmekäitlus            | 144      |

### 1 2 3 4 5 6 7 8 9 10

# 1. Üldteave

| 1.1  | Kontakt                    | 6  |
|------|----------------------------|----|
| 1.2  | Selle juhendi kohta        | 7  |
| 1.3  | Sihtrühm                   | 8  |
| 1.4  | Vastutuse välistamine      | 9  |
| 1.5  | Avatud lähtekoodi litsents | 10 |
| 1.6  | Sihipärane kasutamine      | 11 |
| 1.7  | ELi vastavusdeklaratsioon  | 12 |
| 1.8  | Juhised selles juhendis    | 13 |
| 1.9  | Olulised ohutusjuhised     | 15 |
| 1.10 | Navigeerimine dokumendis   | 17 |
| 1.11 | Tähistused seadmel         | 18 |

## 1.1 Kontakt

Täname, et olete otsustanud firma KOSTAL Solar Electric GmbH seadme kasuks.

Tehniliste küsimuste korral helistage lihtsalt meie teenindusele:

- Saksamaa ja teised riigid (keel: saksa, inglise): +49 (0)761 477 44-222
- Šveits:
   +41 32 5800 225
- Prantsusmaa, Belgia, Luksemburg:
   +33 16138 4117
- Kreeka:
   +30 2310 477 555
- Itaalia:
   +39 011 97 82 420
- Poola:
   +48 22 153 14 98
- Hispaania, Portugal (keel: hispaania, inglise):
   +34 961 824 927

Palun hoidke kiire töötlemise tagamiseks käepärast järgmine teave:

- Tüübinimetus
- Seerianumber (vt tüübisilti seadmel)

## 1.2 Selle juhendi kohta

Käesolev juhend on ette nähtud käitajale ja elektrialaisikule. See sisaldab juhiseid ohutuks käsitsemiseks ja paigaldamiseks. Tegevused, mida tohib teostada ainult elektrialaisik, on eraldi tähistatud. Järgige iseäranis ohutu kasutamise juhiseid. Selle juhendi eiramisest tingitud kahjude eest KOSTAL Solar Electric GmbH ei vastuta.

Käesolev juhend on toote osa. See kehtib ainult firma KOSTAL Solar Electric GmbH seadmele. Säilitage kõik dokumendid nende kasutamiseks püsivalt ja andke need järgnevale käitajale edasi.

Elektrialaisikul ja käitajal peab olema alati ligipääs sellele juhendile. Paigaldaja peab olema selle juhendiga tutvunud ja järgima instruktsioone.

Toote kasutusjuhendi aktuaalseima versiooni leiate aadressilt **www.kostal-solar-electric.com** allalaadimisalast.

# 1.3 Sihtrühm

See juhend on mõeldud väljaõppinud ja kvalifitseeritud elektrialaisikule, kes seadet paigaldab, hooldab ja hoiab töökorras.

Selles juhendis kirjeldatud seadmed erinevad üksteisest teatud tehniliste üksikasjade poolest. Teave ja tööjuhised, mis kehtivad ainult teatud seadmetüüpide kohta, on vastavalt tähistatud.

Teie või seadme ohutust puudutav teave on selgelt esile tõstetud.

### Käitaja

Käitajana olete teie seadme eest vastutavad. Teie vastutate seadme sihipärase ja ohutu kasutamise eest. Selle hulka kuulub ka seadet kasutavate isikute instrueerimine.

Ilma elektrotehnika alase väljaõppeta käitajana tohite teostada ainult selliseid tegevusi, mis ei nõua elektrialaisiku kvalifikatsiooni.

### Elektrialaisik

Elektrialaisikuna olete tunnustatud elektrotehnika alase väljaõppega. Nende erialaste teadmiste alusel olete te volitatud teostama käesolevas juhendis nõutud elektrotehnilisi töid.

Nõuded elektrialaisikule:

- Uldiste ja spetsiaalsete ohutuse ja ohutustehnika eeskirjade tundmine.
- Elektrotehniliste eeskirjade tundmine.
- Siseriiklike eeskirjade tundmine.
- Võime tuvastada ohtusid ja vältida võimalikke ohte.

#### **Kvalifikatsioon**

Mõned käesolevas juhendis olevad tegevused nõuavad elektrotehnika alaseid erialateadmisi. Kui tegevusi teostatakse puuduvate teadmiste ja puuduva kvalifikatsiooni korral, võib see tekitada raskeid ja surmaga lõppevaid õnnetusi.

- Teostage ainult neid tegevusi, milleks olete kvalifitseeritud ja instrueeritud.
- Järgige selles juhendis elektrialaisikule mõeldud juhiseid.

## 1.4 Vastutuse välistamine

Üldteave

Muud kui Sihipärane kasutamine, Lehekülg 11 kirjeldatud või selle raamest väljuvat kasutamist loetakse mittesihipäraseks. Sellest tulenevate kahjude eest tootja ei vastuta. Muudatused seadmel on keelatud.

Seadet tohib kasutada ainult tehniliselt laitmatus ja käitusohutus seisundis. Mistahes väära kasutamise korral kaotavad tootja garantii, tagatis ja üldvastutus kehtivuse.

### OLULINE TEAVE

Seadme montaaži, hooldust ja korrashoidu tohib teostada ainult väljaõppinud ja kvalifitseeritud elektrialaisik.

Elektrialaisik vastutab kehtivate standardite ning eeskirjade järgimise ja rakendamise eest. Töid, mis võivad mõjutada päikeseenergia võrku saatmise kohas energiaettevõtte vooluvõrku, tohivad teostada ainult energiaettevõtte poolt volitatud elektrialaisikud.

Sama kehtib ka tehases seatud parameetrite muutmise kohta.

Seadet tohib avada ainult pädev elektrialaisik. Seadme peab paigaldama koolitatud elektrialaisik (vastavalt standardile DIN VDE 1000-10, ohutustehnika eeskirjale BGV A3 või võrreldavale rahvusvahelisele standardile), kes vastutab kehtivate standardite ja eeskirjade järgimise eest.

Töid, mis võivad mõjutada päikeseenergia võrku saatmise kohas energiaettevõtte vooluvõrku, tohivad teostada ainult energiaettevõtte poolt volitatud elektrialaisikud. Sama kehtib ka tehases seatud parameetrite muutmise kohta. Paigaldaja peab järgima energiaettevõtte eeskirju.

Tehase seadistusi tohivad muuta ainult pädevad elektrialaisikud või nendega vähemalt võrdse või suurema pädevusega isikud, nagu nt meistrid, tehnikud või insenerid. Seejuures tuleb järgida kõiki ettekirjutusi.

# 1.5 Avatud lähtekoodi litsents

See toode sisaldab avatud lähtekoodiga tarkvara, mida arendavad kolmandad isikud ja mis on litsentseeritud mh GPLi või LGPLi alusel.

Täiendavaid üksikasju sellel teemal ning kasutatud avatud lähtekoodiga tarkvara ja vastavate litsentside tekstide loendi leiate veebilehelt (Webserver) punktist *Licences* (Litsentsid).

# 1.6 Sihipärane kasutamine

Vaheldi muudab fotoelektriliste süsteemide (PV) alalisvoolu vahelduvvooluks. Seda saab kasutada järgmiselt:

- Omatarbimiseks
- Avalikku võrku saatmiseks

Seadet tohib kasutada ainult võrguga ühendatud seadmetes ettenähtud võimsusvahemikus ja lubatud keskkonnatingimustes. Seade ei ole ette nähtud mobiilseks kasutuseks.

Seadme vale kasutamine võib ohustada kasutaja ning teiste inimeste elu ja tervist. Peale selle võib see kahjustada seadet ja teisi esemeid. Vaheldit tohib kasutada ainult ettenähtud kasutuseesmärgil.

Kõik vaheldile ja süsteemile paigaldatavad komponendid peavad vastama süsteemi paigaldusriigis kehtivate standardite ja suuniste nõuetele.

# 1.7 ELi vastavusdeklaratsioon

Käesolevaga kinnitab firma KOSTAL Solar Electric GmbH, et selles dokumendis kirjeldatud seadmed vastavad allpool nimetatud direktiivide põhilistele nõuetele ja teistele asjakohastele sätetele.

- Direktiiv 2014/30/EL (elektromagnetiline ühilduvus, EMC)
- Direktiiv 2014/35/EL (teatavates pingevahemikes kasutatavate elektriseadmete turul pakkumine – lühidalt: madalpingedirektiiv)
- Direktiiv 2011/65/EL (RoHS) teatavate ohtlike ainete kasutamise piiramise kohta elektri- ja elektroonikaseadmetes
- Direktiiv 2014/53/EL (RED Radio Equipment and Telecommunications Terminal Equipment) raadioseadmete turul kättesaadavaks tegemine

ELi üksikasjaliku vastavusdeklaratsiooni leiate toote allalaadimisalast aadressil:

#### www.kostal-solar-electric.com

# 1.8 Juhised selles juhendis

Käesolevas juhendis eristatakse hoiatus- ja infojuhiseid. Kõik juhised on tekstireal märgistatud ikooniga.

### Hoiatusjuhised

Hoiatusjuhised viitavad vigastus- ja eluohule. Võivad tekkida rasked isikukahjud, mis võivad lõppeda surmaga.

ОНТ

Tähistab otsest suure riskiastmega vahetut ohtu, mille eiramise tagajärjeks on surm või rasked vigastused.

### HOIATUS

Tähistab keskmise riskiastmega ohtu, mille eiramise tagajärjeks on surm või rasked vigastused.

### ETTEVAATUST

Tähistab madala riskiastmega ohtu, mille eiramise tagajärjeks on kerged või mõõdukad vigastused või varakahju.

### OLULINE TEAVE

Tähistab madala riskiastmega ohtu, mille eiramise tagajärjeks on varakahju.

### TEAVE

Märkused sisaldavad olulisi instruktsioone seadme paigaldamiseks ja laitmatuks käitamiseks. Neid tuleks tingimata järgida. Märkused osutavad ka sellele, et nende eiramisel võib tekkida aineline või rahaline kahju.

### Hoiatussümbolid

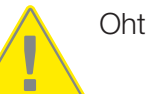

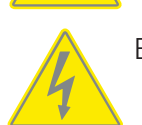

Elektrilöögist ja elektrilahendusest tingitud oht

| Üldteave |   |   |   |   |   |   |   |   |   |    |
|----------|---|---|---|---|---|---|---|---|---|----|
| đ        | 1 | 2 | 3 | 4 | 5 | 6 | 7 | 8 | 9 | 10 |

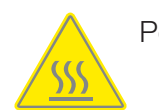

Põletuste oht

### Infojuhistes esinevad sümbolid

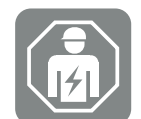

See sümbol tähistab tegevusi, mida tohib teostada ainult elektrialaisik.

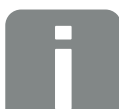

Teave või nõuanne

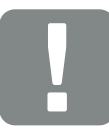

Oluline teave

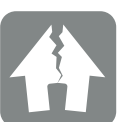

Võimalik aineline kahju

# 1.9 Olulised ohutusjuhised

Selles juhendis olevaid ohutusjuhiseid tuleb järgida kõigi seadme juures tehtavate tööde juures.

Toode on välja töötatud ja testitud vastavalt rahvusvahelistele ohutusnõuetele. Siiski esinevad veel riskid, mistõttu võivad tekkida isiku- ja varakahjud. Seetõttu järgige eriti selles peatükis nimetatud ohutusjuhiseid, et igal ajahetkel neid riske vältida.

#### 🏠 🛛 OHT

Üldteave

#### Elektrilöögist ja elektrilahendusest tulenev eluoht

Käitamisel on toote sisemuses pingestatud osadel ja kaablitel kõrged pinged. Pingestatud osade või kaablite puudutamine tekitab elektrilöögist tulenevat surma või eluohtlikke vigastusi.

 Lülitage seade enne avamist pingevabaks ja kindlustage seade uuesti sisselülitamise vastu.

### 🏠 ОНТ

#### Elektrilöögist tulenev eluoht pingestatud alalisvoolukaablite puudutamisel

Päikesepaneelid tekitavad neile valguse langemisel kõrge alalispinge, mis on alalisvoolukaablitel. Pingestatud alalisvoolukaablite puudutamine tekitab elektrilöögist tulenevat surma või eluohtlikke vigastusi.

- Ärge puudutage vabasid pingestatud osi või kaableid.
- Lülitage enne töid seade pingevabaks ja kindlustage uuesti sisselülitamise vastu.
- Kandke kõikidel toote juures teostatavate tööde tegemisel sobivat kaitsevarustust.

#### ETTEVAATUST

#### Kuumadest korpuseosadest tulenev põletusoht

Korpuse osad võivad käitamise ajal minna kuumaks. Kuumade korpuse osade puudutamine võib tekitada põletusi.

Puudutage käitamise ajal ainult vaheldi korpuse kaant.

#### ETTEVAATUST

<u>/ss</u>/

#### Liigvoolust ja võrgukaabli soojenemisest tulenev tuleoht

Kui võrgukaablid dimensioneeritakse liiga väikesed, võivad need soojeneda ja tekitada tulekahju.

- Kasutage sobivat ristlõiget
- Paigaldage kaitseks liigvoolu vastu kaitselüliti.

### 🚹 🛛 VÕIMALIK KAHJU

#### Kahjustus seadmel

Võimalik kahjustusoht vaheldi valele küljele asetamisel. Asetage vaheldi pärast pakendist väljavõtmist võimalusel tagumisele küljele.

### OLULINE TEAVE

#### Garantii lõppemine vale montaaži korral

Järgige paigalduskoha valikul instruktsioone. Eiramisel võidakse garantiinõudeid piirata või need võivad muutuda täielikult kehtetuteks.

- Jätke tingimata vaheldi ümber vaba ruumi, et vaheldi jahutus oleks tagatud.
- Kasutage vaheldi montaažiks olemasolevale aluspinnale sobivaid seinahoidikut ja kinnituskruvisid.

### OLULINE TEAVE

#### Seadme kahjustamine ja garantii lõppemine ebapädeva montaaži korral

Vaheldi montaaži, hooldust ja korrashoidu tohib teostada ainult väljaõppinud ja kvalifitseeritud elektrialaisik.

Elektrialaisik vastutab kehtivate standardite ning eeskirjade järgimise ja rakendamise eest.

Töid, mis võivad mõjutada päikeseenergia võrku saatmise kohas energiaettevõtte vooluvõrku, tohivad teostada ainult energiaettevõtte poolt volitatud elektrialaisikud.

Sama kehtib ka tehases seatud parameetrite muutmise kohta.

### **OLULINE TEAVE**

#### Kulude säästmine RCD tüüp A kasutamisega

Rikkevoolukaitsena (RCD) võib vahelduvvoolupoolel kasutada A-tüüpi RCD-d ≥300 mA. A-tüüpi RCD ühilduvus seadistatakse Webserveris.

# 1.10 Navigeerimine dokumendis

Selles dokumendis navigeerimise hõlbustamiseks on see varustatud klõpsatavate linkidega. Sisukorra kaudu saab ühe klõpsuga liikuda antud peatükki.

Viitavas tekstis saate viidete kaudu navigeerida viidatavate kohtadeni dokumendis.

| Üldteave |   |   |   |   |   |   |   |   |   |    |
|----------|---|---|---|---|---|---|---|---|---|----|
| đ        | 1 | 2 | 3 | 4 | 5 | 6 | 7 | 8 | 9 | 10 |

# 1.11 Tähistused seadmel

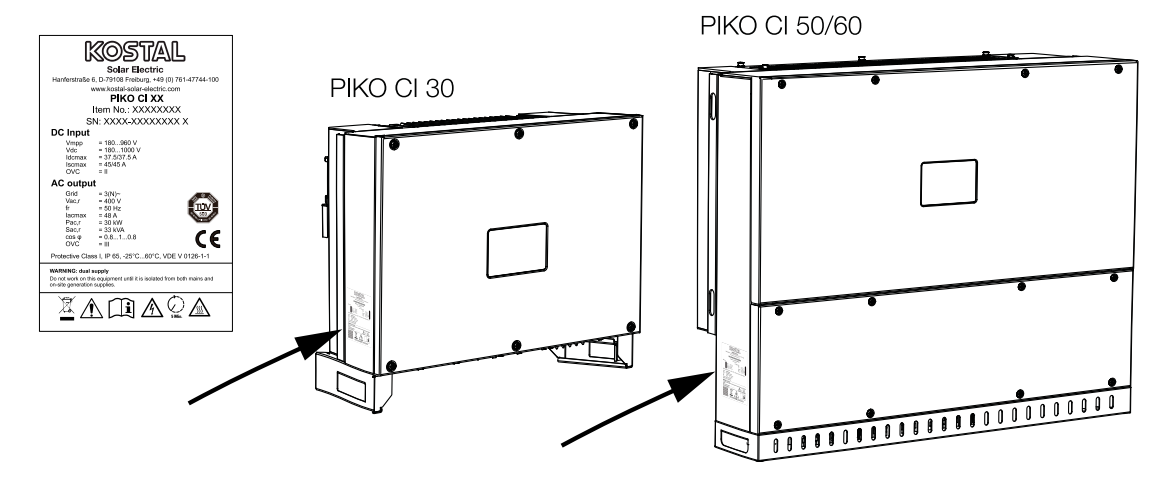

Vaheldi korpusele on kinnitatud tüübisilt ja muud tähised. Neid silte ja tähiseid ei tohi muuta ega eemaldada.

| Sümbol     | Seletus                                                                                                    |
|------------|----------------------------------------------------------------------------------------------------|
| 4          | Elektrilöögist ja elektrilahendusest tingitud oht                                                                                       |
| <u>SSS</u> | Põletuste oht                                                                                                    |
|            | Ohuteade                                                                                                    |
| 5 min      | Elektrilöögist ja elektrilahendusest tingitud oht. Oodake pärast väljalülitamist viis<br>minutit (kondensaatorite tühjakslaadimise aeg) |
| <u> </u>   | Täiendav maandus                                                                                                    |
|            | Lugege ja järgige kasutusjuhendit                                                                                                    |

| Uldteave |   |   |   |   |   |   |   |   |   |    |
|----------|---|---|---|---|---|---|---|---|---|----|
| đ        | 1 | 2 | 3 | 4 | 5 | 6 | 7 | 8 | 9 | 10 |

| Sümbol | Seletus                                                                                    |
|--------|--------------------------------------------------------------------------------------------|
|        | Seade ei kuulu olmeprügi hulka.<br>Järgige kehtivaid regionaalseid jäätmekäitluse määrusi. |
| CE     | CE-märgis<br>Toode vastab kehtivatele ELi nõuetele.                                        |

# 2. Seadme ja süsteemi kirjeldus

| 2.1 | Süsteemi ülevaade      | 21 |
|-----|------------------------|----|
| 2.2 | Seadme ülevaade        | 22 |
| 2.3 | Funktsioonide ülevaade | 25 |

# 2.1 Süsteemi ülevaade

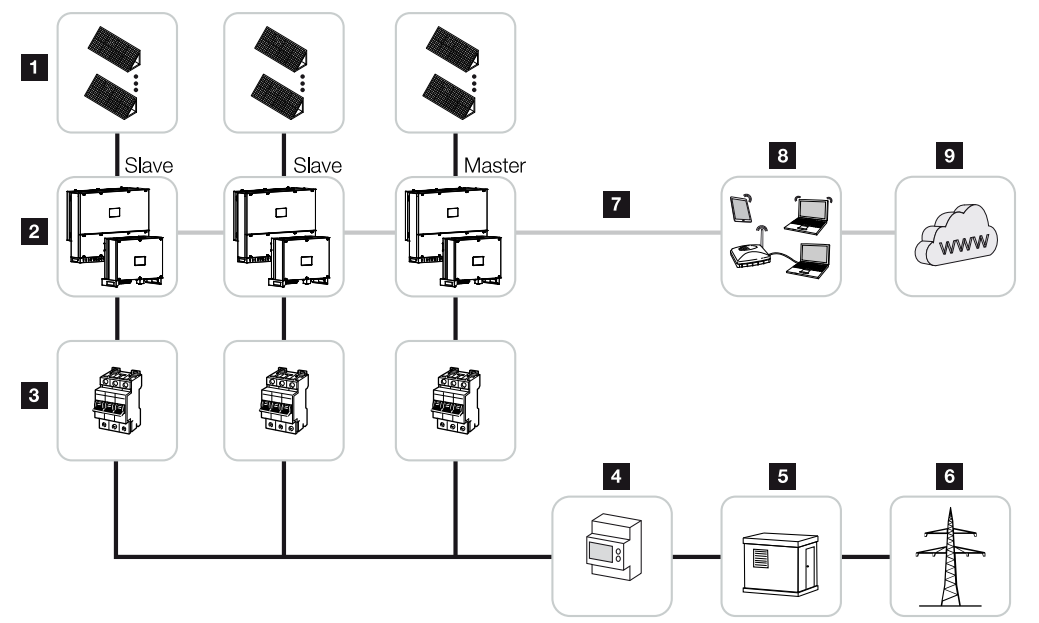

- 1 Päikesepaneeliread
- 2 Vaheldi PIKO CI 30 / 50 või 60
- 3 Juhtmestiku kaitselüliti AC
- 4 Elektriarvesti
- 5 Turustaja
- 6 Avalik võrk
- 7 Sideühendus (valikuline)
- 8 Ruuter, ühendus arvutiga
- 9 Internet

# 2.2 Seadme ülevaade

### Vaheldi PIKO CI 30

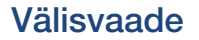

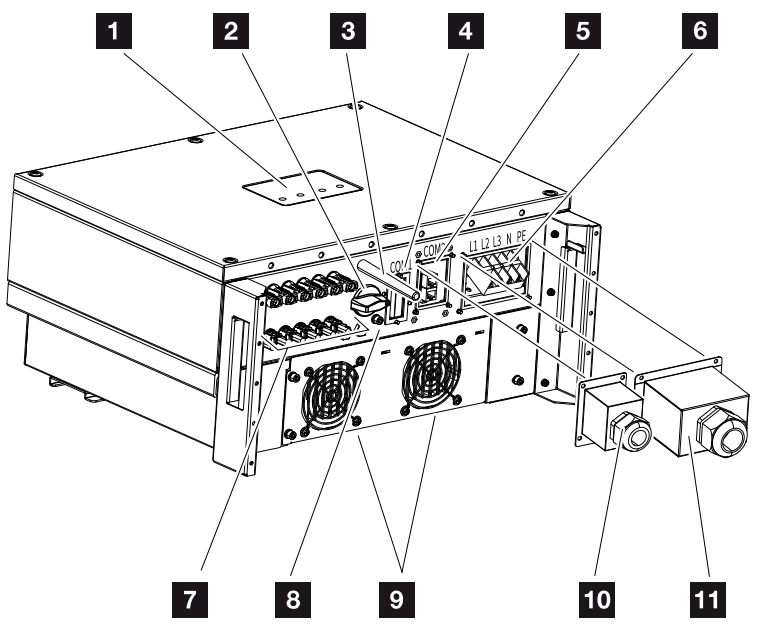

- 1 Oleku-LED
- 2 Alalisvoolu lüliti
- 3 WiFi-antenn
- 4 Ühenduspaneel COM1 (sidemoodul)
- 5 Ühenduspaneel COM2 (RS485, LAN, digitaalsisendid)
- 6 Võrgukaabli ühendus
- 7 Päikesepaneelide ühendused
- 8 Täiendav PE-ühendus (välimine)
- 9 Ventilaator
- 10 Ühenduspaneeli COM2 kate
- 11 Võrguühenduse kate

### Vaheldi PIKO CI 50/60

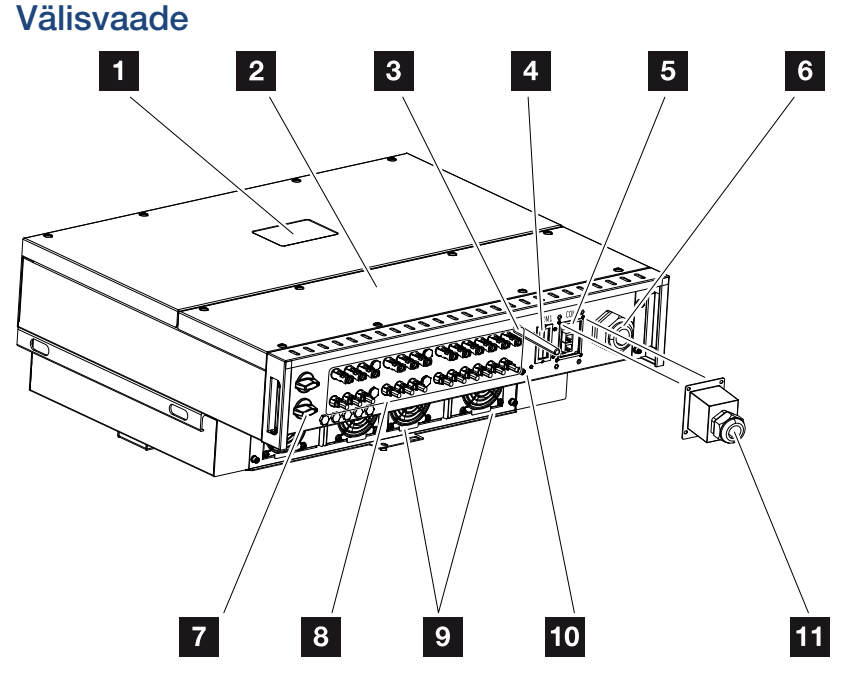

- 1 Oleku-LED
- 2 Ühenduskambri kaas
- 3 WiFi-antenn
- 4 Ühenduspaneel COM1 (sidemoodul)
- 5 Ühenduspaneel COM2 (RS485, LAN, digitaalsisendid)
- 6 Võrgukaabli ava
- 7 Alalisvoolu lüliti
- 8 Päikesepaneelide ühendused
- 9 Ventilaator
- 10 Täiendav PE-ühendus (välimine)
- 11 Ühenduspaneeli COM2 kate

### Oleku-LED

Oleku-LED annab teavet vaheldi käitusoleku kohta.

Lisateave selle kohta: Sündmuste koodid, Lehekülg 123.

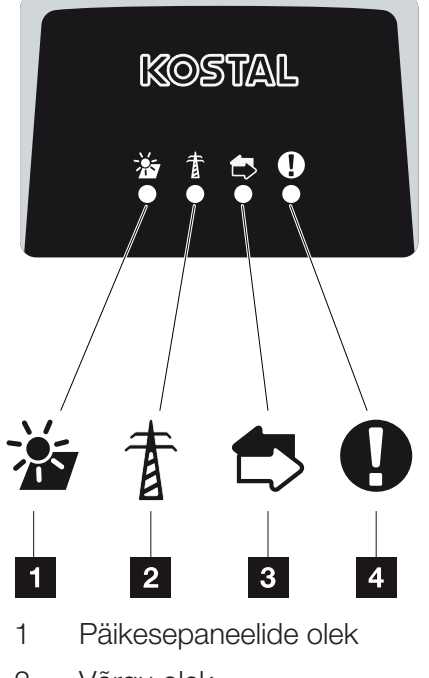

- 2 Võrgu olek
- 3 Side olek
- 4 Hoiatusteade

# 2.3 Funktsioonide ülevaade

Vaheldi muundab ühendatud päikeseelektrimoodulite energia vahelduvvooluks ja suunab selle avalikku võrku.

### Kolmefaasiline vahelduvvool

PIKO CI vaheldid genereerivad kolmefaasilise vahelduvvoolu ja on oma suure väljundvõimsusega optimeeritud kasutamiseks keskmise suurusega ja suurtes päikeseelektrisüsteemides. Seetõttu sobivad need päikeseelektrijaamadesse, päikeseparkidesse ja sarnastesse rakendustesse. Vaheldeid võib kasutada TT-, TN-C, TN-S ja TN-C-S-võrkudes.

### Juhtmeta kasutuselevõtmine

Kasutuselevõtmine toimub tahvelarvuti või nutitelefoni abil juhtmevabalt. Selleks on kasutatav rakendus KOSTAL PIKO CI, mille saate App Store'ist tasuta alla laadida.

### Energiatoodangu määramine

Ühendades välise elektriarvesti, saab vaheldi jälgida energiavoogu ja optimaalselt juhtida väljundvõimsust vastavalt võrgu nõuetele.

### Side

Vaheldi pakub sideks erinevaid liideseid, mille kaudu toimub ühendus teiste vaheldite, andurite, elektriarvestite või ühendamine internetiga.

- RS485/Modbus (RTU)
  - Modbus-liidesega ühendatakse andmeloger või elektriarvesti, mille abil registreeritakse energiavoog.
- Valikuliselt kas kohtvõrgu või WiFi kaudu ühendatakse vaheldi kohalikku võrku, mille kaudu saab vaheldi siis juurdepääsu internetile ja Solar Portalile.

Kõik andmed kantakse üle krüpteeritult.

### Keskne võrgu- ja süsteemikaitse

Kaugühendus võimaldab ülekandelülitiga ühenduse loomist ja seeläbi keskse võrgu- ja süsteemikaitse juurutamist vastavalt võrguettevõtja tehnilistele eeskirjadele.

### Kõrgsagedusjuhtimise vastuvõtja

Vaheldil on vajalikud digitaalsisendid süsteemide jaoks, mille puhul võrguoperaator juhib toitevõimsust kõrgsagedusjuhtimise vastuvõtjate abil.

### Rakenduse funktsioonid

Tasuta saadaoleva rakenduse KOSTAL PIKO CI abil saab kasutada graafilist kasutajaliidest. Vaheldi võetakse kasutusele ja konfigureeritakse rakenduse kaudu ning kuvatakse selle olek:

- Vaheldisse sisselogimine
- Süsteemi käitajana või paigaldajana sisselogimine
- Olekupäring
- Võrguühenduse tegelikud toiteväärtused
- Logiandmete/sündmuste kuvad
- Vaheldi versioonitaseme kuva
- Vaheldi konfigureerimine (nt LAN-ühendus, elektriarvesti seadistamine jne)

### **KOSTAL Solar Portal**

KOSTAL Solar Portal pakub interneti kaudu vaheldi töö jälgimise võimalust. Sellega kaitseb see teie päikeseelektrisüsteemi tehtud investeeringut energiatootmise katkestuste eest, nt aktiivse hoiatamisega vastava sündmuse korral e-posti teel.

Registreerumine KOSTAL Solar Portal kasutamiseks toimub tasuta aadressil **www.kostal-solar-portal.com**.

Funktsioonid on:

- Juurdepääs portaalile interneti kaudu kogu maailmast
- Võimsus- ja tootmisandmete graafiline esitus
- Visualiseerimine ja sensibiliseerimine omatarbimise optimeerimiseks
- Sündmusest teatamine e-posti teel
- Andmete eksport
- Andurite andmete hindamine
- Võimaliku võrguoperaatori poolse aktiivvõimsuse vähendamise näit ja tõendus
- Logiandmete salvestamine teie päikeseenergiaseadme pikaajaliseks ja turvaliseks jälgimiseks
- Süsteemi andmete edastamine rakendusele KOSTAL Solar App

Lisateavet selle toote kohta leiate meie veebilehelt **www.kostal-solar-electric.com** rubriigist *Products* (Tooted) > *Monitoring-Software* (Jälgimise tarkvara) > *KOSTAL Solar Portal*.

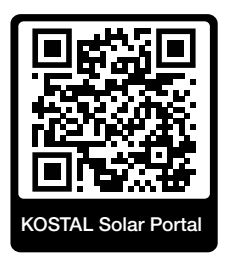

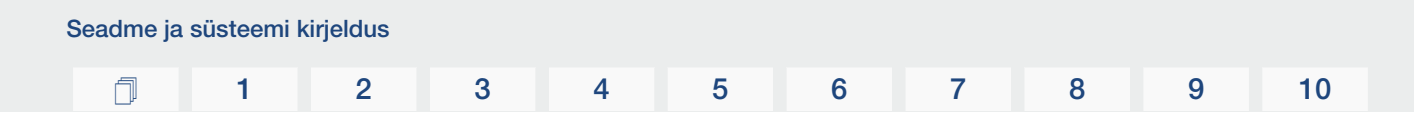

### Sündmuste koodid

Käitamise ajal esinevad sündmused või häired salvestatakse vaheldi sündmuste mällu ja edastatakse portaali KOSTAL Solar Portal või nende kohta saab esitada päringu rakenduse KOSTAL PIKO CI kaudu.

Lisateave selle kohta: **Z** Sündmuste koodid, Lehekülg 123.

### Hoolduskontseptsioon

Sündmuste koode saate hooldusjuhtumi korral lugeda rakenduse KOSTAL PIKO CI või portaali KOSTAL Solar Portal kaudu. Teie paigaldaja või hoolduspartner saab seejärel enne kohale tulemist otsustada, milliseid meetmeid rakendada. See tähendab, et saab vältida mitut kohaletulekut.

### Projekteerimistarkvara KOSTAL Solar Plan

Meie tasuta tarkvara KOSTAL Solar Plan lihtsustab teie vaheldi konfigureerimist.

Sisestage lihtsalt süsteemi andmed ja individuaalsed kliendiandmed ning te saate kavandatud päikeseenergiasüsteemile KOSTALi päikeseenergiavaheldi soovituse. Siin arvestatakse kõiki KOSTALi päikeseenergiavaheldeid. Lisaks vaadeldakse kliendi voolutarbimist ning kuvatakse standardsete koormusprofiilide abil võimalik omatarbimine ja potentsiaalsed autarkia määrad.

Kuvatakse omatarbimine ja autarkia potentsiaalid.

Tarkvaras KOSTAL Solar Plan on teile ligipääsetavad järgmised vaheldi konfigureerimise valdkonnad:

Kiirkonfigureerimine

Vaheldi käsitsi konfigureerimine arvestades vaheldi spetsifikatsioone.

Konfigureerimine

Päikeseenergiavaheldi automaatne konfigureerimine koos voolutarbimise võimaliku arvestamisega.

Salvesti konfigureerimine

Hübriid-/akuvaheldi automaatne konfigureerimine koos voolutarbimise võimaliku arvestamisega.

Lisaks parendatud vaheldi konfigureerimisele toetab KOSTAL Solar Plan ka pakkumiste koostamist. Nii saab sisestatud tehnilisi andmeid laiendada kliendi, projekti ja paigaldaja andmetega ning lisada need PDF-formaadis ülevaatena pakkumisele. Lisaks on võimalik salvestada projekt projektifaili ja seda vajadusel töödelda.

Lisateavet selle toote kohta leiate meie veebilehelt **www.kostal-solar-electric.com** rubriigist *Installer portal* (Paigaldaja portaal).

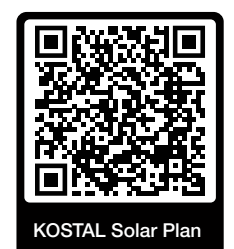

Paigaldamine

### 1 2 3 4 5 6 7 8 9 10

# 3. Paigaldamine

| 3.1  | Transport ja ladustamine                     | 31 |
|------|----------------------------------------------|----|
| 3.2  | Tarnekomplekt                                | 32 |
| 3.3  | Paigaldamine                                 | 33 |
| 3.4  | Elektriühendus                               | 39 |
| 3.5  | Sideühenduste ülevaade                       | 44 |
| 3.6  | WiFi-antenni paigaldamine                    | 45 |
| 3.7  | Sideliigid                                   | 46 |
| 3.8  | Side LAN-võrgu kaudu                         | 48 |
| 3.9  | Side RS485-kaabli kaudu                      | 50 |
| 3.10 | Side WiFi kaudu                              | 52 |
| 3.11 | Arvesti KOSTAL Smart Energy Meter ühendamine | 53 |
| 3.12 | Keskse võrgu- ja süsteemikaitse ühendamine   | 60 |
| 3.13 | Kõrgsagedusjuhtimise vastuvõtja ühendamine   | 62 |
| 3.14 | Vaheldi sulgemine                            | 64 |
| 3.15 | Päikesepaneelide ühendamine                  | 65 |
| 3.16 | Esmakasutuselevõtt                           | 74 |

# 3.1 Transport ja ladustamine

Vaheldi toimimist on enne tarnimist kontrollitud ja vaheldi on hoolikalt pakitud. Kontrollige pärast kättesaamist tarnekomplekti komplektsust ja võimalike transpordikahjustuste puudumist.

### 🚹 🛛 VÕIMALIK KAHJU

#### Kahjustus seadmel

Võimalik kahjustusoht vaheldi valele küljele asetamisel. Asetage vaheldi pärast pakendist väljavõtmist võimalusel tagumisele küljele.

- Vaheldi pikemal ladustamisel enne montaaži hoidke vaheldi kõiki komponente originaalpakendis kuivas ja tolmuvabad kohas.
- Kui pakkematerjal on kahjustunud, vahetage see välja.
- Virnastage üksteise peale maksimaalselt neli vaheldit.
- Kasutage vaheldi transportimiseks alumisel küljel vasakul ja paremal asuvaid haardesüvendeid.

### **ETTEVAATUST**

#### Vigastusoht!

Vaheldi on väga raske.

 Ärge tõstke ega teisaldage vaheldit üksinda. Vigastuste vältimiseks kasutage üht või kaht abilist.

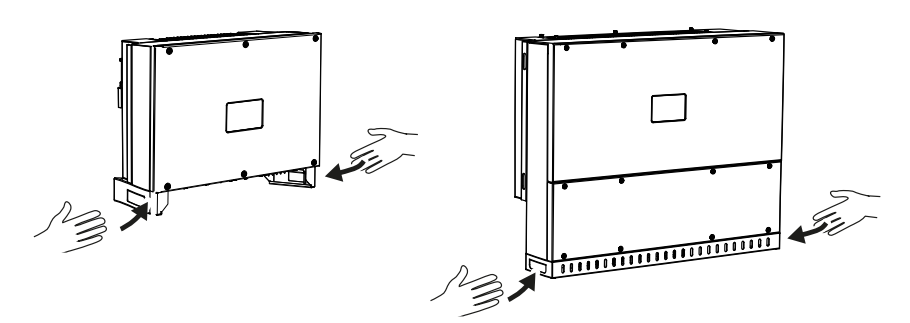

- Arge kallutage vaheldit ühele küljele. Vältige kaldasendeid.
- Asetage vaheldi maha ainult tagaküljele.
- Arge asetage vaheldit külili ega pealmisele küljele.

| Paigaldami | ne |   |   |   |   |   |   |   |   |    |
|------------|----|---|---|---|---|---|---|---|---|----|
| đ          | 1  | 2 | 3 | 4 | 5 | 6 | 7 | 8 | 9 | 10 |

# 3.2 Tarnekomplekt

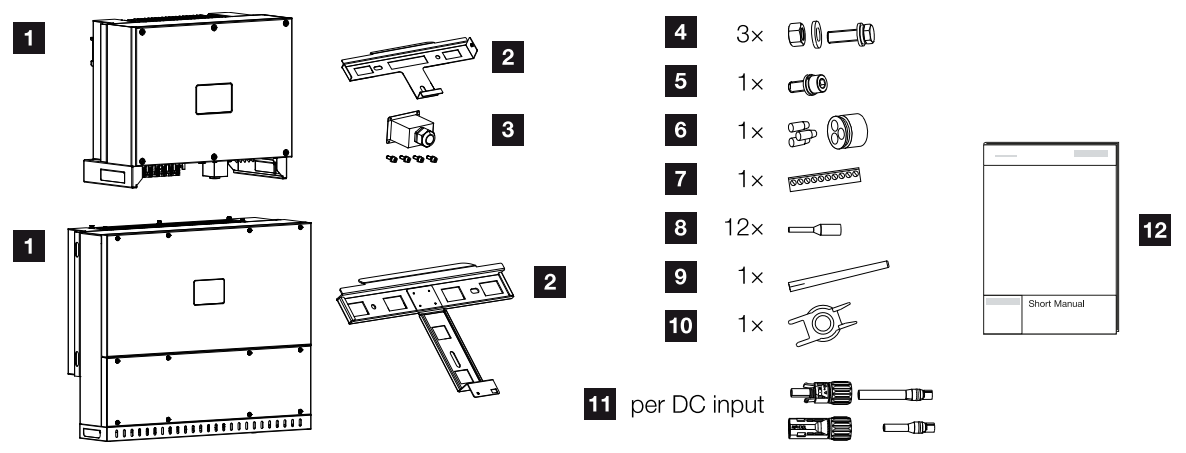

- 1 Vaheldi
- 2 Seinahoidik
- 3 Vahelduvvooluühenduse kate
- 4 Montaažikomplekt: 3× polti M12 mutrite ja alusseibidega
- 5 Kinnituspolt M6 (1×)
- 6 Tihenduskork sidejuhtmestiku teostamiseks 3 korgiga
- 7 Kommunikatsiooniliidese pistikühendus
- 8 12 × sidejuhtmete soonte otsahülsid
- 9 WiFi-antenn
- 10 Demontaažitööriist alalisvoolu-pistikühendustele
- 11 Alalisvoolu-pistikühendus (iga alalisvoolusisendi kohta: 1 × pistik, pesa)
- 12 Lühijuhend (Short Manual)

# 3.3 Paigaldamine

### Montaažikoha valimine

### OLULINE TEAVE

#### Garantii lõppemine vale montaaži korral

Järgige paigalduskoha valikul instruktsioone. Eiramisel võidakse garantiinõudeid piirata või need võivad muutuda täielikult kehtetuteks.

- Jätke tingimata vaheldi ümber vaba ruumi, et vaheldi jahutus oleks tagatud.
- Kasutage vaheldi montaažiks olemasolevale aluspinnale sobivaid seinahoidikut ja kinnituskruvisid.

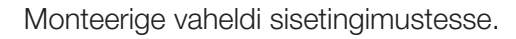

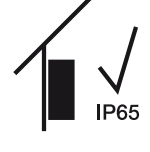

Paigaldage vaheldi välistingimustesse katuse alla.

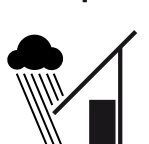

IP65

Kaitske vaheldit otseste sademete eest.

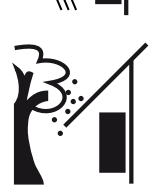

Kaitske vaheldit tugeva mustuse, nt puulehtede eest.

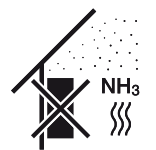

Paigaldage vaheldi tolmu, mustuse ja ammoniaakgaaside eest kaitstud kohta. Vaheldit ei tohi paigaldada ruumidesse ega tsoonidesse, kus peetakse loomi.

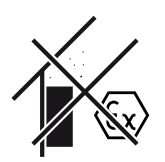

Ärge monteerige vaheldit plahvatusohtlikesse piirkondadesse.

| Paigaldam | ine |   |   |   |   |   |   |   |   |    |
|-----------|-----|---|---|---|---|---|---|---|---|----|
| D         | 1   | 2 | 3 | 4 | 5 | 6 | 7 | 8 | 9 | 10 |

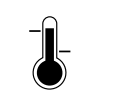

Ümbruse temperatuur peab olema –25 °C ja +60 °C vahel.

## -25 ... +60 °C

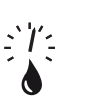

Õhuniiskus tohib olla 0% ja 100% (kondenseeruv) vahel.

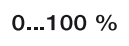

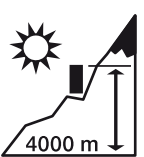

Vaheldi tohib monteerida ainult kõrgustele kuni 4000 m.

Tagage vaheldi piisav ohutu kaugus ümbruses olevatest põlevatest materjalidest ja plahvatusohtlikest piirkondadest.

Monteerige vaheldi stabiilsele pinnale, mis kannab turvaliselt vaheldi kaalu. Paigaldamine kipsplaatseinale või puitvoodrile ei ole lubatud.

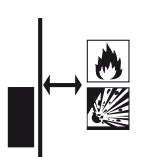

Ärge monteerige vaheldit süttivale montaažipinnale.

HOIATUS! Vaheldi kuumadest osadest tingitud tuleoht! Üksikud komponendid võivad käitamisel minna üle 80 °C kuumaks. Valige montaažikoht vastavalt käesolevas juhendis toodud andmetele. Hoidke õhutusavad alati vabad.

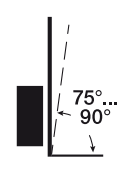

Monteerige vaheldi vertikaalselt. Lubatud on kalle kuni 15°.

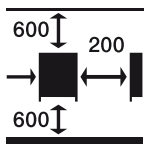

Järgige minimaalseid kaugusi ja tagage vajalik vaba ruum.

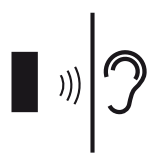

Vaheldi tekitab käitamisel müra. Paigaldage vaheldi nii, et töömüra ei häiriks inimesi.

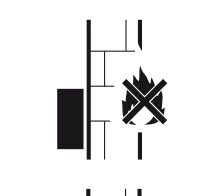

| Paigaldamine |   |   |   |   |   |   |   |   |   |    |
|--------------|---|---|---|---|---|---|---|---|---|----|
| đ            | 1 | 2 | 3 | 4 | 5 | 6 | 7 | 8 | 9 | 10 |

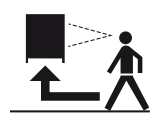

Vaheldi peab olema hästi ligipääsetav ja selle oleku-LED hästi loetav.

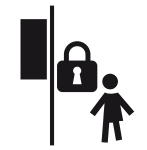

Monteerige vaheldi lastele või teistele volitamata inimestele kättesaamatusse kohta.

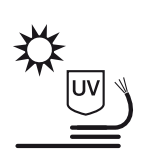

Paigaldage juhtmed UV-kaitsega või kasutage UV-kindlaid juhtmeid.

### Montaažimõõtmed

### **OLULINE TEAVE**

Jätke tingimata vaheldi ümber vaba ruumi, et vaheldi jahutus oleks tagatud.

Kasutage monteerimiseks aluspinna, vaheldi kaalu ja ümbritseva keskkonna tingimustega kokkusobivaid kinnituskruvisid.

Kinnituskruvidele esitatavad nõuded:

Ø 12 mm, 8.8, A2-70

### Montaažimõõdud koos hoidikuga

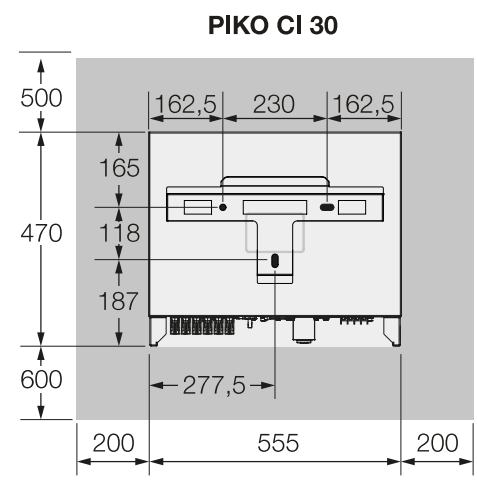

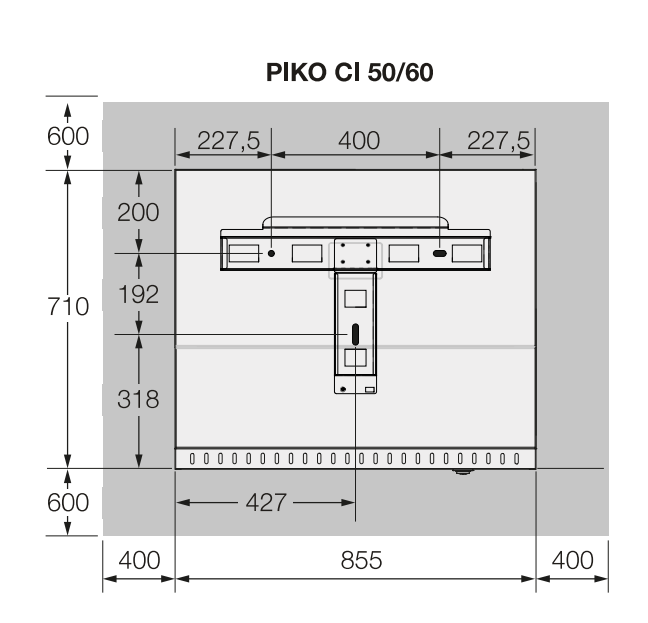

(mm)

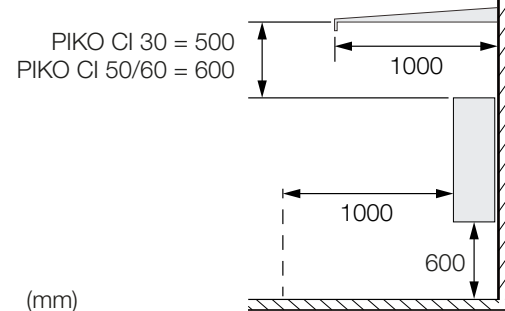

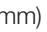

### Mitu vaheldit üksteise kõrval – vahekaugused

### **OLULINE TEAVE**

Antud väärtused on minimaalsed kaugused. Suurendage vahekaugusi, kui paigalduskeskkonna soojusolud seda nõuavad, nt ebasoodsa tuulutuse ventilatsiooni või tugeva päikesekiirguse korral.
| Paigaldami | ne |   |   |   |   |   |   |   |   |    |
|------------|----|---|---|---|---|---|---|---|---|----|
| Ĵ          | 1  | 2 | 3 | 4 | 5 | 6 | 7 | 8 | 9 | 10 |

### PIKO CI 30/50/60

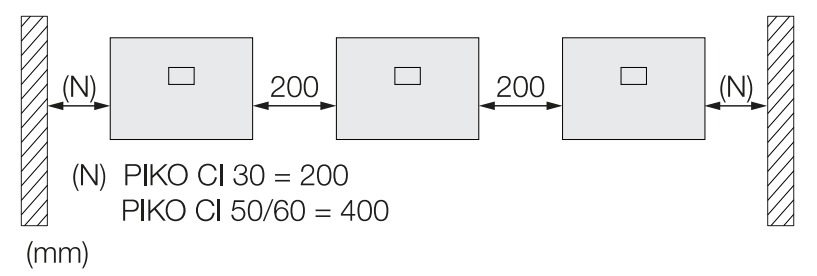

# **PIKO CI 30**

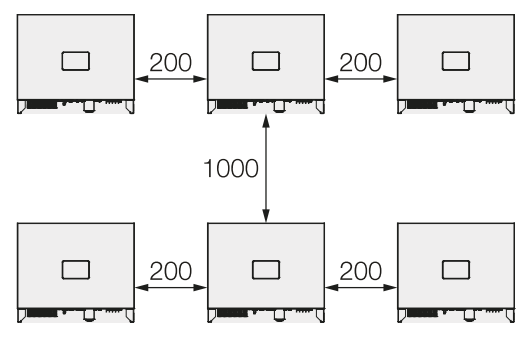

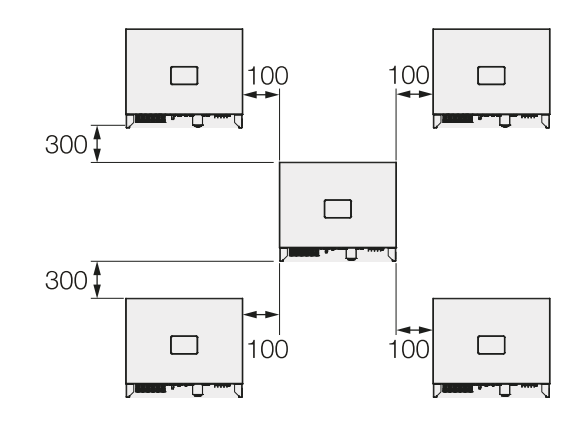

(mm)

# **PIKO CI 50/60**

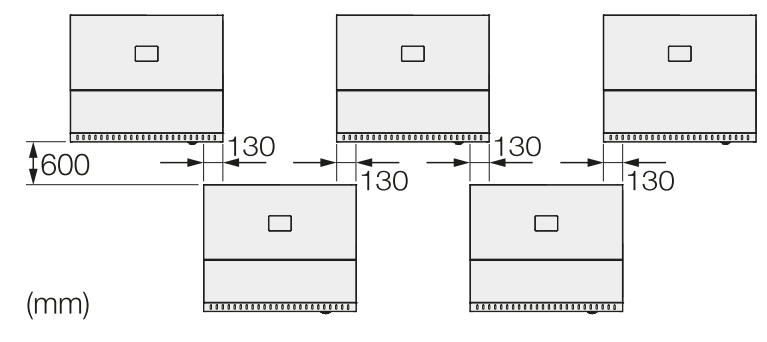

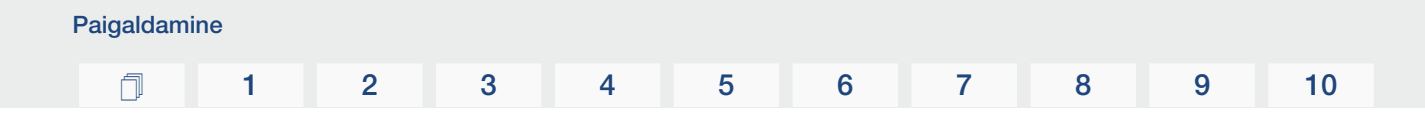

#### Vaheldi monteerimine

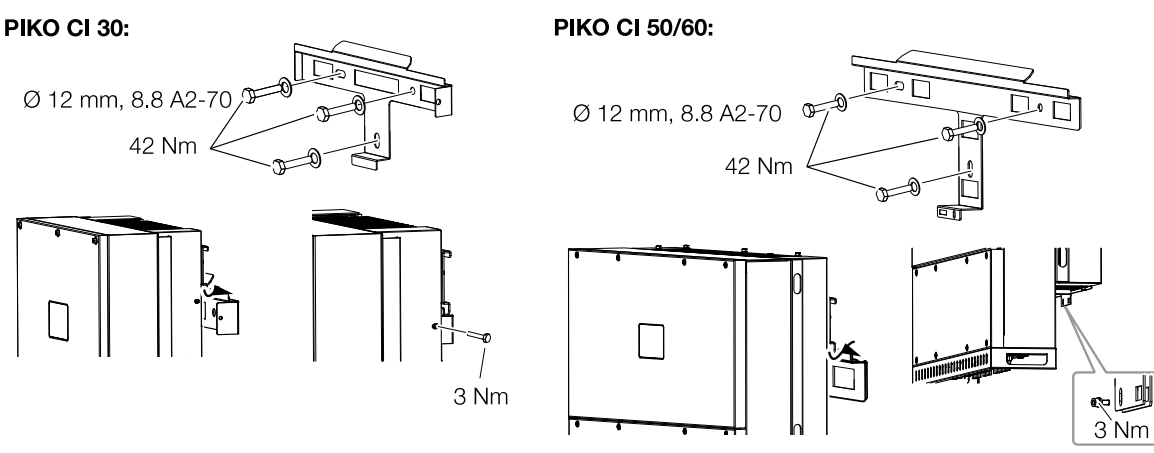

 Monteerige vaheldi tugevale seinale või alusraamile. Järgige ettenähtud vahekaugusi ja muid nõudeid.

#### TOIMALIK KAHJU

#### Vaheldi kahjustamine

Vale kinnitusmaterjali kasutamisel võib vaheldi maha kukkuda.

- Kasutage montaažiks sobivat aluspinna jaoks mõeldud kinnitusmaterjali.
- Monteerige hoidik aluspinnale.
- Tõstke vaheldi hoidikule.

# **ETTEVAATUST**

#### Vigastusoht!

Vaheldi on väga raske.

- Ärge tõstke ega teisaldage vaheldit üksinda. Vigastuste vältimiseks kasutage üht või kaht abilist.
- Hoolitsege selle eest, et vaheldi oleks kinnitatud õigesti ega saaks hoidkust välja libiseda.
- Paigaldage kinnituspolt.

# 3.4 Elektriühendus

# Ülevaade

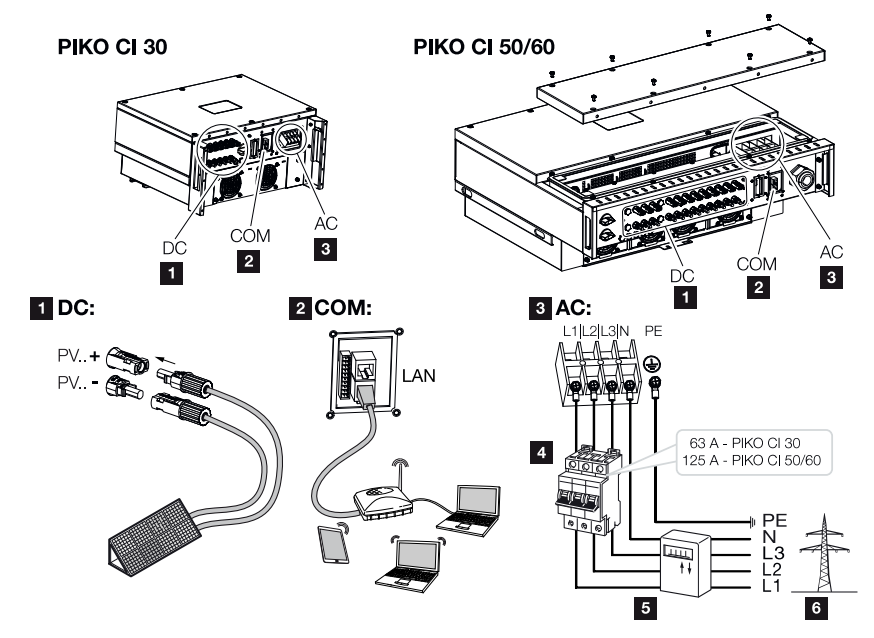

# Vaheldi ühendused

- 1 Päikesepaneelide ühendused
- 2 Sideühendused
- 3 Vahelduvvooluühendus
- 4 Kaitselülitid
- 5 Elektriarvesti (nt KOSTAL Smart Energy Meter)
- 6 Avalik võrk

#### OLULINE TEAVE

Veenduge, et vahelduvvoolu ühendusklemmi ja vooluvõrgu faasid ühtivad.

See toode võib tekitada välimises kaitsemaandusjuhis alalisvoolu. Kui kasutatakse rikkevoolukaitsmeid (RCD) või diferentsiaalvoolu seireseadmeid (RCM), siis on vahelduvvoolupoolel lubatud ainult B-tüüpi RCD või RCM ≥ 300 mA.

Kui seadmes aktiveeritakse RCD tüübi A ühilduvus, võib kasutada ka RCD tüüpi A.

### Juhtme spetsifikatsioon

#### Vahelduvvoolu võrguühendus

Valige kaabli ristlõige vastavalt nimiväljundvoolule ja paigaldustüübile.

#### TEAVE

Välitingimustes paigaldamisel kasutage UV-kindlaid kaableid. Teise võimalusena asetage kaabel nii, et see oleks otsese päikesevalguse eest kaitstud.

4-juhtmeline vahelduvvooluühendus (3L/PE ilma N) on võimalik ainult sümmeetrilistes võrkudes.

Arvestage vajalikke keskkonnatemperatuuri ja kuhjumise vähendustegureid (mitme kaabli paigaldamisel ilma vahekauguseta).

Näide: Ümbritseva keskkonna temperatuur 40 °C: Vähendustegur 0,87 (vastavalt standardile DIN VDE 0100-520 / HD 60364-5-52).

| Juhtme tüüp                    | Juhtme pikkus |
|--------------------------------|---------------|
| Vaskjuhe                       | max 200 m     |
| 4-sooneline (3L/PE ilma N) või |               |
| 5-sooneline (3L/N/PE)          |               |

| PIKO CI | Soone ristlõikepindala | Juhtme läbimõõt |
|---------|------------------------|-----------------|
| 30      | 10–25 mm <sup>2</sup>  | 24–32 mm        |
| 50 / 60 | 30–50 mm <sup>2</sup>  | 25–40 mm        |

# Täiendav PE-ühendus

| PIKO CI | Soone ristlõikepindala |
|---------|------------------------|
| 30      | ≥ 16 mm <sup>2</sup>   |
| 50 / 60 | ≥ 35 mm²               |

### Päikeseelektri alalisvooluühendused

| Juhtme tüüp          | Soone ristlõikepindala | Juhtme läbimõõt |
|----------------------|------------------------|-----------------|
| Päikeseelektrikaabel | 4–6 mm <sup>2</sup>    | 6–8 mm          |
| nt PV1-F             |                        |                 |

### Toitekaabli ühendamine

1. Lülitage vooluvõrk pingevabaks.

### OHT

<u>A</u>

#### Elektrilöögist ja elektrilahendusest tulenev eluoht!

Lülitage seade pingevabaks, kindlustage see uuesti sisselülitamise vastu.

- 2. Kindlustage vahelduvvooluühendus uuesti sisselülitamise vastu.
- 3. Lülitage alalisvoolulüliti vaheldil asendisse OFF.
- 4. Paigaldage võrgukaabel nõuetekohaselt voolujaoturist kuni vaheldini.

### **OLULINE TEAVE**

Kõigi tööde puhul vaheldi juures töötage lühiste vältimiseks ainult isoleeritud tööriistadega.

5. Paigaldage võrgukaablile vajalikud kaitseseadised – juhtmestiku kaitselüliti, rikkevoolukaitselüliti.

#### ETTEVAATUST

#### Liigvoolust ja võrgukaabli soojenemisest tulenev tuleoht

Kui võrgukaablid dimensioneeritakse liiga väikesed, võivad need soojeneda ja tekitada tulekahju.

- Kasutage sobivat ristlõiget
- Paigaldage kaitseks liigvoolu vastu kaitselüliti.

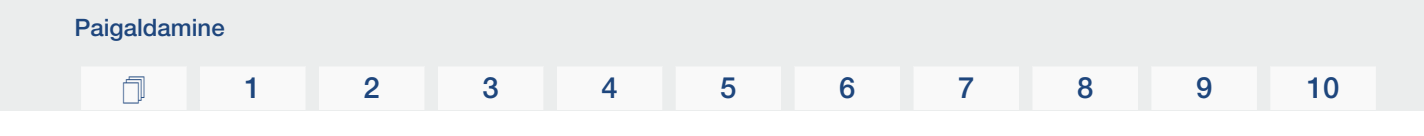

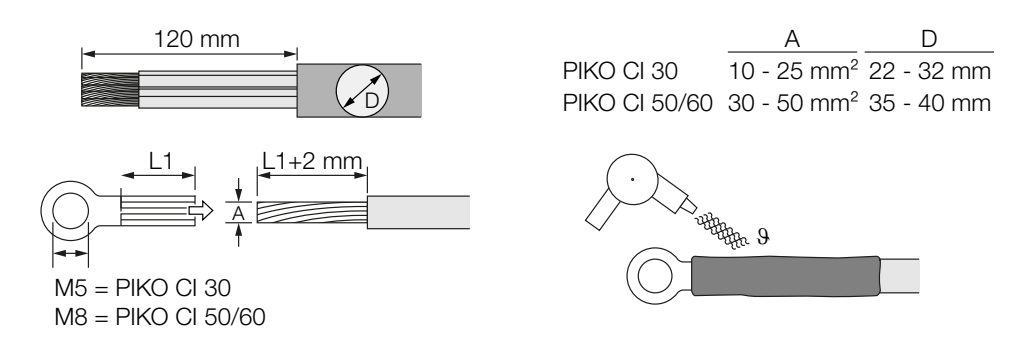

- 6. Eemaldage võrgukaablilt 120 mm isolatsiooni.
- 7. Lükake juhtmetele sobiv kahanev kaitsetoru. Eemaldage juhtmeotstelt isolatsioon ja suruge kaablirõnga kingad juhtmeotste külge.
- 8. PIKO CI 30:

Eemaldage ühenduse kattest kruvid. Juhtige võrgujuhe läbi ühenduskatte.

PIKO CI 50/60: Eemaldage alumise katte kruvid ja eemaldage kate. Juhtige võrgukaabel läbi läbiviigu vaheldi ühenduskambri.

Ühendage vastavalt tähistusele võrgukaabel vahelduvvoolu-ühendusklemmiga.

# OLULINE TEAVE

Veenduge, et vahelduvvoolu ühendusklemmi ja vooluvõrgu faasid ühtivad.

4-juhtmeline vahelduvvooluühendus (3L/PE ilma N) on võimalik ainult sümmeetrilistes võrkudes.

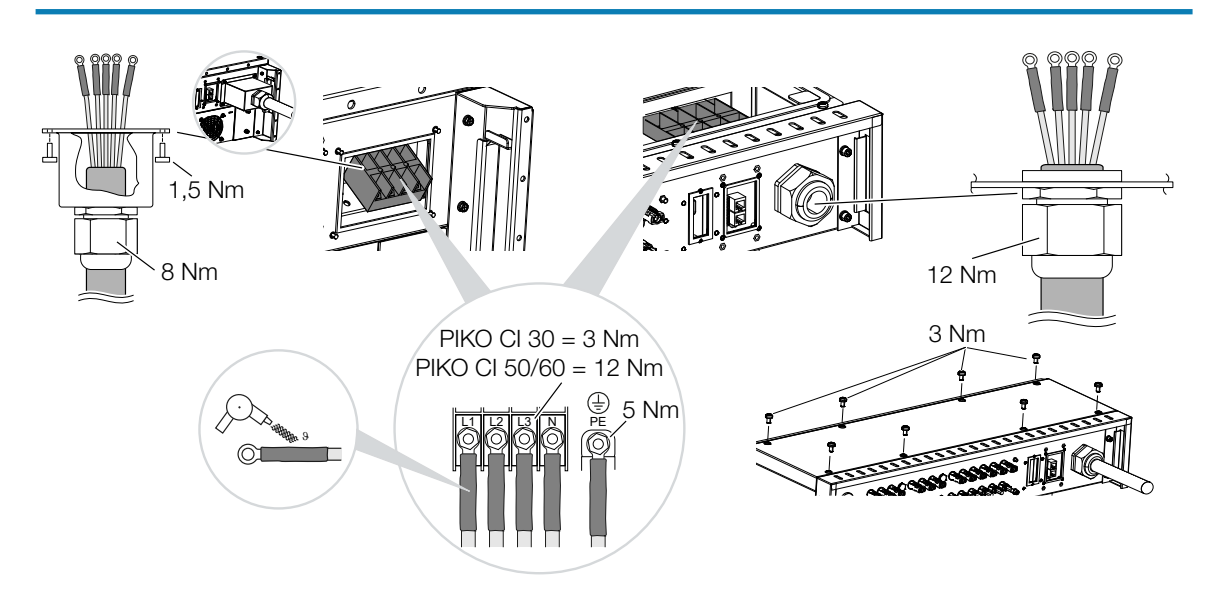

| Paigaldami | ne |   |   |   |   |   |   |   |   |    |
|------------|----|---|---|---|---|---|---|---|---|----|
| D          | 1  | 2 | 3 | 4 | 5 | 6 | 7 | 8 | 9 | 10 |

9. PIKO CI 30:
 Paigaldage vahelduvvooluühenduse ühenduskate ja kinnitage kruvidega.
 Pingutusmoment: 1,5 Nm

PIKO CI 50/60: Sulgege vaheldi ja kinnitage kate kruvidega. Pingutusmoment: 3 Nm

- **10.** Tihendage võrgukaabel rõngastihendi ja ülemutriga. Pingutage ülemutter.
- **11.** Riikides, kus on ette nähtud teine PE-ühendus, ühendage see korpusel tähistatud kohta (väljas).

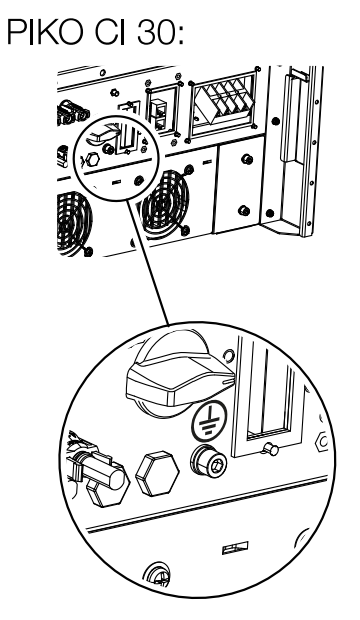

✓ Võrgukaabel ühendatud

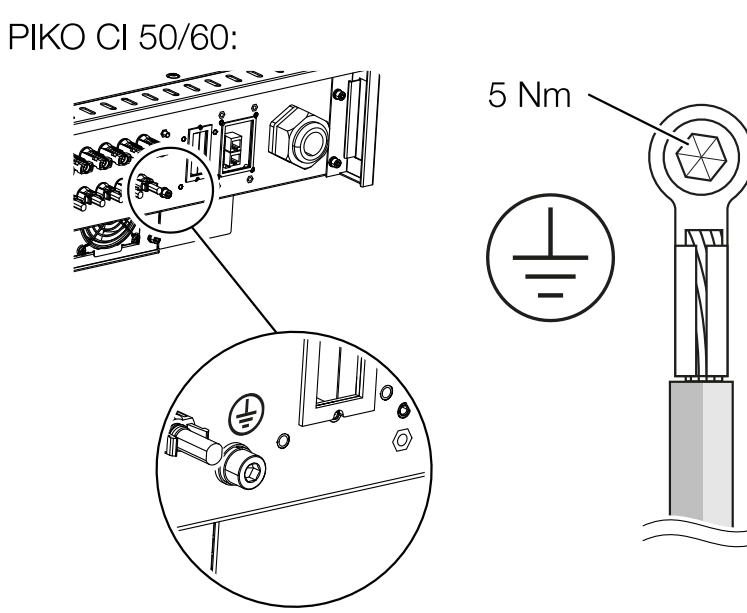

#### **1** 2 3 4 5 6 7 8 9 10

# 3.5 Sideühenduste ülevaade

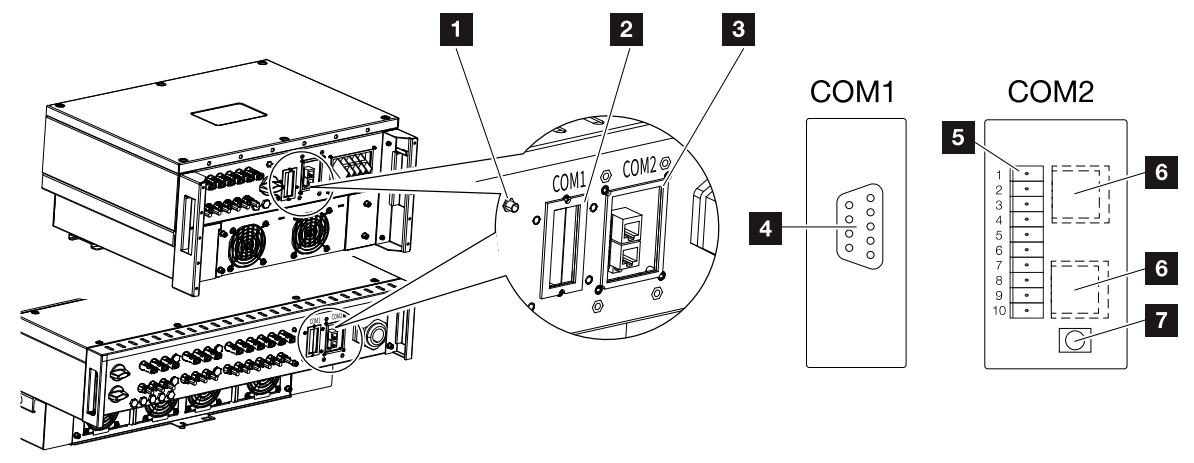

- 1 WiFi-antenn
- 2 Ühenduspaneel COM1
- 3 Ühenduspaneel COM2
- 4 Sidemooduli pesa
- 5 Kommunikatsiooniliidese pistikuliist RS485-liidesega, digitaalsisendid kõrgsagedusjuhtimise vastuvõtja ja NAS-ühendusega
- 6 LAN-ühendus
- 7 Kasutuselevõtu aadressi (WLAN) lähtestusklahv

| Positsio<br>on | Nimetus            | Kon<br>takt | Selgitus                                  |
|----------------|--------------------|-------------|-------------------------------------------|
| 5              | Kommunikatsioonili | 1           | GND (mass) kaugjuhtimiseks ja DI14        |
|                | ides               | 2           | Kaugjuhtimine: Keskne süsteemikaitse      |
|                |                    | 3           | DI4: Sisend 4                             |
|                |                    | 4           | DI3: Sisend 3                             |
|                |                    | 5           | DI2: Sisend 2                             |
|                |                    | 6           | DI1: Sisend 1                             |
|                |                    | 7           | RS485/Modbus-liides B (sisend, andmed –)  |
|                |                    | 8           | RS485/Modbus-liides A (sisend, andmed +)  |
|                |                    | 9           | RS485/Modbus-liides B (väljund, andmed –) |
|                |                    | 10          | RS485/Modbus-liides A (väljund, andmed +) |
| 6              | Ühendusklemm       | _           | LAN-ühendus 1                             |
|                | RJ45               | -           | LAN-ühendus 2                             |

| Paigaldam | ine |   |   |   |   |   |   |   |   |    |
|-----------|-----|---|---|---|---|---|---|---|---|----|
| đ         | 1   | 2 | 3 | 4 | 5 | 6 | 7 | 8 | 9 | 10 |

# 3.6 WiFi-antenni paigaldamine

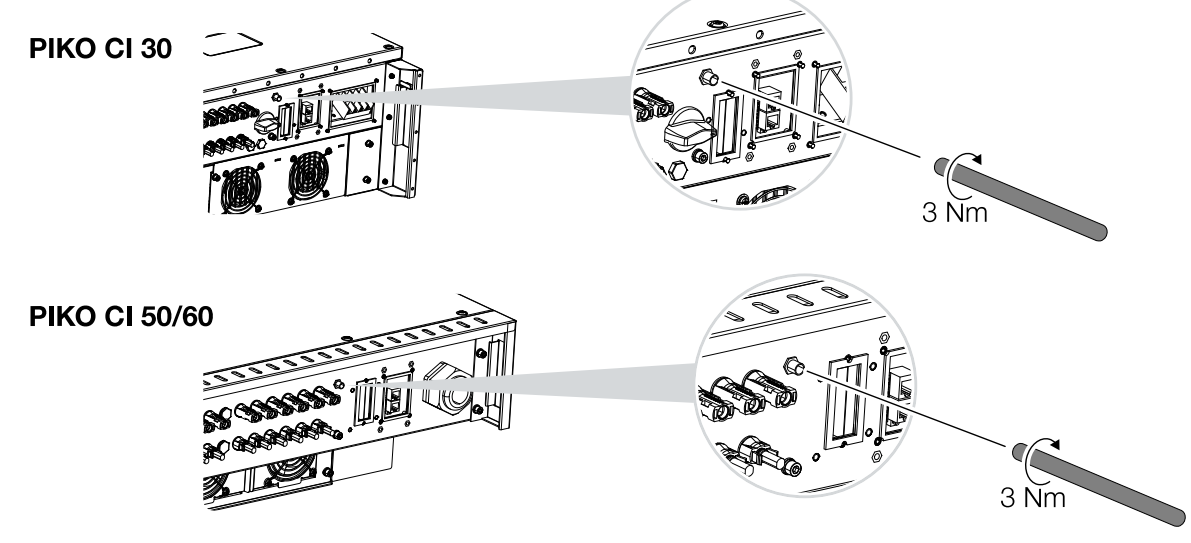

- 1. Eemaldage vaheldi ühenduskeerme kaitsekork.
- 2. Keerake tarnekomplekti kuuluv WiFi-antenn tikkpoldi külge. Pingutusmoment: 3 Nm
- ✓ WiFi antenn monteeritud.

| Paigaldam | ine |   |   |   |   |   |   |   |   |    |
|-----------|-----|---|---|---|---|---|---|---|---|----|
| đ         | 1   | 2 | 3 | 4 | 5 | 6 | 7 | 8 | 9 | 10 |

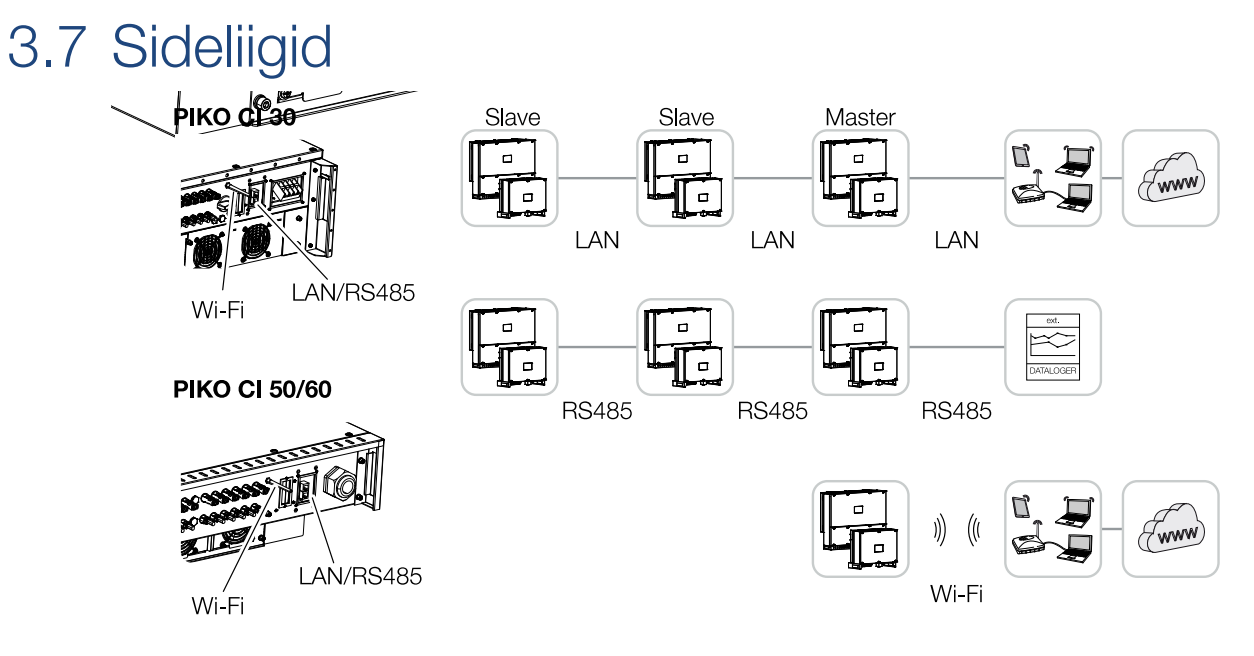

Vaheldil on PIKO CI LANi, RS485 Modbusi ja WiFi liidesed. Võrgu ühendamiseks ja ühe või mitme vaheldi omavaheliseks juhtimiseks on seega erinevad võimalused.

Eri ühendusviise saab ka omavahel kombineerida. Päikeseelektrijaamas võib näiteks olla mõttekas ühendada mitu vaheldit kohapeal (LAN / Ethernet või RS485) ja luua juhtmevaba ühendus kohaliku sidekeskusega raadio teel.

### LAN / Ethernet

#### **TEAVE**

Etherneti-kaabli ruuteriga ühendamise korral integreeritakse vaheldi oma koduvõrku ning sellele pääseb ligi kõikidest samasse võrku ühendatud arvutitest.

Etherneti kaudu võrku ühendades saab vaheldi ühendada kohtvõrku või Internetti. Kasutage selleks RJ45-ühendust ühenduspaneelil COM2. Võrku saab ühendada arvuteid, ruutereid, kommutaatoreid ja/või jaotureid või täiendavaid seadmeid. Side LAN-võrgu kaudu, Lehekülg 48

#### **RS485 Modbus**

Modbus on tööstusstandard tööstuslike mõõtmis-, juhtimis- ja reguleerimissüsteemide võrku ühendamiseks. Selle ühenduse kaudu saab ühendada nt andmelogeri või elektriarvesti, mis juhib ühendatud vaheldeid. **Z Side RS485-kaabli kaudu, Lehekülg 50** 

#### WLAN / WiFi

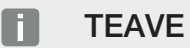

Hilisemaks ajahetkeks on kavandatud ka vaheldite vaheline ühendus.

Ühe vaheldi või mitu vaheldit saab nt ruuteri või jaoturi abil WiFi kaudu kohalikku WLANvõrku integreerida. **Z Side WiFi kaudu, Lehekülg 52** 

# 3.8 Side LAN-võrgu kaudu

# Vaheldi ühendamine LAN- / Ethernet-kaabli abil

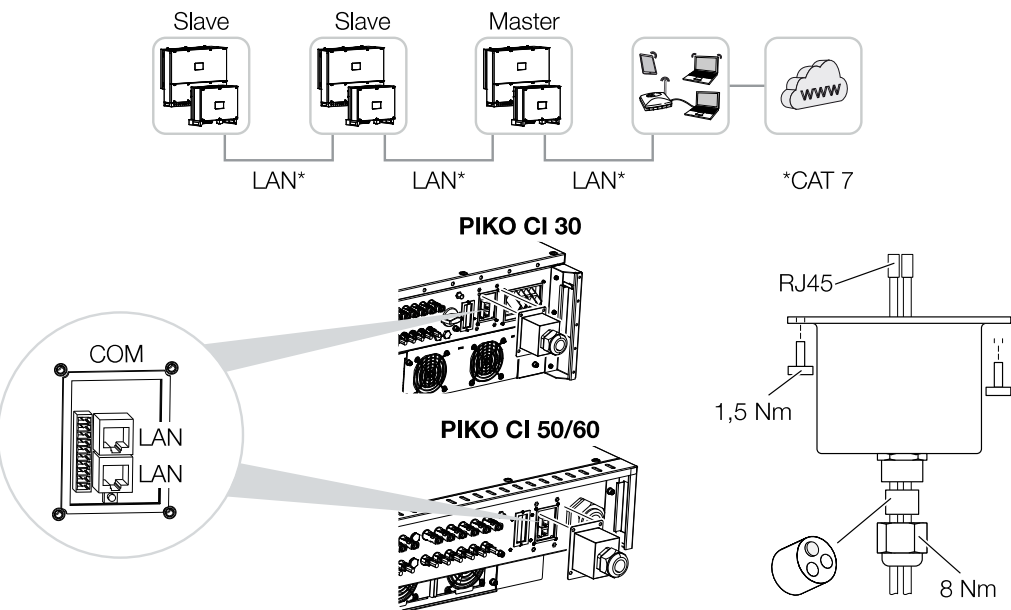

- 1. Lülitage vaheldi pingevabaks.
- 2. Lükake Etherneti-kaabel läbi COM2-katte ning tihendage rõngastihendi ja ülemutriga.
- Keerake kinnitusmutter etteantud pingutusmomendiga kinni. Pingutusmoment: 8 Nm (M25).

#### TEAVE

Kasutage võrgukaablina (Ethernet 10BaseT, 10/100 MBit/s) kategooria 7 (Cat 7, FTP) Etherneti-kaablit max pikkusega 100 m.

- 4. Ühendage Etherneti kaabel ühte COM2-ühenduspaneeli LAN-pesadest. Teist LANpesa kasutatakse võrguühenduse jätkamiseks teiste vahelditeni.
- 5. Ühendage LAN/Etherneti kaabel arvuti või ruuteriga.

#### TEAVE

Pärast kasutuselevõtmist saab rakenduses KOSTAL PIKO CI teostada veel Etherneti ühenduse seadistusi.

Selle hulka kuulub nt IP-režiimi seadistamine, mille puhul saab määrata viite automaatsele IP-aadressile.

| Paigaldam | ine |   |   |   |   |   |   |   |   |    |
|-----------|-----|---|---|---|---|---|---|---|---|----|
| Ĵ         | 1   | 2 | 3 | 4 | 5 | 6 | 7 | 8 | 9 | 10 |

6. Vaheldi seadistamine Master LAN seadmeks või Slave-seadmeks teostatakse iga vaheldi juures rakenduse KOSTAL PIKO CI kaudu. Selleks avage järgmised menüüpunktid Seadistused > Sideseadistused > Master/Slave seadistused > Master/Slave seadistused iga valige seejärel Master LAN või Slave. Ülemseade (Master) saadab andmeid vaheldi alamseadmele (Slave). Nendeks võivad olla nt võrku saatmise piirangud.

✓ LAN-kaabel ühendatud

#### **1 2 3 4 5 6 7 8 9 10**

# 3.9 Side RS485-kaabli kaudu

### Vaheldi ühendamine RS485-kaabli kaudu

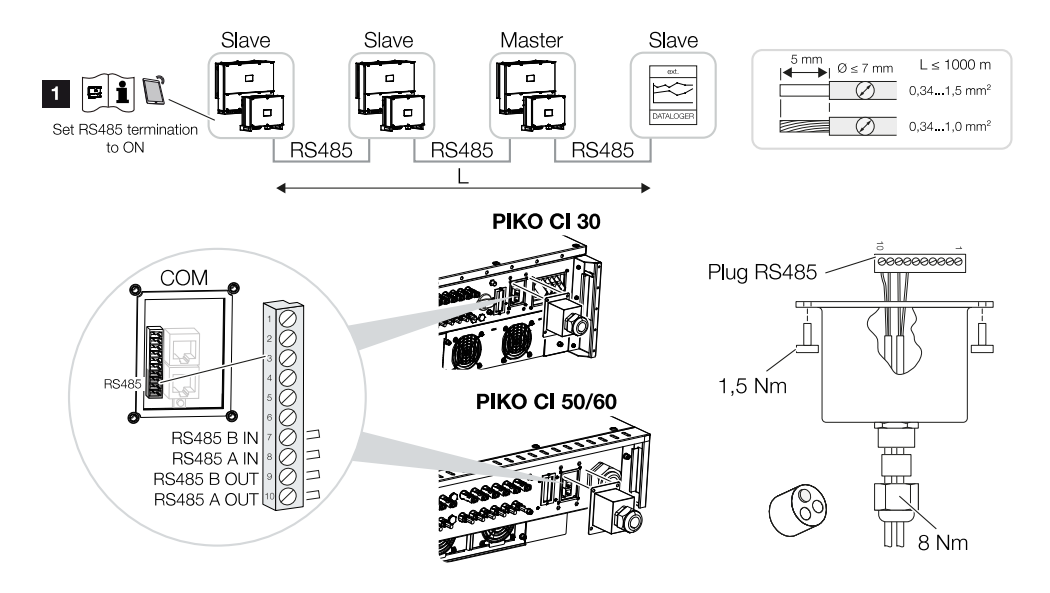

1 RS485-terminali aktiveerimine viimasel vaheldil.

#### RS485-ühenduse ühendamine

- 1. Lülitage vaheldi pingevabaks. Z Vaheldi väljalülitamine, Lehekülg 80
- 2. Juhtige RS485-kaabel läbi COM2 katte ja tihendage tihendusrõnga ja kinnitusmutriga.
- **3.** Keerake kinnitusmutter etteantud pingutusmomendiga kinni. Pingutusmoment: 8 Nm (M25).

#### TEAVE

Nõuded sidekaablile:

Traadi ristlõikepindala alates 0,34 - 1,5 mm² (jäik) või 0,34 - 1,0 mm² (painduv)

Siini pikkus max 1000

Isolatsiooni eemaldamise pikkus u 5 mm

- 4. Monteerige RS485-kaabel tarnekomplekti kuuluva pistiku külge (RS485 x in) ja ühendage see COM2 ühenduspaneelil liidesega. RS485 out pesa kasutatakse võrguühenduse jätkamiseks teiste vahelditeni.
- 5. Ühendage RS485-kaabel välise seadmega (nt andmelogeriga).

#### TEAVE

Pärast kasutuselevõtmist tuleb veel rakenduses KOSTAL PIKO CI teostada RS485 ühenduse seadistused.

Selle hulka kuulub nt ülekandekiiruse seadistamine.

- 6. Vaheldi seadistamine Master LAN seadmeks või Slave-seadmeks teostatakse iga vaheldi juures rakenduse KOSTAL PIKO CI kaudu. Selleks avage järgmised menüüpunktid Seadistused > Sideseadistused > Master/Slave seadistused > Master/Slave seadistused iga valige seejärel Master LAN või Slave. Ülemseade (Master) saadab andmeid vaheldi alamseadmele (Slave). Nendeks võivad olla nt võrku saatmise piirangud.
- Viimase vaheldi RS485-terminal tuleb rakenduses KOSTAL PIKO CI seada väärtusele ON. Seda saab teostada menüüpunktides Seadistused > Sideseadistused > RS485 seadistused > Lõpptakisti.
- ✓ RS485-kaabel ühendatud.

| Paigaldamine |   |   |   |   |   |   |   |   |   |    |  |  |
|--------------|---|---|---|---|---|---|---|---|---|----|--|--|
| đ            | 1 | 2 | 3 | 4 | 5 | 6 | 7 | 8 | 9 | 10 |  |  |

# 3.10 Side WiFi kaudu

# Vaheldi talitlus WiFi kaudu

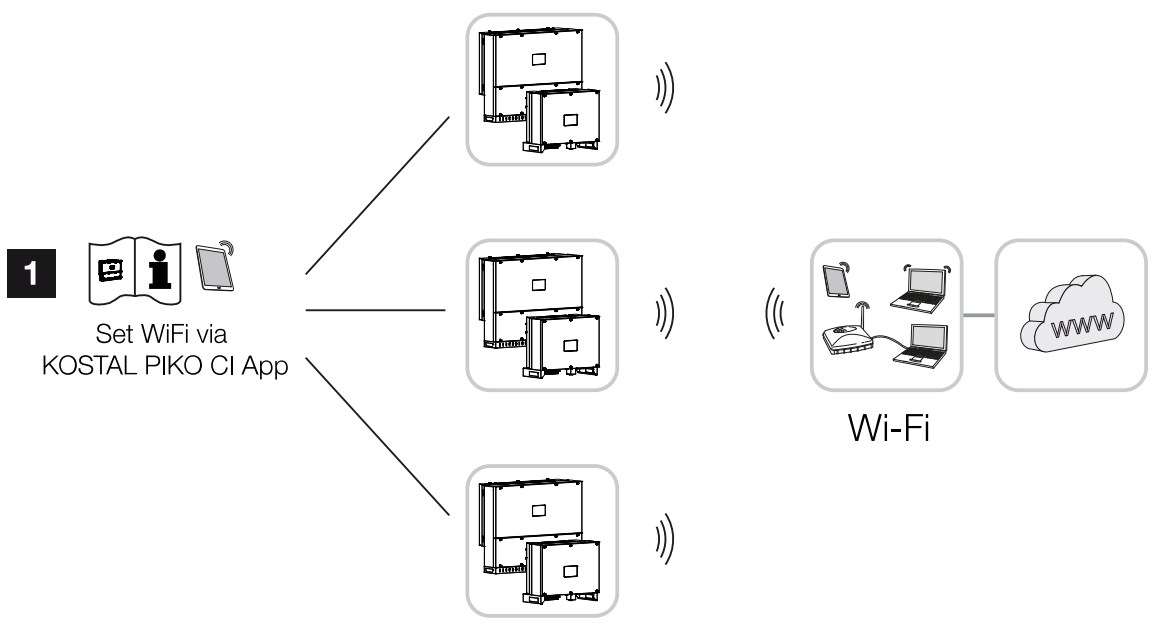

- 1 WiFi seadistused
  - 1. Pärast kasutuselevõtmist tuleb WiFi-seadistused rakenduse KOSTAL PIKO CI abil teostada igas vaheldis.

#### TEAVE

Kui peaksite olema WLANi parooli unustanud, saate parooli vaikeväärtusele **12345678** lähtestada, kasutades COM2 kaane all olevat lähtestusklahvi.

- Avage selleks järgmine menüüpunkt ja teostage seadistused: Seadistused > Sideseadistused > WLANi seadistused > Vali WLAN-ühendus
- ✓ Vaheldi WiFi kaudu ühendatud.

# 3.11 Arvesti KOSTAL Smart Energy Meter ühendamine

Elektriarvesti KOSTAL Smart Energy Meter ühendamine võimaldab salvestada tootmis- ja tarbimisväärtusi või ka juhtida vaheldi väljundvõimsust avalikku võrku. Täiendavalt saab elektriarvesti KOSTAL Smart Energy Meter saata andmeid portaali KOSTAL Solar Portal. Selleks tuleb elektriarvesti KOSTAL Smart Energy Meter täiendavalt vaheldiga PIKO CI seadistada samas võrgus portaalis KOSTAL Solar Portal.

Elektriarvesti paigaldatakse arvestikappi või peakilpi. Järgige selleks ka elektriarvesti KOSTAL Smart Energy Meter käitusdokumentatsiooni.

#### OLULINE TEAVE

Paigaldamine

Kasutada tohib ainult elektriarvesteid, mida on lubatud kasutada selle vaheldiga.

Heakskiidetud elektriarvestite aktuaalse loendi leiate meie veebilehelt toote allalaadimisalast.

Hetkel on lubatud järgmised elektriarvestid:

KOSTAL Smart Energy Meter

Elektriarvesti KOSTAL Smart Energy Meter ühendamine vaheldiga PIKO CI võib toimuda kahe erineva variandi abil. Ühendusviis tuleb seejärel seadistada rakenduse KOSTAL PIKO CI kaudu.

- KOSTAL Smart Energy Meteri sideühendus LAN-võrgu kaudu, Lehekülg 54
- Elektriarvesti KOSTAL Smart Energy Meter sideühendus RS485 kaudu, Lehekülg 57

# KOSTAL Smart Energy Meteri sideühendus LAN-võrgu kaudu

### Elektriarvesti LAN võrguühenduse ühendusskeem

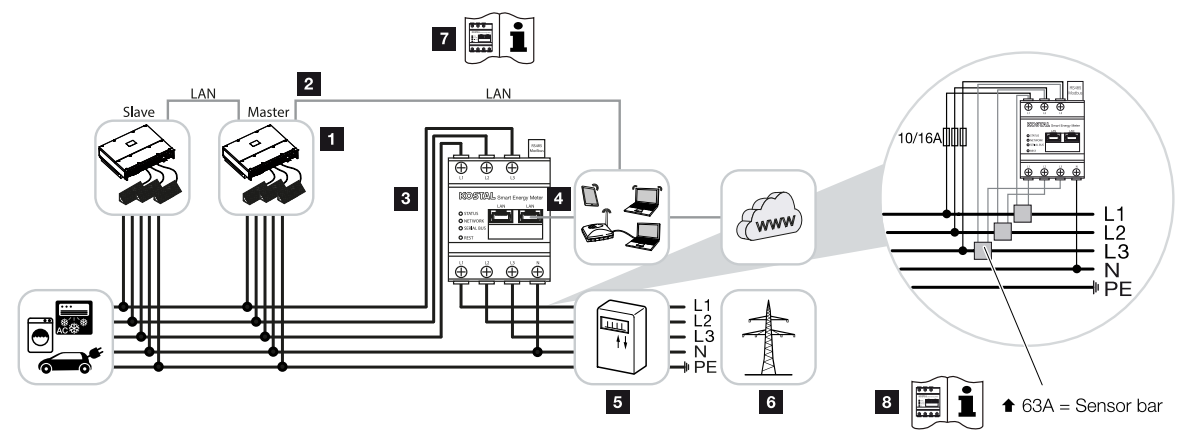

- 1 Vaheldi
- 2 Vaheldi LAN-liides
- 3 KOSTAL Smart Energy Meter
- 4 LAN liides KOSTAL Smart Energy Meter
- 5 Võrku saadetava elektri arvesti
- 6 Avalik võrk
- 7 Lugege elektriarvesti KOSTAL Smart Energy Meter kasutusjuhend läbi.
- 8 Voolutugevusel üle 63 A kasutage voolumuundurit. Lugege elektriarvesti KOSTAL Smart Energy Meter kasutusjuhend läbi.

# Elektriarvesti KOSTAL Smart Energy Meter ühendamine

1. Lülitage võrgukaabel pingevabaks.

#### OHT

#### Elektrilöögist ja elektrilahendusest tulenev eluoht!

Lülitage kõik seadmed pingevabaks, kindlustage need uuesti sisselülitamise vastu.

- 2. Paigaldage elektriarvesti KOSTAL Smart Energy Meter nagu joonistel koduvõrgus võrguühenduspunkti.
- Lükake Etherneti-kaabel vaheldil läbi COM2-katte ning tihendage rõngastihendi ja kinnitusmutriga. Keerake kinnitusmutter etteantud pingutusmomendiga kinni. Pingutusmoment: 8 Nm (M25).

#### TEAVE

Nõuded kohtvõrgu (LAN) kaablile:

- CAT7
- Max 100 m

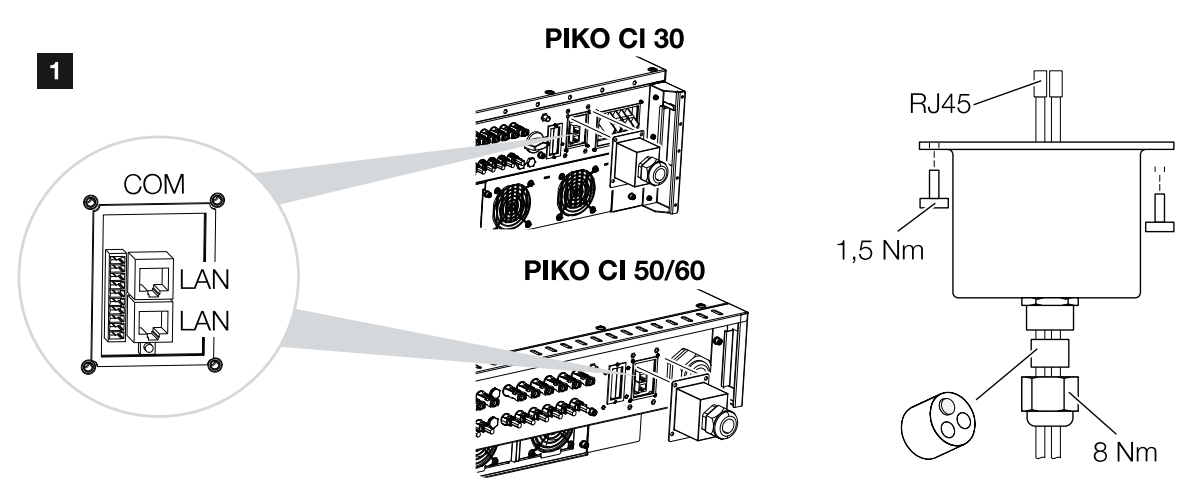

- 4. Ühendage Etherneti kaabel ühte COM2-ühenduspaneeli LAN-pesadest. Teist LANpesa kasutatakse võrguühenduse jätkamiseks teiste vahelditeni.
- 5. Monteerige COM 2 kattekork. Pingutusmoment: 1,5 Nm
- 6. Ühendage Etherneti kaabli teine ots ruuteriga.
- 7. Looge LAN-ühendus elektriarvestilt KOSTAL Smart Energy Meter ruuterile.
- 8. Elektriarvesti KOSTAL Smart Energy Meter töötab selles variandis alamseadmena ja saadab andmeid vaheldile.
- Seadke elektriarvestis KOSTAL Smart Energy Meter menüüpunktis Modbusi seadistused > Modbus TCP > Slave (TCP Slave aktiveerimine) väärtusele ON.
- Kodutarbimise portaalis KOSTAL Solar Portal nähtavaks muutmiseks seadke elektriarvestis KOSTAL Smart Energy Meter menüüpunktis Vaheldi > Solar Portal > Solar Portali aktiveerimine väärtusele ON.

Pärast kasutuselevõtmist tuleb rakenduses KOSTAL PIKO CI teostada veel järgnevad seadistused.

 KOSTAL Smart Energy Meter (KSEM) kasutamine ja paigaldusasend tuleb seadistada rakenduses KOSTAL PIKO CI *Master*-vaheldil. Seda saab seadistada menüüpunktis *Seadistused > Vaheldi seadistused > Võimsuse kohandamine/juhtimine > Energiahaldus > Võimsuspiirangu funktsioon > KSEM* ja menüüpunktis *Seadistused > Vaheldi seadistused > Võimsuse kohandamine/juhtimine > Energiahaldus > Anduri asend > Võrguühenduspunkt* (standardväärtus).

| Ū |   |   |   |   |   |   |   |   |   |    |
|---|---|---|---|---|---|---|---|---|---|----|
| A | 1 | 2 | 3 | 4 | 5 | 6 | 7 | 8 | 9 | 10 |

- KOSTAL Smart Energy Meter IP-aadressi saab seadistada rakenduses KOSTAL PIKO CI menüüs Seadistused > Võimsuse kohandamine/juhtimine > Energiahaldus > Elektriaarvesti IP-aadress.
- Võrku saatmise võimsuspiirangu (nt 70%-le) saab vaheldil Master sisestada vattides. Seda saab seadistada menüüs Seadistused > Vaheldi seadistused > Võimsuse kohandamine/juhtimine > Energiahaldus > Aktiivvõimsuse piiramine (W).

#### TEAVE

Paigaldamine

Kui võimsust piiratakse kombineeritult koos elektriarvestiga KOSTAL Smart Energy Meter, ei ole võimsuspiirang kõrgsagedusjuhtimise vastuvõtja (RCR) kaudu võimalik ja see tuleb inaktiveerida.

- 4. Elektriarvesti KOSTAL Smart Energy Meter on *Master*-vaheldiga ühendatud. Kui seda pole veel tehtud, tuleb vaheldi konfigureerida *Master LAN-iks*. Seda saab valida rakenduses KOSTAL PIKO CI menüüs *Seadistused > Sideseadistused > Master/Slave seadistused > Master LAN*.
- Kõik muud vaheldid, mis on seotud Master-vaheldiga, tuleb konfigureerida Slave'iks. Kõigil Slave-vahelditel tuleb üle kontrollida alljärgnevad standardsed seadistused: Master/Slave seadistused: Slave Võimsuspiirangu funktsioon: inaktiveeritud Anduri asend: Võrguühenduspunkt Kõrgsagedusjuhtimise vastuvõtja aktiveerimine: OFF
- Vaheldi elektriarvestiga KOSTAL Smart Energy Meter ühendatud.

#### **1** 2 3 4 5 6 7 8 9 10

#### Elektriarvesti KOSTAL Smart Energy Meter sideühendus RS485 kaudu

#### Elektriarvesti RS485 võrguühenduse ühendusskeem

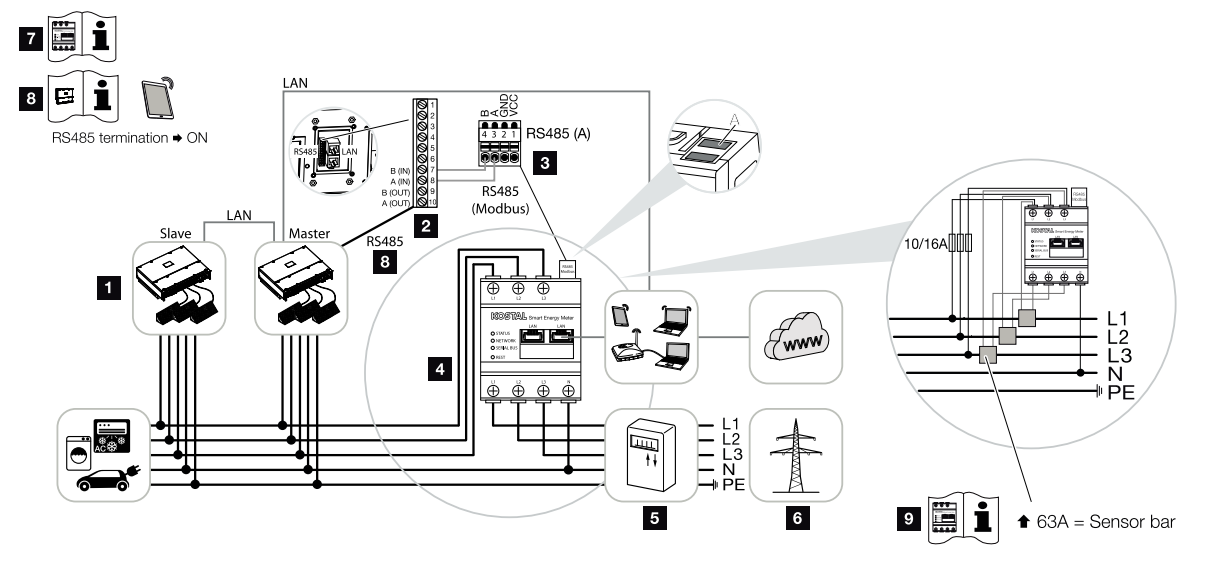

- 1 Vaheldi
- 2 Vaheldi RS485-liides
- 3 RS485-liides KOSTAL Smart Energy Meter
- 4 KOSTAL Smart Energy Meter
- 5 Võrku saadetava elektri arvesti
- 6 Avalik võrk
- 7 Lugege elektriarvesti KOSTAL Smart Energy Meter kasutusjuhend läbi.
- 8 Seadke RS485-terminal rakenduses KOSTAL PIKO CI asendisse ON
- 9 Voolutugevusel üle 63 A kasutage voolumuundurit. Lugege elektriarvesti KOSTAL Smart Energy Meter kasutusjuhend läbi.

#### Elektriarvesti KOSTAL Smart Energy Meter ühendamine

1. Lülitage võrgukaabel pingevabaks.

#### OHT

#### Elektrilöögist ja elektrilahendusest tulenev eluoht!

Lülitage kõik seadmed pingevabaks, kindlustage need uuesti sisselülitamise vastu.

- 2. Paigaldage elektriarvesti KOSTAL Smart Energy Meter nagu joonistel koduvõrgus võrguühenduspunkti.
- **3.** Paigaldage sidekaabel nõuetekohaselt vaheldist kuni lülituskapini ja ühendage see vastavalt tootja ühendusskeemile elektriarvestiga KOSTAL Smart Energy Meter.

#### TEAVE

Nõuded sidekaablile:

- Traadi ristlõikepindala alates 0,34 1,5 mm² (jäik) või 0,34 1,0 mm² (painduv)
- Siini pikkus max 1000 m
- Isolatsiooni eemaldamise pikkus u 5 mm
- 4. Juhtige sidekaabel läbi vaheldi katte ühenduspaneelile COM2. Tihendage ühendus rõngastihendi ja ülemutriga.

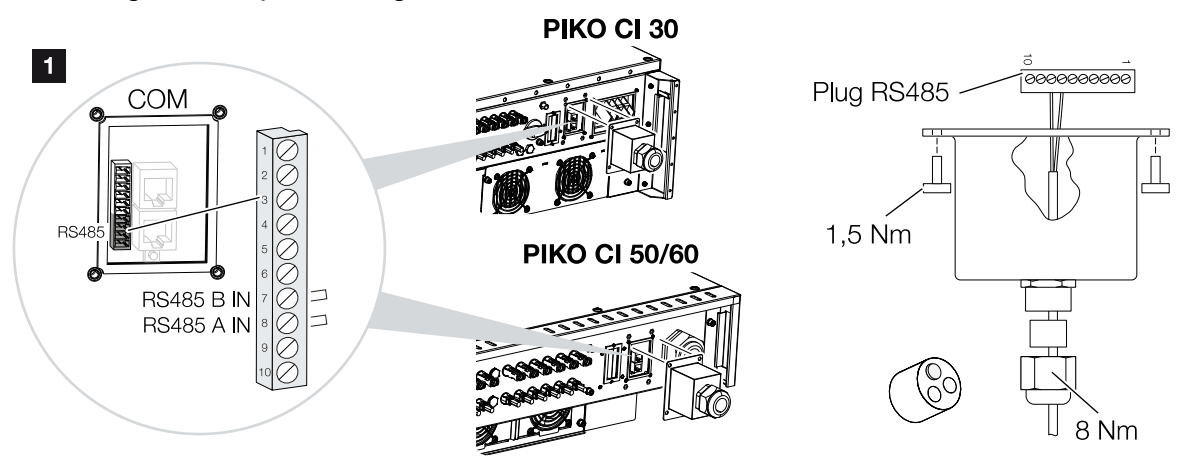

 Ühendage sidekaabel kommunikatsiooniliidese pistikühendusega. Jälgige kontaktide ühendust.
 Dingutusmoment: 0.2 Nm.

Pingutusmoment: 0,2 Nm

- 6. Ühendage vaheldi pistikühendus ühenduspaneeli COM2 kommunikatsiooniliidesega.
- 7. Looge elektriarvesti KOSTAL Smart Energy Meter ja vaheldi vahel internetiühendus.
- Elektriarvesti KOSTAL Smart Energy Meter töötab selles variandis alamseadmena ja saadab andmeid vaheldile.
- Elektriarvestis KOSTAL Smart Energy Meter tuleb KOSTAL PIKO CI liideseks valida RS485 A. Vaadake selleks elektriarvesti KOSTAL Smart Energy Meter kasutusjuhendit.
- **10.** Monteerige COM 2 kattekork. Pingutusmoment: 1,5 Nm

Pärast kasutuselevõtmist tuleb rakenduses KOSTAL PIKO CI teostada veel järgnevad seadistused.

 KOSTAL Smart Energy Meter (KSEM) kasutamine ja paigaldusasend tuleb seadistada rakenduses KOSTAL PIKO CI *Master*-vaheldil. Seda saab seadistada menüüpunktis *Seadistused > Vaheldi seadistused > Võimsuse kohandamine/juhtimine > Energiahaldus > Võimsuspiirangu*

| A | 1 | 2 | 3 | 4 | 5 | 6 | 7 | 8 | 9 | 10 |
|---|---|---|---|---|---|---|---|---|---|----|

funktsioon > KSEM ja menüüpunktis Seadistused > Vaheldi seadistused > Võimsuse kohandamine/juhtimine > Energiahaldus > Anduri asend > Võrguühenduspunkt (standardväärtus).

 Võrku saatmise võimsuspiirangu (nt 70%-le) saab vaheldil Master sisestada vattides. Seda saab seadistada menüüs Seadistused > Vaheldi seadistused > Võimsuse kohandamine/juhtimine > Energiahaldus > Aktiivvõimsuse piiramine (W).

#### TEAVE

Paigaldamine

Kui võimsust piiratakse kombineeritult koos elektriarvestiga KOSTAL Smart Energy Meter, ei ole võimsuspiirang kõrgsagedusjuhtimise vastuvõtja (RCR) kaudu võimalik ja see tuleb inaktiveerida.

- Vaheldi, millega ühendati elektriarvesti KOSTAL Smart Energy Meter, tuleb konfigureerida kui *Master*.
   Seda saab valida menüüs *Seadistused > Sideseadistused > Master/Slave seadistused > Master RS485*.
- Master-vaheldil, mis on ühendatud RS485 sidekaabliga, tuleb RS485-terminal rakenduses KOSTAL PIKO CI seada asendisse ON. Seda saab teostada menüüpunktides Seadistused > Sideseadistused > RS485 seadistused > Lõpptakisti.
- Kõik muud vaheldid, mis on ühendamine kohtvõrgu kaudu seotud Master-vaheldiga, tuleb konfigureerida *Slave'iks*. Kõigil Slave-vahelditel tuleb üle kontrollida alljärgnevad standardsed seadistused:

Master/Slave seadistused: Slave Võimsuspiirangu funktsioon: inaktiveeritud Anduri asend: Võrguühenduspunkt Kõrgsagedusjuhtimise vastuvõtja aktiveerimine: OFF

✓ Vaheldi elektriarvestiga KOSTAL Smart Energy Meter ühendatud.

# 3.12 Keskse võrgu- ja süsteemikaitse ühendamine

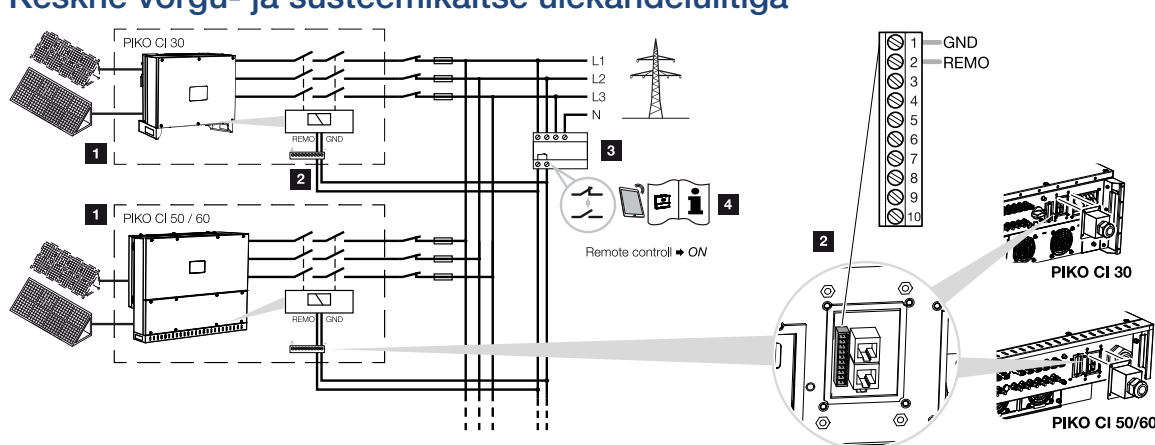

Keskne võrgu- ja süsteemikaitse ülekandelülitiga

- 1 Vaheldi PIKO CI
- 2 Ühendus
- 3 NA-kaitse

Lüliti suletud: Võrku saatmine

Lüliti avatud: Toide takistatud

4 NA-kaitse aktiveerimine rakenduse KOSTAL PIKO CI kaudu.

Mõnedes riikides nõutakse võrgu- ja süsteemikaitset, mis jälgib võrgus pinget ja sagedust ning tõrke korral lülitab päikeseelektrisüsteemid ülekandelüliti abil välja.

Kui teie energiatarnija nõuab teie süsteemi jaoks tsentraalset võrgu- ja süsteemikaitset, paigaldage väline seireseade, mis lülitab vaheldi avamis- või sulgemiskontakti kaudu välja. Täiendavat ülekandelülitit pole vaja, sest see pole vaheldis asuvate sisemiste lülitite tõttu vajalik.

1. Lülitage võrgukaabel pingevabaks.

#### OHT

#### Elektrilöögist ja elektrilahendusest tulenev eluoht!

Lülitage kõik seadmed pingevabaks, kindlustage need uuesti sisselülitamise vastu.

- 2. Monteerige digitaalne seireseade lülituskappi või voolujaoturisse.
- **3.** Paigaldage sidekaabel nõuetekohaselt vaheldist kuni lülituskapini ja ühendage see vastavalt tootja ühendusskeemile.

#### TEAVE

Nõuded sidekaablile:

- Traadi ristlõikepindala alates 0,34 1,5 mm² (jäik) või 0,34 1,0 mm² (painduv)
- Pikkus max 30
- Isolatsiooni eemaldamise pikkus u 5 mm
- 4. Juhtige sidekaabel läbi katte ühenduspaneelile COM2. Tihendage ühendus rõngastihendi ja ülemutriga.
- Ühendage sidekaabel kommunikatsiooniliidese pistikühendusega. Võtke arvesse kontaktide paigutust. Pingutusmoment: 0,2 Nm
- 6. Ühendage vaheldi pistikühendus ühenduspaneeli COM2 kommunikatsiooniliidesega.

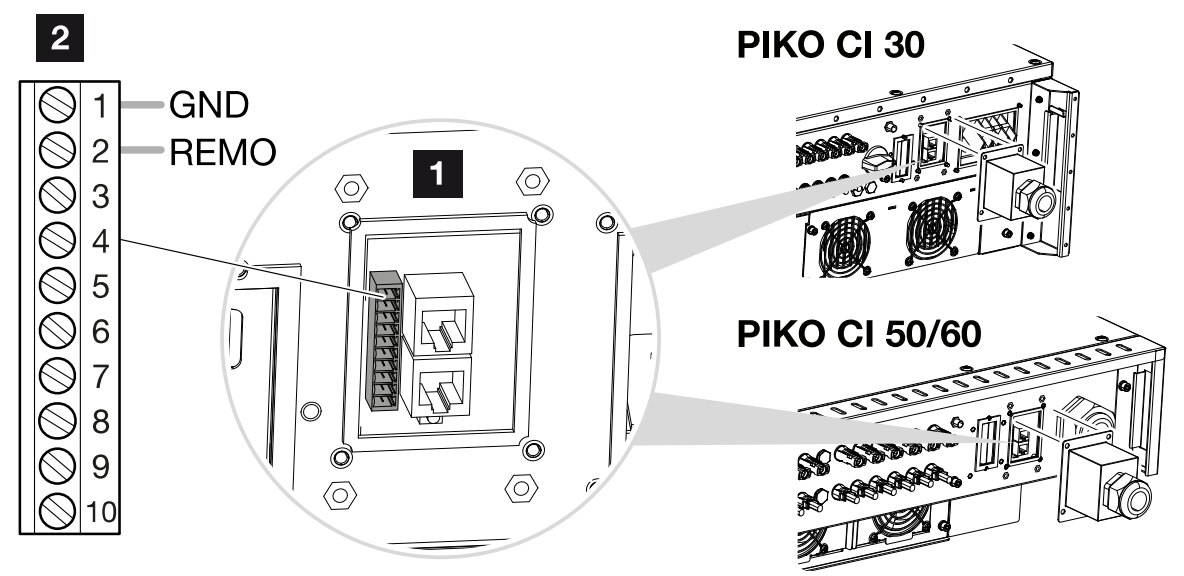

- 1 Ühenduspaneel COM2
- 2 Kommunikatsiooniliides
- 3 Pistikühendus
  - Pärast kasutuselevõtmist funktsioon tuleb kõikides vaheldites rakenduse KOSTAL PIKO CI kaudu aktiveerida.
     Seda saab aktiveerida menüüs Seadistused > Põhiseadistused > Väline väljalülitus > ON.
  - ✓ Vaheldi NAS-funktsiooni jaoks seadistatud.

# 3.13 Kõrgsagedusjuhtimise vastuvõtja ühendamine

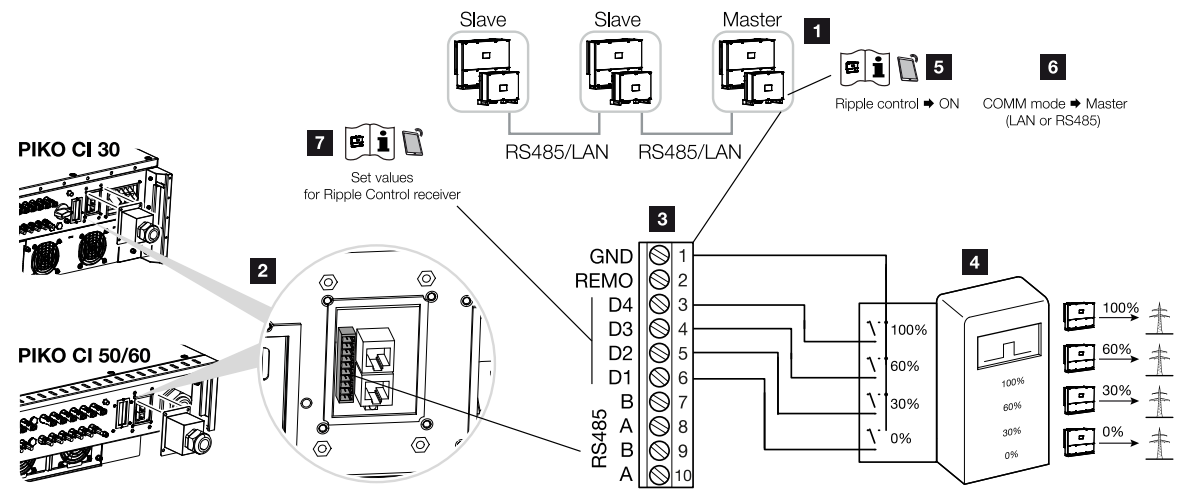

- 1 Vaheldi, mis ühendatakse kõrgsagedusjuhtimise vastuvõtjaga
- 2 Ühenduspaneel COM2
- 3 Kommunikatsiooniliidese pistik
- 4 Kõrgsagedusjuhtimise vastuvõtja
- 5 Kõrgsagedusjuhtimise vastuvõtja aktiveerimine rakenduses KOSTAL PIKO CI
- 6 Siderežiimi (LAN või RS485) aktiveerimine rakenduses KOSTAL PIKO CI
- 7 Kõrgsagedusjuhtimise vastuvõtja lülitusväärtuste aktiveerimine rakenduses KOSTAL PIKO CI

Mõned energiaettevõtted pakuvad päikeseelektrisüsteemide omanikele võimalust reguleerida nende süsteeme muudetava aktiivvõimsuse juhtimise abil ja suurendada energia avalikku võrku saatmist seeläbi kuni 100%-ni.

# TEAVE

Mõnedel kasutusjuhtudel võib digitaalses elektriarvestis KOSTAL Smart Energy Meter näha kõrgsagedusjuhtimise vastuvõtja soodsat alternatiivi. Seejuures on võrku saadetav energia küll energiaettevõtte poolt piiratud, kuid vaheldi juhib energiavoogu (omatarbimine koduvõrgus ja saatmine avalikku võrku) nii, et ise toodetud energiat läheks kaotsi võimalikult vähe või üldse mitte.

Uurige oma energiaettevõttelt või paigaldajalt, milline kasutusreeglistik teile kehtib või kas teile sobib paremini mõni muu alternatiiv (nt Smart Meter).

Kui koduvõrku on juba ühendatud kõrgsagedusjuhtimise vastuvõtja mõne teisele KOSTALi vaheldi jaoks, on võimalik kasutada selle kõrgsagedusjuhtimise vastuvõtja juhtimissignaale.

1. Lülitage võrgukaabel pingevabaks.

#### **1** 2 3 4 5 6 7 8 9 10

#### OHT

#### Elektrilöögist ja elektrilahendusest tulenev eluoht!

Lülitage kõik seadmed pingevabaks, kindlustage need uuesti sisselülitamise vastu.

- 2. Monteerige kõrgsagedusjuhtimise vastuvõtja lülituskilpi või voolujaoturisse.
- Paigaldage sidekaabel nõuetekohaselt vaheldist kuni lülituskapini ja ühendage see vastavalt tootja ühendusskeemile.

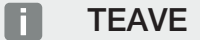

Nõuded sidekaablile:

- Traadi ristlõikepindala alates 0,34 1,5 mm² (jäik) või 0,34 1,0 mm² (painduv)
- Pikkus max 30
- Isolatsiooni eemaldamise pikkus u 5 mm
- Juhtige sidekaabel läbi katte ühenduspaneelile COM2. Tihendage ühendus rõngastihendi ja ülemutriga.
- Ühendage sidekaabel kommunikatsiooniliidese pistikühendusega. Võtke arvesse kontaktide paigutust.
   Pingutusmoment: 0,2 Nm
- 6. Ühendage vaheldi pistikühendus ühenduspaneeli COM2 kommunikatsiooniliidesega.
- Avage KOSTAL PIKO CI rakendus ja looge ühendus vaheldiga, millega on ühendatud kõrgsagedusjuhtimise vastuvõtja.
- Aktiveerige kõrgsagedusjuhtimise vastuvõtja rakenduses KOSTAL PIKO CI menüüs Seadistused > Vaheldi seadistused > Võimsuse kohandamine/juhtimine > Kõrgsagedusjuhtimise vastuvõtja (RCR) > Kõrgsagedusjuhtimise vastuvõtja aktiveerimine > ON.
- Seadistage kõrgsagedusjuhtimise vastuvõtja lülitusväärtused menüüs Seadistused > Vaheldi seadistused > Võimsuse kohandamine/juhtimine > Kõrgsagedusjuhtimise vastuvõtja (RCR) > RCR aktiivvõimsus / RCR reaktiivvõimsus / RCR võimsustegur.
- Seadistage side (LAN või RS485) Master-vaheldil muudele vahelditele vastavaks menüüs Seadistused > Sideseadistused > Master/Slave seadistused > Master/ Slave seadistused > Master.
  - Kõrgsagedusjuhtimise vastuvõtja on ühendatud

# 3.14 Vaheldi sulgemine

- 1. Pingutage kõik kaabliühendused ja kontrollige, kas need on korralikult tihendatud.
- 2. Kontrollige ühendatud juhtmete ja traatide kindlat kinnitust.
- 3. Eemaldage vaheldist võõrkehad (tööriistad, juhtmetükid jne).
- 4. Paigaldage kate ja kinnitage kruvidega.
- 5. Monteerige kaas PIKO CI 50 / 60 juures ja keerake kinni (1,5 Nm).

# 3.15 Päikesepaneelide ühendamine

#### Võimalikud päikesepaneelid

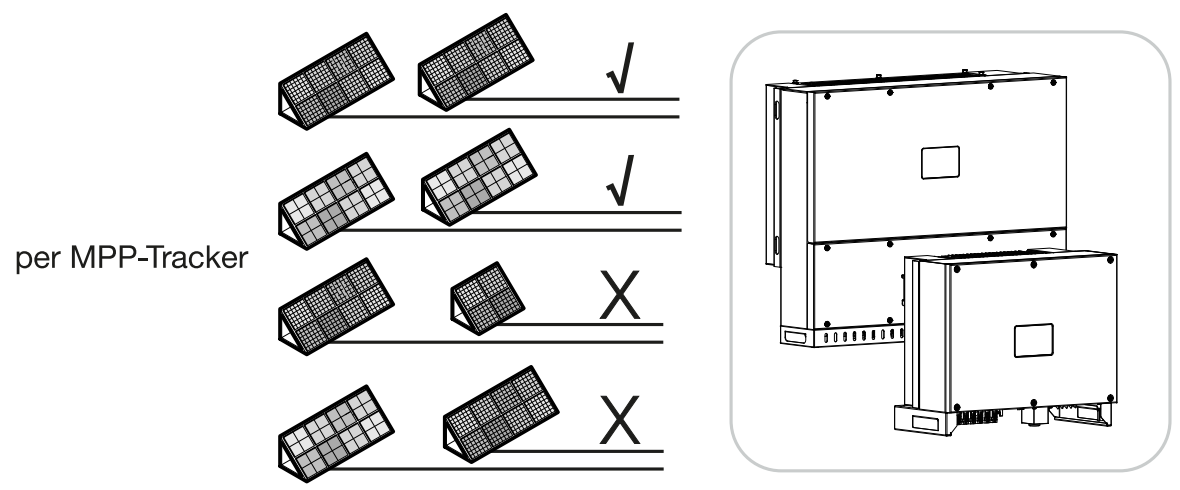

### Ühendatavad päikesepaneelid

PIKO CI seeria vahelditega ühendatavate päikesepaneelide valimisel jälgige:

- Uhendage ainult standardi IEC 61730 klassile A vastavaid päikesepaneele
- Arge maandage päikeseelektri kaableid.
- Kasutage päikesepaneelide ühendamiseks võimalikult suure ristlõikepindalaga sobivaid kaableid!

# OLULINE TEAVE

Kasutage standardile EN50618 vastava kahekordse isolatsiooniga painduvaid ja tinatatud kaableid.

Me soovitame ristlõikepindala 6 mm<sup>2</sup>. Järgige pistiku tootja esitatud teavet ja vaheldi tehnilisi andmeid.

- Iga MPP päikesejälgija:
  - Ühendage MPP päikesejälgijaga ainult sama tüüpi päikesepaneele, st neid, millel on
  - sama tootja,
  - sama tüüp,
  - samasugune võimsus,
  - sama suurus.

Erinevate MPP päikesejälgijate külge saab ühendada eri tüüpi mooduleid, suurusi ja ühendatud koormusi ning ka erineva arvu päikesepaneele.

| Paigaldam | ine |   |   |   |   |   |   |   |   |    |
|-----------|-----|---|---|---|---|---|---|---|---|----|
| n         | 1   | 2 | 3 | 4 | 5 | 6 | 7 | 8 | 9 | 10 |

Jälgige sealjuures, et sealjuures ei ületata maksimaalset sisendvoolu (I<sub>DCmax</sub>) MPPT kohta ja maksimaalset alalisvoolupistiku (I<sub>Stringmax</sub>) kohta (vt Tehnilised andmed: **Z Tehnilised** andmed, Lehekülg 130).

#### Päikesepaneelide ühendused

#### OHT

#### Elektrilöögist ja elektrilahendusest tulenev eluoht!

Päikeseelektrigeneraatorid/-kaablid võivad pingestuda kohe, kui neile langeb valgus.

#### **HOIATUS**

#### Elektrikaartest tulenev raske põletuse oht alalisvoolupoolel!

Ohtlikud elektrikaared võivad tekkida, kui alalisvooluühendusi lahutatakse või ühendatakse käitamise ajal.

Enne alalisvoolupistiku ühendamist tuleb alalispool pinge alt vabastada. Alalisvoolulülitid peavad olema asendis OFF.

#### A HOIATUS

#### Tuleoht asjatundmatu montaaži korral!

Valesti paigaldatud pistikud ja pesad võivad kuumeneda ning tekitada tulekahju.

Järgige paigaldamisel kindlasti tootja juhendit ja suuniseid. Paigaldage pistikud ja pesad korrektselt.

Enne päikesepaneelide ühendamist jälgige palun järgmisi punkte:

- Päikesepaneelide optimaalseks paigutamiseks ja võimalikult suure toodangu saavutamiseks tuleks kasutada meie projekteerimisprogrammi KOSTAL Solar Plan.
- Kontrollige projektlahenduse ja paneelide omavahelise ühenduse usutavust.
- Mõõtke ja registreerige päikesepaneelide alalisvoolu tühijooksupinge ja polaarsus.
  Päikesepaneelide tühijooksupinge peab olema U<sub>DCstart</sub> ja U<sub>DCmax</sub> vahelises pingevahemikus.

| PIKO CI | U <sub>DCStart</sub> | U <sub>DCmax</sub>    |
|---------|----------------------|-----------------------|
| 30      | ≥ 250 V              | $\leq 1000 \text{ V}$ |
| 50/60   | ≥ 250 V              | $\leq 1000 \text{ V}$ |

• Veenduge, et päikesepaneelide maksimaalne lühisvool on lubatud väärtusest väiksem.

Jälgige, et päikesepaneelidel ei tekiks lühist.

- Päikesepaneelide ühendamisel veenduge, et vaheldi oleks suletud.
- Kui ühendatud on mitu vaheldit, veenduge, et päikesepaneelid ei ole ristühendatud.

Nõuete mittetäitmisel tootja tagatis, garantii või muu vastutus ei kehti.

#### Päikeseelektri pistikühenduste ettevalmistamine

PIKO CI vaheldid kasutavad firma Amphenol Helios H4 tüüpi pistikuid.

- Järgige montaažil tingimata tootja aktuaalseid andmeid.
  Infot Amphenoli montaažieeskirja kohta leiate veebist aadressilt: www.amphenol.com
- Kasutage ainult tootja montaažitööriistu.
- Pistikupesade ja pistikute paigaldamisel tuleb jälgida, et päikesepaneelide polaarsus oleks õige.

#### Päikeseelektri pistikühenduste monteerimine

#### OHT

#### Elektrilöögist ja elektrilahendusest tulenev eluoht!

Lülitage alalisvoolukaablid pingevabaks, katkestades ühendused päikesepaneelidega.

Kui alalisvoolukaablite pingevabaks lülitamine ei ole võimalik, tuleb järgida pingestatud olekus tehtavate tööde kohta kehtivaid eeskirju.

Kasutage isikukaitsevahendeid, kiivrit, visiiri või kaitseprille, kaitseülikonda ja isoleerivaid kindaid.

Kasutage alusena isoleerivat kaitsematti.

Kasutage ainult isoleeritud tööriistu.

1. Vabastage päikeseelektrikaabel umbes 9 mm pikkuselt isolatsioonist.

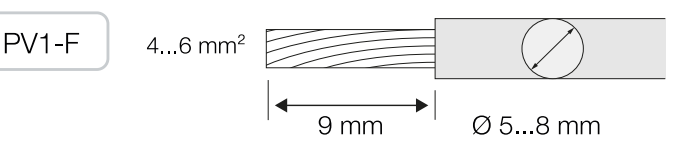

2. Sisestage eemaldatud isolatsiooniga kaabliots kontakti presskaela sisse.

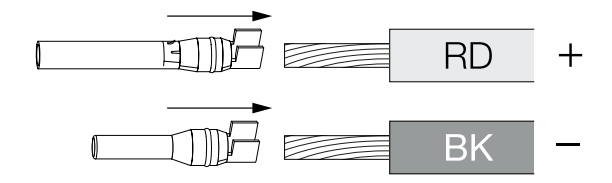

3. Suruge kontakt sobivate presstangidega kokku.

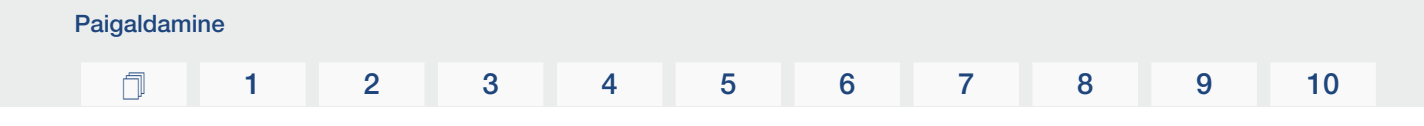

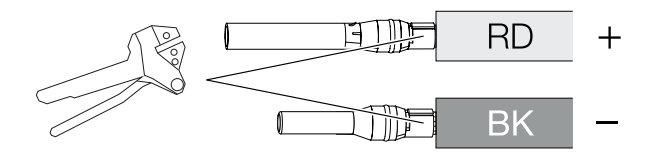

4. Sisestage kontakt pistikühendusse, kuni kontakt fikseerub tuntava ja kuuldava klõpsuga.

#### TEAVE

Kui kontakt on juba korpusesse fikseeritud, ei saa kontakti enam pistikühendusest eemaldada.

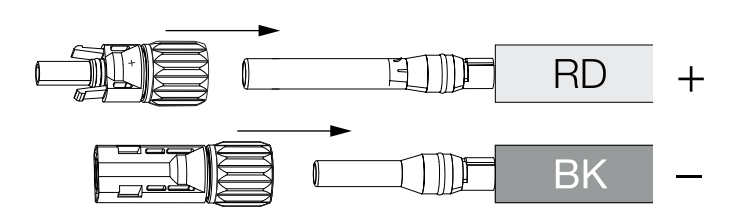

5. Pingutage pistikul mutter (3 Nm).

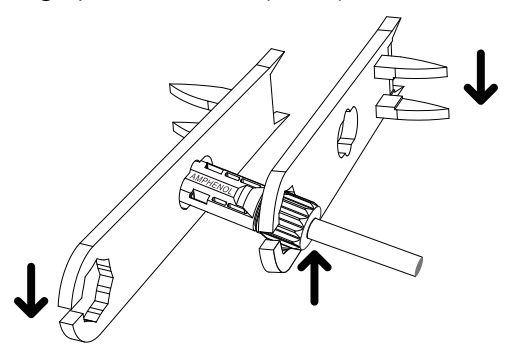

Päikeseelektri pistikühendus paigaldatud

#### Päikeseelektri sisendite valimine

Kui te ei määra täielikult vaheldi alalisvoolusisendeid, määrake sisendite jaotus vastavalt järgmistele tabelitele. Jälgige sealjuures, et ei ületata maksimaalset sisendvoolu (I<sub>DCmax</sub>) MPPT kohta ja maksimaalset alalisvoolu alalisvoolusisendi kohta (I<sub>Stringmax</sub>).

#### TEAVE

Ühendage MPP päikesejälgijaga ainult sama tüüpi päikesepaneele, st neid, millel on

- sama tootja,
- sama tüüp,
- samasugune võimsus,
- sama suurus.

# Alljärgnevad tabelid kehtivad alates tootenumbritest:

- PIKO CI 30: 10534223
- PIKO CI 50: 10534084
- PIKO CI 60: 10534085

#### Maksimaalne sisendvool

| PIKO CI | U <sub>DCmax</sub> | I <sub>DCmax</sub> MPP päikesejälgija<br>kohta | I Stringmax |
|---------|--------------------|------------------------------------------------|-------------|
| 30      | ≤ 1000 V           | ≤ DC 1-3: 40,5 A                               | ≤ 14 A      |
|         |                    | ≤ DC 4-6: 40,5 A                               |             |
| 50/60   | ≤ 1100 V           | ≤ DC 2-4: 39 A                                 | ≤ 18 A      |
|         |                    | ≤ DC 6-8: 39 A                                 |             |
|         |                    | ≤ DC 10-11: 26 A                               |             |
|         |                    | ≤ DC 13-14: 26 A                               |             |
| 50/60   | ≤ 1100 V           | ≤ DC 2-4: 39 A                                 | ≤ 18 A      |
|         |                    | ≤ DC 6-8: 39 A                                 |             |
|         |                    | ≤ DC 9-11: 39 A                                |             |
|         |                    | ≤ DC 12-14: 39 A                               |             |

# Alalisvooluühendus PIKO CI 30 tootenumbriga 10534223

| PIKO CI | Ühendatud          | MPP päikesejälgija |                   |  |  |  |
|---------|--------------------|--------------------|-------------------|--|--|--|
|         | päikesepaneeliread | 1                  | 2                 |  |  |  |
|         |                    | Kasutusel olev a   | alalisvoolusisend |  |  |  |
| 30      | 1                  | 1.                 | 6                 |  |  |  |

| Paigaldam | ine |   |   |   |   |   |   |   |   |    |
|-----------|-----|---|---|---|---|---|---|---|---|----|
| Ĵ         | 1   | 2 | 3 | 4 | 5 | 6 | 7 | 8 | 9 | 10 |

| PIKO CI                     | Ühendatud                           | MPP päikesejälgija     |                        |  |  |  |
|-----------------------------|-------------------------------------|------------------------|------------------------|--|--|--|
|                             | päikesepaneeliread                  | 1                      | 2                      |  |  |  |
|                             |                                     | Kasutusel olev         | v alalisvoolusisend    |  |  |  |
|                             | 2                                   | 1                      | 4                      |  |  |  |
|                             | 3                                   | 1, 2                   | 4                      |  |  |  |
|                             | 4                                   | 1, 2                   | 4, 5                   |  |  |  |
|                             | 5                                   | 1, 2, 3 <sup>(1)</sup> | 4, 5                   |  |  |  |
|                             | 6                                   | 1, 2, 3 <sup>(1)</sup> | 4, 5, 6 <sup>(1)</sup> |  |  |  |
| (1) • • • • • • • • • • • • | and the Press of the set 9.9 second | Prove Lie              |                        |  |  |  |

 $^{(1)}$  3 ühendatud alalisvoolu-päikesepaneelirea korral,  $I_{\rm Stringmax} \leq 13,5$  A alalisvoolusisendi kohta.

# Alalisvooluühendus PIKO CI 50 tootenumbriga 10534084 ja PIKO CI 60 tootenumbriga 10534085

| PIKO CI | Ühendatud              | MPP päikesejälgija |                        |                       |                           |  |  |
|---------|------------------------|--------------------|------------------------|-----------------------|---------------------------|--|--|
|         | päikesepaneelir<br>ead | 1                  | 2                      | 3                     | 4                         |  |  |
|         |                        | K                  | asutusel olev a        | alalisvoolusise       | nd                        |  |  |
| 50/60   | 1                      |                    | 21                     | 10/12                 |                           |  |  |
|         | 2                      | 2                  | 6                      |                       |                           |  |  |
|         | 3                      | 2                  | 6                      | 10                    |                           |  |  |
|         | 4                      | 2                  | 6                      | 10                    | 13                        |  |  |
|         | 5                      | 2, 3               | 6                      | 10                    | 13                        |  |  |
|         | 6                      | 2, 3               | 6, 7                   | 10                    | 13                        |  |  |
|         | 7                      | 2, 3               | 6, 7                   | 10, 11 <sup>(2)</sup> | 13                        |  |  |
|         | 8                      | 2, 3               | 6, 7                   | 10, 11 <sup>(2)</sup> | 13, 14 <sup>(2)</sup>     |  |  |
|         | 9                      | 2, 3, 4 (1)        | 6, 7                   | 10, 11 <sup>(2)</sup> | 13, 14 <sup>(2)</sup>     |  |  |
|         | 10                     | 2, 3, 4 (1)        | 6, 7, 8 <sup>(1)</sup> | 10, 11 <sup>(2)</sup> | 13, 14 <sup>(2)</sup>     |  |  |
| 60      | 11                     | 2, 3, 4 (1)        | 6, 7, 8 <sup>(1)</sup> | 9, 10, 11 (1)         | 12, 13 <sup>(2)</sup>     |  |  |
|         | 12                     | 2, 3, 4 (1)        | 6, 7, 8 <sup>(1)</sup> | 9, 10, 11 (1)         | 12, 13, 14 <sup>(1)</sup> |  |  |

 $^{(1)}$  3 ühendatud alalisvoolu-päikesepaneelirea korral,  $I_{\text{Stringmax}} \leq 13$  A alalisvoolusisendi kohta.

 $^{(2)}$ Kui vaheldiga PIKO CI 50 ühendatakse 2 alalisvoolu-päikesepaneelirida, siis peab I<sub>Stringmax</sub> olema  $\leq$  13 A alalisvoolusisendi kohta.

### Alljärgnevad tabelid kehtivad tootenumbritele:

- PIKO CI 30: 10523267
- PIKO CI 50: 10523268
- PIKO CI 60: 10523269

#### Maksimaalne sisendvool

| PIKO CI | U <sub>DCmax</sub>    | I <sub>DCmax</sub> MPP päikesejälgija<br>kohta | <sub>Stringmax</sub> |
|---------|-----------------------|------------------------------------------------|----------------------|
| 30      | $\leq 1000 \text{ V}$ | ≤ DC 1-3: 37,5 A                               | ≤ 14 A               |
|         |                       | ≤ DC 4-6: 37,5 A                               |                      |
| 50/60   | ≤ 1100 V              | ≤ DC 2-4: 33 A                                 | ≤ 14 A               |
|         |                       | ≤ DC 6-8: 33 A                                 |                      |
|         |                       | ≤ DC 10-11: 22 A                               |                      |
|         |                       | ≤ DC 13-14: 22 A                               |                      |
| 50/60   | ≤ 1100 V              | ≤ DC 2-4: 33 A                                 | ≤ 14 A               |
|         |                       | ≤ DC 6-8: 33 A                                 |                      |
|         |                       | ≤ DC 9-11: 33 A                                |                      |
|         |                       | ≤ DC 12-14: 33 A                               |                      |

### Alalisvooluühendus PIKO CI 30 tootenumbriga 10523267

| PIKO CI                                                                                                    | Ühendatud          | MPP päikesejälgija     |                        |  |  |  |
|----------------------------------------------------------------------------------------------------|--------------------|------------------------|------------------------|--|--|--|
|                                                                                                    | päikesepaneeliread | 1                      | 2                      |  |  |  |
|                                                                                                    |                    | Kasutusel olev         | v alalisvoolusisend    |  |  |  |
| 30                                                                                                    | 1                  |                        | 16                     |  |  |  |
|                                                                                                    | 2                  | 1                      | 4                      |  |  |  |
|                                                                                                    | 3                  | 1,2                    | 4                      |  |  |  |
|                                                                                                    | 4                  | 1,2                    | 4, 5                   |  |  |  |
|                                                                                                    | 5                  | 1, 2, 3 <sup>(1)</sup> | 4, 5                   |  |  |  |
|                                                                                                    | 6                  | 1, 2, 3 <sup>(1)</sup> | 4, 5, 6 <sup>(1)</sup> |  |  |  |
| $^{(1)}$ 3 ühendatud alalisvoolu-päikesepaneelirea korral, $I_{\text{Stringmax}} \leq$ 12,5 A alalisvoolusisendi |                    |                        |                        |  |  |  |

kohta.

# Alalisvooluühendus PIKO CI 50 tootenumbriga 10523268 ja PIKO CI 60 tootenumbriga 10523269

| PIKO CI | Ühendatud              | MPP päikesejälgija |                        |                          |                           |  |  |  |
|---------|------------------------|--------------------|------------------------|--------------------------|---------------------------|--|--|--|
|         | päikesepaneelir<br>ead | 1                  | 2                      | 3                        | 4                         |  |  |  |
|         |                        | Ka                 | asutusel olev a        | lalisvoolusiser          | nd                        |  |  |  |
| 50/60   | 1                      |                    | 21                     | 0/12                     |                           |  |  |  |
|         | 2                      | 2                  | 6                      |                          |                           |  |  |  |
|         | 3                      | 2                  | 6                      | 10                       |                           |  |  |  |
|         | 4                      | 2                  | 6                      | 10                       | 13                        |  |  |  |
|         | 5                      | 2, 3               | 6                      | 10                       | 13                        |  |  |  |
|         | 6                      | 2, 3               | 6, 7                   | 10                       | 13                        |  |  |  |
|         | 7                      | 2, 3               | 6, 7                   | 10, 11 (2)               | 13                        |  |  |  |
|         | 8                      | 2, 3               | 6, 7                   | 10, 11 (2)               | 13, 14 <sup>(2)</sup>     |  |  |  |
|         | 9                      | 2, 3, 4 (1)        | 6, 7                   | 10, 11 (2)               | 13, 14 <sup>(2)</sup>     |  |  |  |
|         | 10                     | 2, 3, 4 (1)        | 6, 7, 8 <sup>(1)</sup> | 10, 11 <sup>(2)</sup>    | 13, 14 <sup>(2)</sup>     |  |  |  |
| 60      | 11                     | 2, 3, 4 (1)        | 6, 7, 8 <sup>(1)</sup> | 9, 10, 11 <sup>(1)</sup> | 12, 13 <sup>(2)</sup>     |  |  |  |
|         | 12                     | 2, 3, 4 (1)        | 6, 7, 8 <sup>(1)</sup> | 9, 10, 11 <sup>(1)</sup> | 12, 13, 14 <sup>(1)</sup> |  |  |  |

<sup>(1)</sup> 3 ühendatud alalisvoolu-päikesepaneelirea korral,  $I_{Stringmax} \le 11$  A alalisvoolusisendi kohta. <sup>(2)</sup> Kui vaheldiga PIKO CI 50 ühendatakse 2 alalisvoolu-päikesepaneelirida, siis peab  $I_{Stringmax}$  olema  $\le 11$  A alalisvoolusisendi kohta.

# Päikesepaneelide ühendamine vaheldiga

Päikesepaneelide alalisvoolukaableid ei tohi vaheldiga ühendada koormuse all.

# OHT

Paigaldamine

#### Elektrilöögist ja elektrilahendusest tulenev eluoht!

Lülitage vaheldi nii vahelduv- kui ka alalisvoolu poolelt välja.

- 1. Ühendage vaheldi vahelduvvooluühendus lahti, lülitades välja liini kaitselüliti.
- 2. Lülitage vaheldi alalisvoolulüliti asendisse OFF.
- 3. Enne ühendamist kontrollige alalisvoolukaablite polaarsust.
# TEAVE

Järgige siseriiklikke eeskirju! Iseäranis Prantsusmaal tuleb nt kinnitada vaheldile ja toitekaablitele tähistused.

Paigaldaja vastutab vajalike tähiste hankimise ja kinnitamise eest.

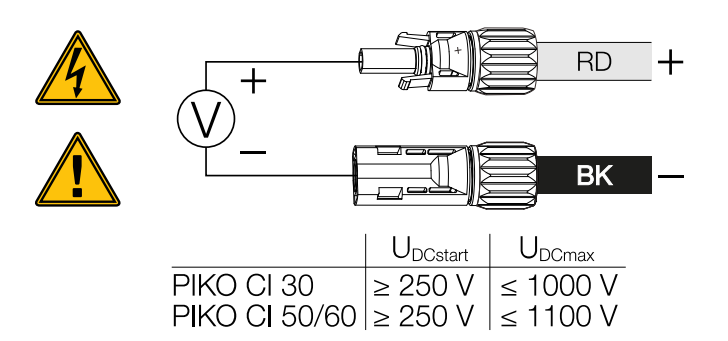

4. Tõmmake kaitsekorgid sisendklemmidelt ära.

TEAVE

Hoidke päikesepaneelide ühenduste kaitsekorgid edaspidiseks kasutamiseks alles.

5. Ühendage üksikute päikesepaneeliridade pistikühendused paarikaupa alalisvoolusisenditega PV + ja PV–, kuni need kuuldavalt ja tuntavalt fikseeruvad.

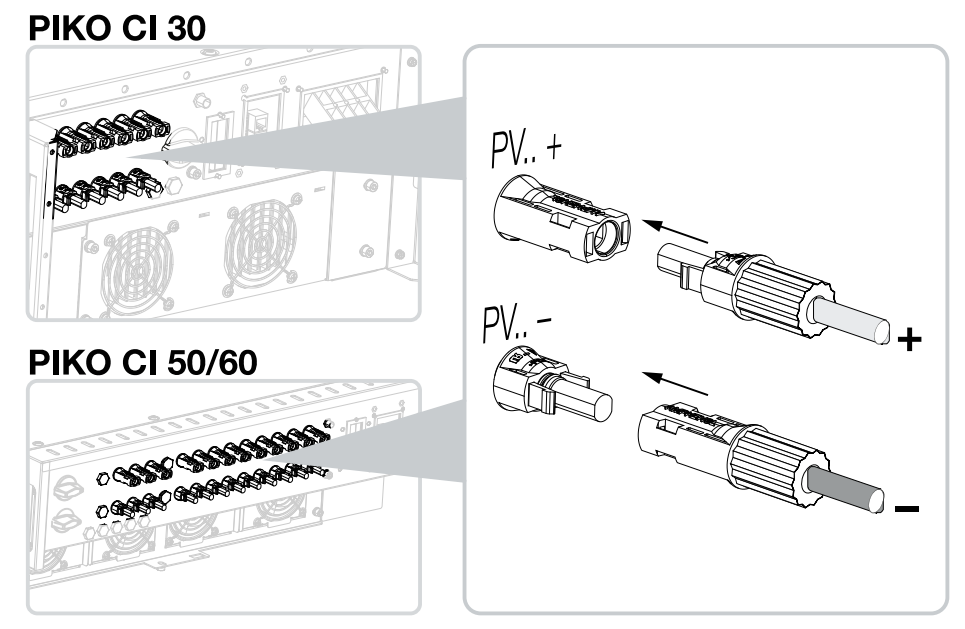

✓ Päikesepaneelid on ühendatud.

# 3.16 Esmakasutuselevõtt

Süsteemi kasutuselevõtmine ja vajalike käitusparameetrite seadistamine toimub juhtmevabalt rakenduse KOSTAL PIKO CI abil tahvelarvuti või nutitelefoni abil.

# Rakenduse KOSTAL PIKO CI installimine

 Laadige rakendus KOSTAL PIKO CI Apple App Store'ist või Google Play Store'ist oma tahvelarvutisse või nutitelefoni.

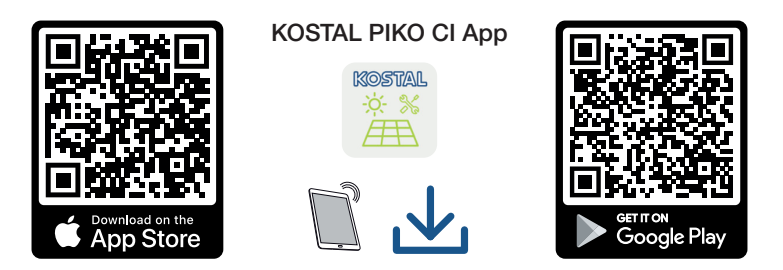

# Vaheldi ühendamine rakendusega

- 1. Lülitage tahvelarvutis või nutitelefonis sisse WiFi/WLANi funktsioon.
- 2. Avage WiFi/WLANi seadistused.
- 3. Lülitage vaheldi sisse.
- 4. Märkige üles tüüp ja seerianumber vaheldil, mida soovite kasutusele võtta. Need andmed leiate tüübisildilt.
- Otsige tahvelarvutis või nutitelefonis üles oma vaheldi WLAN-võrk ja valige see. Vaheldi SSID koosneb vaheldi tüübist ja seerianumbrist. Näide: PIKO\_CI\_50\_12345678

## TEAVE

Kui vaheldi lähedusse on paigaldatud palju metallosi, nt kinnitusraamid, ühenduskaablid, kaitseümbrised, võib raadioühenduse leviala olla häiritud. Ühendusprobleemide korral muutke asukohta.

6. Sisestage parool: 12345678 ja kinnitage oma sisestus.

# TEAVE

Standardne parool on: **12345678**. Seda tuleb pärast esmakordset kasutuselevõttu muuta.

Kui peaksite olema WLANi parooli unustanud, saate parooli vaikeväärtusele lähtestada, kasutades COM2 kaane all olevat lähtestusklahvi.

7. Vastake küsimusele, kas soovite jääda võrguga püsivalt ühendatuks, jaatavalt.

## TEAVE

Küsimus ei ilmu alati ja sõltub nutitelefoni/tahvelarvuti operatsioonisüsteemist.

- 8. Käivitage rakendus.
- → Rakendus näitab tuvastatud vaheldid.
- 9. Valige vaheldi, mille soovite kasutusele võtta.
- ✓ Kui rakendus näitab teadet **Connect**, on vaheldi ühendatud.

#### Toimimisviis esmakasutuselevõtul

#### TEAVE

Paigalduse käik võib olenevalt vaheldi tarkvara versioonist olla erinev.

Teave menüüde kohta: A Rakenduse KOSTAL PIKO CI menüüstruktuur, Lehekülg 93

- 1. Valige rakenduses leht Seadistused.
- → Lehel Seadistused näitab rakendus menüüsid, milles saate teostada seadistusi.
- 2. Kõigile asjakohastele seadistustele juurdepääsu saamiseks valige esmalt menüüpunkt *Kasutajate haldus* ja seejärel *Kasutaja vahetamine*.
- 3. Sisestage parool superadmin ja valige Sisselogimine paigaldajana.

## TEAVE

Paigaldaja standardparool on *superadmin*.

Selle kasutajaga saab süsteemi käitaja teostada palju seadistusi nagu nt võrgu seadistused, võimsuspiirangud või võrgusuunised.

Seda parooli tuleb pärast esmakasutuselevõttu muuta.

4. Tehke vaheldi käitamiseks vajalikud seadistused ja valige lehel **Seadistused** menüüpunkt **Vaheldi seadistused**.

## TEAVE

Järgige siseriiklikke eeskirju! Iseäranis Prantsusmaal tuleb nt kinnitada vaheldile ja toitekaablitele tähistused.

Paigaldaja vastutab vajalike tähiste hankimise ja kinnitamise eest.

✓ Vaheldi töötab ja seda saab nüüd kasutada. Esmakasutuselevõtt on lõpetatud. Pärast esmakasutuselevõttu tuleksid teostada veel järgmised seadistused:

- Vaheldi seadistuste teostamine paigaldaja poolt
- Tehke energiaettevõtte poolt ettekirjutatud võrku saadetava energia seadistused
- Parooli muutmine või vaheldi tarkvara värskendamine.

## 10

# 4. Käitamine ja käsitsemine

| 4.1 | Vaheldi sisselülitamine        | 78 |
|-----|--------------------------------|----|
| 4.2 | Vaheldi väljalülitamine        | 80 |
| 4.3 | Vaheldi pingevabaks lülitamine | 81 |
| 4.4 | Vaheldi tööolekud              | 84 |
| 4.5 | Oleku LEDid                    | 85 |
| 4.6 | Olekunäit rakenduse kaudu      | 87 |

# 4.1 Vaheldi sisselülitamine

1. Lülitage kaitselülitiga võrgupinge sisse.

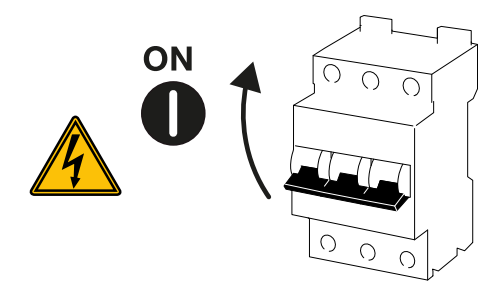

2. Lülitage alalisvoolulüliti vaheldil asendisse ON.

# TEAVE

Kohe kui vaheldil PIKO CI 50/60 üks kahest alalisvoolulülitist seatakse asendisse **ON**, siis vaheldi käivitub.

Alalisvoolulüliti SW1 lülitab alalisvoolusisendeid DC2-8. Z Plokkskeemid, Lehekülg 133

Alalisvoolulüliti SW2 lülitab alalisvoolusisendeid DC10-16.

## Plokkskeemid, Lehekülg 133

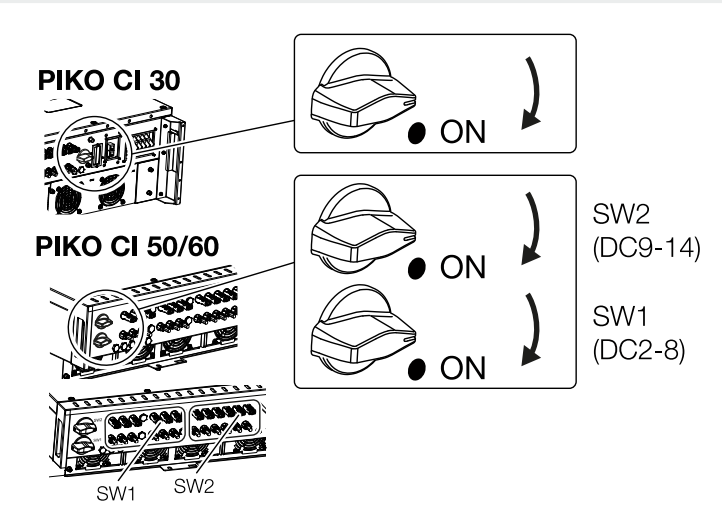

- → Vaheldi käivitub.
- → Käivitumise ajal süttivad lühidalt LEDid.
- → Pärast käivitumist näitavad LEDid vaheldi käitusolekut.

# TEAVE

Esmakordsel kasutuselevõtul lülitub vaheldi olekusse *Väljas* (*Shutdown*). Teostage sel juhul esmalt esmakasutuselevõtt.

✓ Vaheldi töötab.

## **1** 2 3 4 5 6 7 8 9 10

# 4.2 Vaheldi väljalülitamine

## TEAVE

Hooldustööde teostamiseks vaheldil lülitage seade täielikult pingevabaks. **Z Vaheldi** pingevabaks lülitamine, Lehekülg 81

Vaheldi väljalülitamiseks toestage alljärgnevad punktid:

1. Lülitage koormuskaitselüliti välja.

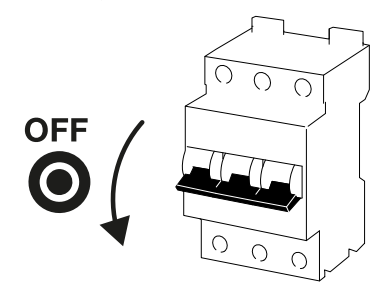

2. Seadke vaheldi alalisvoolulüliti asendisse OFF.

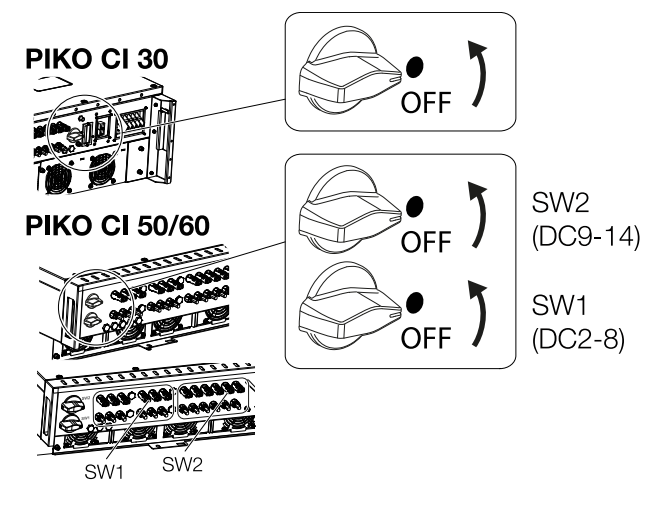

✓ Vaheldi on välja lülitatud.

Vaheldi on jätkuvalt pingestatud ja seire toimub edasi.

# 4.3 Vaheldi pingevabaks lülitamine

Vaheldi, iseäranis selle ühendustel tehtavateks hooldustöödeks tuleb vaheldi lülitada pingevabaks.

- Vahelduvvoolupoolel, nt elektriarvestil, maandussüsteemil või sideühendustel töötamiseks piisab vahelduvvooluühenduse aktiveerimisest.
- Päikesepaneelide või alalisvoolu toiteliinidega töötamiseks aktiveerige alalisvooluühendused.
- Vaheldi ühenduskambris töötamise ajal peab vaheldi olema vahelduv- ja alalisvoolupoolel täiesti pingevaba.

# Vaheldi vahelduvvoolupoolel pingevabaks lülitamine

1. Lülitage vahelduvvoolu kaitselüliti välja ja kindlustage taassisselülitamise vastu.

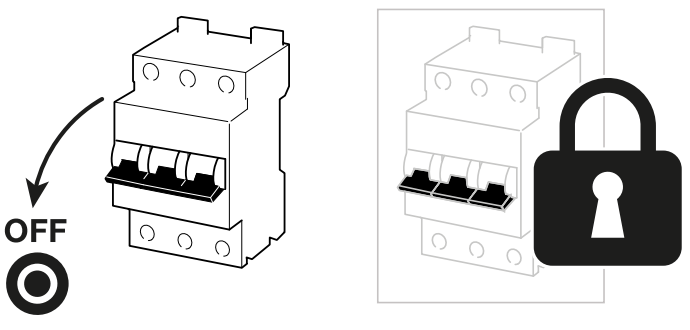

2. Lülitage vaheldi alalisvoolulüliti asendisse OFF ja kindlustage taassisselülitamise vastu.

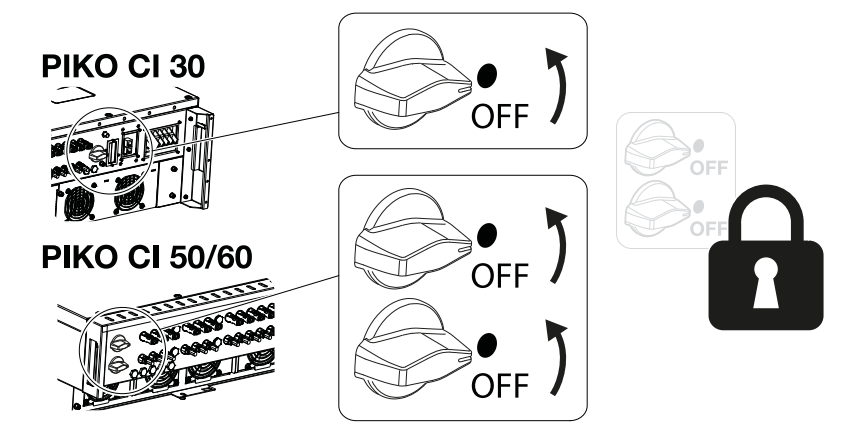

✓ Vaheldi on vahelduvvoolupoolel pingevaba.

## Alalisvoolukaablite lahutamine

Vaheldi tuleb vahelduvvoolupoolel lülitada pingevabaks. Seejärel võib vaheldi kõik alalisvooluühendused lahti võtta. Selleks vajate tarnekomplekti kuuluvat demontaažitööriista.

## 🚹 OHT

#### Elektrilöögist ja elektrilahendusest tulenev eluoht!

Kui töötate ühenduskambris, alalisvoolu toiteliinidel või päikesepaneelidel, tuleb alalisvoolukaablid veel lahutada.

1. Lülitage kõik seadmed pingevabaks, kindlustage need uuesti sisselülitamise vastu.

#### TEAVE

Päikeseelektrigeneraatorid/-kaablid võivad olla pingestatud kohe, kui neile langeb valgust.

 Lahutage alalisvoolukaablid, katkestades ühendused päikesepaneelidega. Kui alalisvoolukaablite lahutamise ei ole võimalik, järgige pingestatud olekus töötamise reegleid:

- Kasutage isikukaitsevahendeid, kiivrit, visiiri või kaitseprille, kaitseülikonda, isoleerivaid kindaid.

- Kasutage alusena isoleerivat kaitsematti.
- **3.** Sisestage demontaažitööriist pistiku külgmistesse lukustuse vabastusavadesse nii, et pistik vabastatakse lukustusest ja oleks pesast lahutatud umbes 1,5 mm kaugusel.

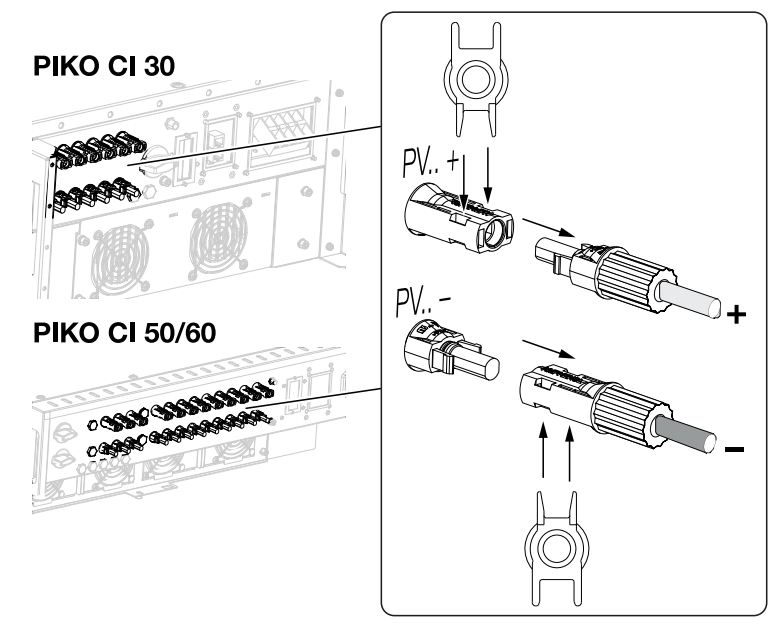

- 4. Tõmmake pistik pesast välja.
- 5. Veenduge, et lahti ühendatud alalisvoolukaablid on kaitstud ilmastikumõjude (vihma) ja volitamata juurdepääsu eest.
- 6. Kontrollige, kas vaheldi kõik ühendused on pingevabad.

| Käitamine ja käsitsemine |   |   |   |   |   |   |   |   |   |    |
|--------------------------|---|---|---|---|---|---|---|---|---|----|
| đ                        | 1 | 2 | 3 | 4 | 5 | 6 | 7 | 8 | 9 | 10 |

- 7. Enne vaheldil edasiste tööde tegemist oodake vähemalt 10 minutit, et vaheldis olevad kondensaatorid saaksid tühjeneda.
- ✓ Vaheldi on alalisvoolupoolel lahutatud ja pingevaba.

# 4.4 Vaheldi tööolekud

Pärast sisselülitamist on vaheldi alati ühes järgmistest tööolekutest:

| Käitusolek        | Kirjeldus                                                                                                    |
|-------------------|----------------------------------------------------------------------------------------------------|
| Ooterežiim        | Ühendatud päikesepaneelid ei anna<br>elektrivõrku saatmiseks piisavalt energiat.                                 |
|                   | Kohe, kui nõutavad tingimused on täidetud,<br>lülitub vaheldi olekusse <b>Võrku saatmine</b> .                   |
| Võrku saatmine    | Vaheldi toodab elektrienergiat ja saadab<br>selle ühendatud elektrivõrku.                                        |
| Väljas (Shutdown) | Vaheldi on väljalülituskäsu või ilmnenud vea<br>tõttu välja lülitatud.                                           |
|                   | Kohe, kui vaheldi saab sisselülituskäsu või<br>viga on kõrvaldatud, lülitub vaheldi olekusse<br><b>Standby</b> . |

# 4.5 Oleku LEDid

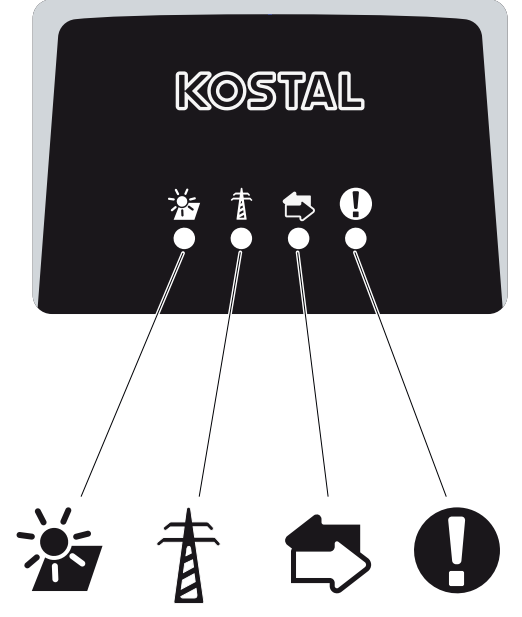

Esiküljel olevad LEDid näitavad aktuaalset käitusolekut.

Täiendavat olekuteavet saab vaadata rakenduse KOSTAL PIKO CI abil või portaali KOSTAL Solar Portal kaudu.

Kõrvaldamise meetmed sündmuste korral leiate peatükist **Z** Sündmuste koodid, Lehekülg 123.

| Tähendus |                | Olek            | Kirjeldus                                                           |
|----------|----------------|-----------------|---------------------------------------------------------------------|
|          | Päikeseelektri | Põleb           | Sisendpinge on talitlusvahemiku piires                              |
|          | sisendid       | Vilgub          | Üle-/alapinge                                                       |
| #        | Võrku saatmine | Väljas          | Vaheldi ei saada energiat võrku                                     |
| A        |                | Põleb           | Vaheldi saadab energiat vooluvõrku.                                 |
|          |                |                 | Vaheldi teavitab iga 30 sekundi järel oma<br>tegelikust võimsusest. |
|          |                |                 | 1 vilgutus: <20 %                                                   |
|          |                |                 | 2 vilgutust: <40 %                                                  |
|          |                |                 | 3 vilgutust: <60 %                                                  |
|          |                |                 | 4 vilgutust: <80 %                                                  |
|          |                |                 | 5 vilgutust: <100%                                                  |
|          |                | Püsiv vilkumine | Vooluvõrgu olek ei luba energia vooluvõrku saatmist.                |

| Käitamine ja käsitsemine |   |   |   |   |   |   |   |   |   |    |
|--------------------------|---|---|---|---|---|---|---|---|---|----|
| đ                        | 1 | 2 | 3 | 4 | 5 | 6 | 7 | 8 | 9 | 10 |

| Tähendus |       | Olek             | Kirjeldus                                   |
|----------|-------|------------------|---------------------------------------------|
|          | Side  | Väljas           | Ühendus ei ole aktiveeritud või side puudub |
| $\Box$   |       | Vilgub           | Vaheldi suhtleb teise seadmega.             |
| 0        | Tõrge | Väljas           | Tõrge puudub                                |
|          |       | Põleb või vilgub | Esineb tõrge                                |

# 4.6 Olekunäit rakenduse kaudu

Nutitelefoni rakendus KOSTAL PIKO CI näitab aktuaalset käitusolekut, väljastatavat võimsust ja vaheldi töörežiimi aktuaalseid mõõteväärtusi.

# TEAVE

Rakenduse KOSTAL PIKO CI kasutajaliides on sõltuv installitud püsivarast (FW) ja rakenduse kasutatavast versioonist ning võib siintoodud kirjeldusest erineda.

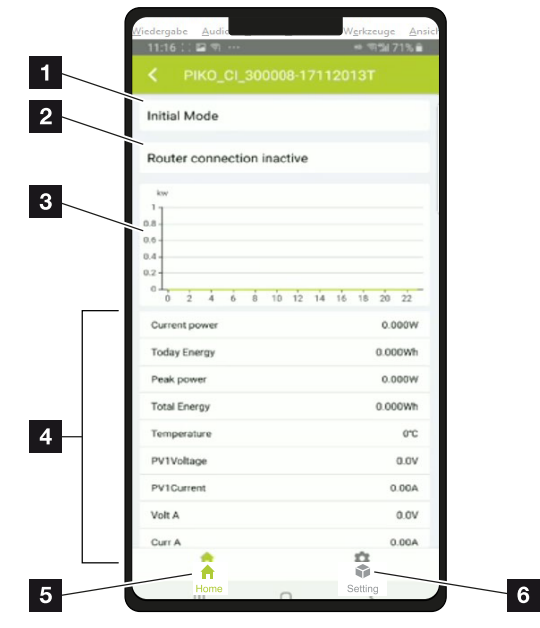

# Rakenduse piirkond Avakuva > Käitusolek

- 1 Aktuaalne käitusolek
- 2 Ruuteriga ühenduse olek
- 3 Toodetud energia
- 4 Aktuaalsed mõõteväärtused
- 5 Avalehe valimine
- 6 Lehe **Seadistused** valimine

Lisateave rakenduse KOSTAL PIKO CI kohta: **Z** Rakendus KOSTAL PIKO CI, Lehekülg 89.

# **1** 2 3 4 5 6 7 8 9 10

# 5. Rakendus KOSTAL PIKO CI

| 5.1 | Rakendus KOSTAL PIKO CI                       | 89 |
|-----|-----------------------------------------------|----|
| 5.2 | Rakenduse KOSTAL PIKO CI installimine         | 90 |
| 5.3 | Vaheldi ühendamine rakendusega KOSTAL PIKO CI | 91 |
| 5.4 | Paigaldajana sisselogimine                    | 92 |
| 5.5 | Rakenduse KOSTAL PIKO CI menüüstruktuur       | 93 |
| 5.6 | Rakenduse KOSTAL PIKO CI menüüde kirjeldus    | 98 |

# 5.1 Rakendus KOSTAL PIKO CI

Tasuta saadaoleva rakenduse KOSTAL PIKO CI abil saab kasutada graafilist kasutajaliidest. Vaheldi võetakse kasutusele ja konfigureeritakse rakenduse kaudu ning kuvatakse selle olek:

- Vaheldisse sisselogimine
- Vaheldi püsivara värskendamine
- Sisselogimine kasutaja või administraatorina
- Olekupäring
- Võrguühenduse tegelikud toiteväärtused
- Logiandmete kuvamine
- Vaheldi versioonitaseme kuva
- Vaheldi konfigureerimine (nt LAN-ühendus, elektriarvesti seadistamine jne)

# 5.2 Rakenduse KOSTAL PIKO CI installimine

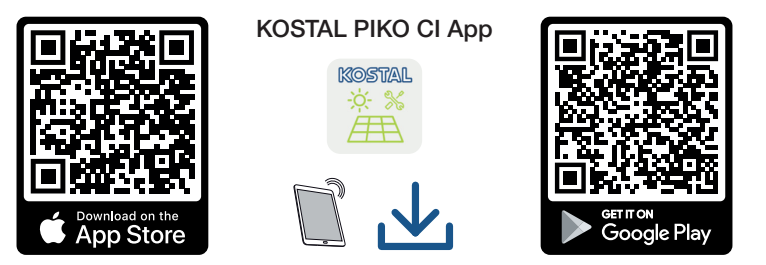

Laadige rakendus KOSTAL PIKO CI Apple App Store'ist või Google Play Store'ist oma tahvelarvutile või nutitelefonile ja installige see.

#### **1** 2 3 4 5 6 7 8 9 10

# 5.3 Vaheldi ühendamine rakendusega KOSTAL PIKO CI

Rakendus KOSTAL PIKO CI avatake ja käivitatakse nutitelefoni või tahvelarvuti abil. Selleks peab nutitelefon või tahvelarvuti asuma vaheldi WiFi-raadiovõrgu levialas.

- 1. Lülitage tahvelarvutis või nutitelefonis sisse WiFi/WLANi funktsioon.
- 2. Avage WiFi/WLANi seadistused.
- 3. Lülitage vaheldi sisse.
- 4. Märkige üles tüüp ja seerianumber vaheldil, mida soovite kasutusele võtta. Need andmed leiate tüübisildilt.
- Otsige tahvelarvutis või nutitelefonis üles oma vaheldi WLAN-võrk ja valige see. Vaheldi SSID koosneb vaheldi tüübist ja seerianumbrist. Näide: PIKO\_CI\_50\_12345678

#### TEAVE

Kui vaheldi lähedusse on paigaldatud palju metallosi, nt kinnitusraamid, ühenduskaablid, kaitseümbrised, võib raadioühenduse leviala olla häiritud. Ühendusprobleemide korral muutke asukohta.

6. Sisestage parool: 12345678 ja kinnitage oma sisestus.

#### TEAVE

Standardne parool on: **12345678**. Seda tuleb pärast esmakordset kasutuselevõttu muuta.

Kui peaksite olema WLANi parooli unustanud, saate parooli vaikeväärtusele lähtestada, kasutades COM2 kaane all olevat lähtestusklahvi.

#### 7. Vastake küsimusele Check Stay.

#### TEAVE

Küsimus ei ilmu alati ja sõltub nutitelefoni/tahvelarvuti operatsioonisüsteemist.

- 8. Käivitage rakendus.
- → Rakendus näitab tahvelarvuti või nutitelefoniga seotud WLAN-võrgus asuvat vaheldit.
- 9. Valige ühenduse loomiseks vaheldi.
- ✓ Kui rakendus näitab teadet Connect, on vaheldi ühendatud.

# 5.4 Paigaldajana sisselogimine

Pärast seda, kui rakendus KOSTAL PIKO CI on vaheldiga ühendatud, saate näha kõiki väärtusi. Teatud seadistusi saate muuta siiski ainult administraatorina. Selleks tuleb kasutajat muuta.

Selleks tehke alljärgnevad toimingud:

- 1. Valige rakenduses leht Seadistused.
- → Lehel Seadistused näitab rakendus menüüsid, milles saate teostada seadistusi.
- 2. Kõigile asjakohastele seadistustele juurdepääsu saamiseks valige menüüpunkt *Kasutajate haldus* ja seejärel vajutage ekraaninuppu *Kasutaja vahetamine*.
- **3.** Sisestage paigaldaja parool ja valige **Sisselogimine paigaldajana**. Kui uut parooli ei ole veel määratud, on paigaldaja standardparool **superadmin**.

## TEAVE

Paigaldaja standardparool on *superadmin*.

Selle kasutajaga saab süsteemi käitaja teostada palju seadistusi nagu nt võrgu seadistused, võimsuspiirangud või võrgusuunised.

Seda parooli tuleb pärast esmakasutuselevõttu muuta.

✓ Olete nüüd paigaldajana sisse logitud.

## Seadistuste teostamine

Tehke nüüd vaheldil vajalikud seadistused.

# 5.5 Rakenduse KOSTAL PIKO CI menüüstruktuur

Eri tarkvaraversioonide korral on võimalikud erinevused.

## Sündmuste teated

#### Tasand 1

Teave sündmuste teadete kohta

#### **Tootmine**

Tasand 1

Energia päev/kuu/aasta

## Põhiseadistused

Tasand 1

| Baasteave                          |
|------------------------------------|
| Тüüp                               |
| Seerianumber                       |
| Püsivara versioon                  |
| Sisemine kood                      |
| Modbusi versioon                   |
| Sidekaardi versioon                |
| CSB-püsivara värskendamine         |
| CB-püsivara värskendamine          |
| Käsitsemine                        |
| Vaheldi sisselülitamine            |
| Vaheldi väljalülitamine            |
| Tehaseseadistustele lähtestamine   |
| Välise väljalülituse aktiveerimine |
| Andmehaldus                        |
| Sündmuste teadete eksport          |
| Tootmisandmete eksport             |
| Konfiguratsiooni eksport           |
| Konfiguratsiooni import            |
| Teave                              |
|                                    |

## **1** 2 3 4 5 6 7 8 9 10

#### Tasand 1

Rakenduse versioon

# Kasutajate haldus

| Tasand 1                                     | Tasand 2                                  |
|----------------------------------------------|-------------------------------------------|
| Kasutaja vahetamine                          | Paigaldajana sisselogimine                |
|                                              | Süsteemi käitajana sisselogimine          |
|                                              | Paigaldaja parool ununenud (lähtestamine) |
| Paigaldaja sisselogimise parooli<br>muutmine |                                           |
| (võimalik ainult paigaldajana)               |                                           |

# Sideseadistused

| Tasand 1                 | Tasand 2                        |  |  |  |
|--------------------------|---------------------------------|--|--|--|
| WLANi seadistused        | WLAN IP                         |  |  |  |
|                          | WLANi ühenduse valimine         |  |  |  |
|                          | WLANi kohaliku parooli muutmine |  |  |  |
| LANi seadistused         | IP-režiim                       |  |  |  |
|                          | IP-aadress                      |  |  |  |
|                          | Alamvõrgumask                   |  |  |  |
|                          | Ruuter/lüüs                     |  |  |  |
|                          | Automaatne DNS                  |  |  |  |
|                          | DNS server 1                    |  |  |  |
|                          | DNS server 2                    |  |  |  |
| RS485 seadistused        | Modulatsioonikiirus             |  |  |  |
|                          | Andmebitt                       |  |  |  |
|                          | Lõpubitt                        |  |  |  |
|                          | Pariteedibitt                   |  |  |  |
|                          | Lõpptakisti                     |  |  |  |
|                          | Modbusi aadress                 |  |  |  |
| Master/Slave seadistused | Master/Slave seadistused        |  |  |  |

# Vaheldi seadistused

| Tasand 1          | Tasand 2                                      | Tasand 3 |
|-------------------|-----------------------------------------------|----------|
| Aja seadistamine  | Vaheldi aja<br>sünkroniseerimine              |          |
| Võrgu seadistused | Astme 1 sageduse seire<br>aktiveeritud        |          |
|                   | Päikesepaneelirea seire                       |          |
|                   | Võrgusuunis                                   |          |
|                   | Käivitusaeg (s)                               |          |
|                   | Käivitusaeg pärast<br>võrguviga (s)           |          |
|                   | Võimsuse gradient (%/min)                     |          |
|                   | Võimsuse gradient pärast<br>võrguviga (%/min) |          |
|                   | Ülesageduse piirväärtus x<br>(Hz)             |          |
|                   | Alasageduse piirväärtus x<br>(Hz)             |          |
|                   | Liigpinge piirväärtus x (V)                   |          |
|                   | Alapinge piirväärtus x (V)                    |          |
|                   | Ülesageduse väljalülitusaeg<br>x aeg (s)      |          |
|                   | Alasageduse väljalülitusaeg<br>x aeg (s)      |          |
|                   | Liigpinge väljalülitusaeg x<br>aeg (s)        |          |
|                   | Alapinge väljalülitusaeg x<br>aeg (s)         |          |
|                   | Max võrgukäivituspinge (V)                    |          |
|                   | Min võrgukäivituspinge (V)                    |          |
|                   | Max võrgukäivitussagedus<br>(Hz)              |          |
|                   | Min võrgukäivitussagedus<br>(Hz)              |          |
|                   | Libisev keskväärtus                           |          |

# 1 2 3 4 5 6 7 8 9 10

| Tasand 1     | Tasand 2                                 | Tasand 3                                         |
|--------------|------------------------------------------|--------------------------------------------------|
| Võimsuse     | Aktiivvõimsuse                           | P(U) reguleerimine                               |
| kohandamine/ | reguleerimine                            | P(F) reguleerimine                               |
| juhtimine    |                                          | Võimsuse gradient (%/s)                          |
|              |                                          | Maksimaalne aktiivvõimsus (%)                    |
|              |                                          | Maksimaalne võrku saatmise<br>võimsus (W)        |
|              |                                          | Aktiivne P(U) reguleerimisega                    |
|              |                                          | P(U) käivituspinge sõlmel x (V)                  |
|              |                                          | P(U) võimsuse gradient sõlmel<br>x võimsus (%)   |
|              |                                          | P(U) aja seadistamine (S)                        |
|              |                                          | Aktiivne P(F) reguleerimisega                    |
|              |                                          | P(f) ülesageduse gradient (%)                    |
|              |                                          | Aktiveerimise sagedus (Hz)                       |
|              |                                          | Inaktiveerimise sagedus (Hz)                     |
|              |                                          | P(f) alasageduse gradient (%)                    |
|              | Reaktiivvõimsuse<br>reguleerimine        | Reaktiivvõimsuse<br>üleminekuaeg                 |
|              |                                          | Reaktiivvõimsuse režiim                          |
|              | Energiahaldus                            | Võimsuspiirangu funktsioon                       |
|              |                                          | Anduri asukoht                                   |
|              |                                          | Elektriarvesti Modbus-siini<br>aadress           |
|              |                                          | Aktiivvõimsuse piiramine (W)                     |
|              |                                          | Elektriarvesti IP-aadress                        |
|              |                                          | L1-3 võrguenergia                                |
|              |                                          | Koguenergia                                      |
|              |                                          | Võrku saadetav koguenergia                       |
|              |                                          | L1-3 tarbitav võimsus                            |
|              |                                          | Kogutarbimine                                    |
|              |                                          | L1-3 vaheldi võimsus                             |
|              |                                          | Vaheldi koguvõimsus                              |
|              | Kõrgsagedusjuhtimise<br>vastuvõtja (RCR) | Kõrgsagedusjuhtimise<br>vastuvõtja aktiveerimine |

 1
 2
 3
 4
 5
 6
 7
 8
 9
 10

| Tasand 1         | Tasand 2                             | Tasand 3                                          |  |  |
|------------------|--------------------------------------|---------------------------------------------------|--|--|
|                  |                                      | RCR aktiivvõimsus (%)                             |  |  |
|                  |                                      | RCR reaktiivvõimsus (%) /<br>võimsustegur cos phi |  |  |
| Muud seadistused | Lokaalvõrgu tuvastus                 |                                                   |  |  |
|                  | Rikkevoolu seire                     |                                                   |  |  |
|                  | RCD tüüp A ühilduv                   |                                                   |  |  |
|                  | Varjuhaldus                          |                                                   |  |  |
|                  | Varjuhalduse intervall (s)           |                                                   |  |  |
|                  | Isolatsioonitakistus (kilo-<br>oomi) |                                                   |  |  |
|                  | Lekkevoolu piirväärtus (mA)          |                                                   |  |  |
|                  | Pinge asümmeetria<br>piirväärtus (%) |                                                   |  |  |
|                  | Dünaamiline võrgutugi (FRT           | Kaassüsteemi K-tegur                              |  |  |
|                  | = Fault Ride Through)                | Vastusüsteemi K-tegur                             |  |  |
|                  |                                      | Toitepinge seire                                  |  |  |
|                  |                                      | Alapinge läbimine (V) UVRT                        |  |  |
|                  |                                      | Liigpinge läbimine (V) OVRT                       |  |  |
|                  |                                      | Võrgutoe režiim                                   |  |  |
|                  |                                      | Piiratud võrgutugi (%)                            |  |  |
|                  |                                      | Pinge mittereeglipärane<br>muutumine (%)          |  |  |
|                  | Ülepingekaitse jälgimine             |                                                   |  |  |

## **1** 2 3 4 5 6 7 8 9 10

# 5.6 Rakenduse KOSTAL PIKO CI menüüde kirjeldus

Rakenduses KOSTAL PIKO CI on kasutajal kasutatavad järgmised menüüd.

| Parameeter                      | Seletus                                                                                                    |
|---------------------------------|----------------------------------------------------------------------------------------------------|
| KÄIVITAMINE                     | Ühendage nutitelefon/tahvelarvuti vaheldi WLANiga.                                                                                                    |
| UUENDUSFAILIDE<br>ALLALAADIMINE | Laadige uuendusfailid serverist alla. Need salvestatakse<br>nutitelefonis/tahvelarvutis kausta <i>KOSTAL PIKO CI</i> .<br>Selleks ei tohi nutitelefoni/tahvelarvutit ühendada vaheldi<br>WiFi-ga, sest vastasel juhul puudub internetiühendus. |

## Avaleht

Avalehel kuvatakse kasutajale vaheldi oleku ülevaadet. Selle juurde kuuluvad:

- Vaheldi olek
- Ruuteri ja vaheldi vahelise WLANi ühenduse olek
- Sündmuste teated
- Võimsusdiagramm
- Aktuaalsed mõõteväärtused

| Parameeter                                    | Seletus                                                                     |
|-----------------------------------------------|-----------------------------------------------------------------------------|
| Võimsuspiirangu olek                          | Olek / võimsuse tegelik piiramine                                           |
| Kõrgsagedusjuhtimise<br>vastuvõtja (RCR) olek | Kõrgsagedusjuhtimise vastuvõtja (RCD) olek / aktuaalne seadistus            |
| Välise väljalülituse olek                     | Keskse võrgu- ja süsteemikaitse (NAS) olek                                  |
| Võimsuse vähendamise olek                     | Olek / võimsuse tegelik piiramine                                           |
| Aktuaalne võimsus                             | Tegelikult toodetud elektrilise võimsuse mõõteväärtus kilovattides (kW)     |
| Tänane toodang                                | Aktuaalsel kuupäeval toodetud energia mõõteväärtus kilovatt-tundides (kWh)  |
| Toodang kokku                                 | Kuni tänase kuupäevani toodetud energia mõõteväärtus                        |
| Maksimaalne võimsus                           | Kuni tänase kuupäevani maksimaalselt toodetud<br>võimsuse mõõteväärtus (kW) |
| Temperatuur                                   | Vaheldi ümbritseva keskkonna hetketemperatuur                               |
| MPPTx pinge                                   | Päikesepaneelirühmade 1 kuni 4 tegeliku toitepinge mõõteväärtus             |
| MPPTx vool                                    | Päikesepaneelirühmade 1 kuni 4 tegeliku sisendvoolu mõõteväärtus            |
| Väljundpinge Lx-Ly                            | Faaside L1-L3 pinge                                                         |
| Väljundvool Lx                                | Faaside L1-L3 voolutugevus                                                  |
| Võimsustegur                                  | Aktuaalselt äraantava elektrilise võimsuse võimsustegur<br>(cosφ)           |
| Võrgusagedus                                  | Tegeliku toodetud vahelduvvoolu väljundsagedus                              |
| Aktiivvõimsus                                 | Tegelikult toodetud aktiivvõimsuse mõõteväärtus                             |
| Reaktiivvõimsus                               | Tegelikult toodetud reaktiivvõimsuse mõõteväärtus                           |

# Seadistused

Selle menüüpunkti kaudu saab vaheldi andmeid pärida ja vaheldit konfigureerida. See hõlmab:

- Vaheldi teated/sündmused
- Tootmisandmed
- Põhiteave/-seadistused (nt seadme teave, vaheldi tehaseseadistustele lähtestamine, logiandmete eksportimine)
- Juurdepääsu haldamine (kasutajate haldus, parooli muutmine)
- Sideseadistus (nt Ethernet (LAN)/WLAN/WiFi/RS485-seadistused)
- Vaheldi seadistus (nt aeg/kuupäev, võrgu direktiiv jne)

# Sündmuste teated

| Parameeter                       | Seletus                                                                                                    |
|----------------------------------|----------------------------------------------------------------------------------------------------|
| Teave sündmuste teadete<br>kohta | Vaheldi sündmuste näit. Lisateave sündmuste kohta ja võimalik vigade kõrvaldamine: <b>D Sündmuste koodid, Lehekülg 123</b> . |

## **Tootmine**

| Parameeter             | Seletus                                                  |
|------------------------|----------------------------------------------------------|
| Energia päev/kuu/aasta | Toodetud energia kuvamine päeva/kuu/aasta<br>diagrammil. |

# Põhiseadistused

| Baasteave                  | Selgitus                                                                                                    |
|----------------------------|----------------------------------------------------------------------------------------------------|
| Тüüp                       | Vaheldi mudel.                                                                                                    |
| Seerianumber               | Vaheldi seerianumber.                                                                                                    |
| Püsivara versioon          | Vaheldi ohutuspüsivara versioon. Sisaldab seadme<br>turvalisuse ja võrguteenuse funktsioonide jaoks vajalikke<br>turva-, sisse- ja väljalülitusfunktsioone.      |
| Internal code (Sisekood)   | Kontrollerikaardi (CB) püsivara versioon.                                                                                                    |
| Modbusi versioon           | Vaheldis kasutatava Modbus-i versioon                                                                                                    |
| Sidekaardi versioon        | Sidekaardi püsivara versioon                                                                                                    |
| CSB-püsivara värskendamine | Sidekaardi (CSB) püsivara värskendamine. Püsivara<br>tuleb eelnevalt ekraaninupuga <i>uuendusfailide</i><br><i>allalaadimine</i> avaekraanile alla laadida.      |
| CB-püsivara värskendamine  | Kontrollerikaardi (CB) püsivara värskendamine. Püsivara<br>tuleb eelnevalt ekraaninupuga <i>uuendusfailide</i><br><i>allalaadimine</i> avaekraanil alla laadida. |

| Käsitsemine                           | Selgitus                                                                                                    |
|---------------------------------------|----------------------------------------------------------------------------------------------------|
| Vaheldi sisselülitamine               | Lülitage vaheldi sisse.                                                                                                    |
| Vaheldi väljalülitamine               | Lülitage vaheldi välja.                                                                                                    |
| Tehaseseadistustele<br>lähtestamine   | Lähtestage vaheldi parameetrid tehaseseadistustele.                                                                                 |
| Välise väljalülituse<br>aktiveerimine | Keskse võrgu- ja süsteemikaitse jälgimise aktiveerimine vaheldis. Rakenduse <b>Z Rakendus KOSTAL PIKOCI, Lehekülg 89</b> lisateave. |

| Andmehaldus               | Selgitus                                                                          |
|---------------------------|-----------------------------------------------------------------------------------|
| Sündmuste teadete eksport | Logiandmete (sündmuste teadete / tootmisandmete /                                 |
| Tootmisandmete eksport    | vaheldi konfiguratsiooniandmete) eksportimine                                     |
| Konfiguratsiooni eksport  | Logiandmete vaatamine, Lehekülg 112. Need salvestatakse nutitelefonil juurkausta. |
| Konfiguratsiooni import   | Importige vaheldi konfiguratsiooniandmed.                                         |

| Rakendus | KOSTAL P | IKO CI |   |   |   |   |   |   |   |    |
|----------|----------|--------|---|---|---|---|---|---|---|----|
| đ        | 1        | 2      | 3 | 4 | 5 | 6 | 7 | 8 | 9 | 10 |

| Teave              | Selgitus                           |
|--------------------|------------------------------------|
| Rakenduse versioon | KOSTAL PIKO CI rakenduse versioon. |

# 1 2 3 4 5 6 7 8 9 10

# Kasutajate haldus

| Parameeter                                   | Seletus                                                                        |
|----------------------------------------------|--------------------------------------------------------------------------------|
| Kasutaja vahetamine                          | Kasutaja vahetamine ( <b>Paigaldaja</b> või <b>Süsteemi käitaja</b> ).         |
| Paigaldaja sisselogimise<br>parooli muutmine | <i>Paigaldaja</i> parooli muutmine. Vaikimisi on parooliks <i>superadmin</i> . |

# Sideseadistused

| WLANi seadistused                  | Selgitus                                                                |
|------------------------------------|-------------------------------------------------------------------------|
| WLAN IP                            | Vaheldi WiFi-mooduli WLAN IP                                            |
| WLANi ühenduse valimine            | WLANi ruuteri valimine parooliga (vaheldi ühendus WLAN-ruuteriga).      |
| WLANi kohaliku parooli<br>muutmine | Muutke vaheldi WLANi parooli.<br>Vaikimisi on parooliks <b>12345678</b> |

| LANi seadistused | Selgitus                                                                                                    |
|------------------|----------------------------------------------------------------------------------------------------|
| IP-režiim        | Vaikimisi on suvand <i>IP-aadressi automaatne saamine</i> aktiveeritud. See tähendab, et vaheldi saab oma IP-aadressi DHCP-serverilt.                                                            |
| IP-aadress       | Vaheldi IP-aadressi sisestamine.                                                                                                    |
|                  | Kui DHCP-server ei määra vaheldile automaatselt IP-<br>aadressi, saate vaheldi käsitsi konfigureerida.                                                                                           |
|                  | Konfigureerimiseks vajalikud andmed nagu IP-,<br>alamvõrgumaski, DNS- ja ruuteri aadressid, saate<br>ruuterilt/lüüsilt.                                                                          |
| Alamvõrgumask    | Alamvõrgumaski sisestamine, nt 255.255.255.0                                                                                                    |
| Ruuter/lüüs      | Ruuteri/lüüsi IP-aadressi sisestamine                                                                                                    |
| Automaatne DNS   | Vaikimisi on suvand <i>Auto DNS</i> aktiveeritud. See<br>tähendab, et vaheldeid saab adresseerida ka IP-<br>aadressi asemel nime kasutades. Selleks tuleb sisestada<br>DNS-serveri IP-aadressid. |
| DNS server 1     | DNS-serveri (Domain Name System) IP-aadressi<br>sisestamine                                                                                                    |
| DNS server 2     | DNS-varuserveri (Domain Name System) IP-aadressi sisestamine                                                                                                    |

| RS485 seadistused   | Selgitus                                                                                                    |
|---------------------|----------------------------------------------------------------------------------------------------|
| Modulatsioonikiirus | RS485 ülekandekiirus                                                                                                 |
| Andmebitt           | RS485 andmebitt                                                                                                    |
| Lõpubitt            | RS485 lõpubitt                                                                                                    |
| Pariteedibitt       | RS485 pariteedibitt                                                                                                  |
| Lõpptakisti         | Aktiveerige RS485 siini lõpptakistus. See tuleb<br>aktiveerida viimasel vaheldil, mis on RS485-siiniga<br>ühendatud. |
| Modbusi aadress     | Modbusi aadress                                                                                                    |

| Master/Slave seadistused | Selgitus                                                                                                    |
|--------------------------|----------------------------------------------------------------------------------------------------|
| Master/Slave seadistused | Valik, kas vaheldi peab töötama Master-seadmena (LAN<br>või RS485) või Slave-seadmena. Master-seadmena<br>saadetakse teave või seadistusparameetrid (nt võimsuse<br>piiramisel) Slave-vahelditele. |

# Vaheldi seadistused

| Aja seadistamine              | Selgitus                                         |
|-------------------------------|--------------------------------------------------|
| Vaheldi aja sünkroniseerimine | Sünkroonige vaheldi kellaaeg nutitelefoni ajaga. |

Järgmiste menüüpunktide kaudu saab vaheldis seadistada võrguoperaatori poolt nõutud parameetreid. Vaheldi parameetreid tohivad muuta ainult kvalifitseeritud elektrialaisikud, kes tunnevad süsteemi ning vastavalt võrguoperaatori nõudele. Asjatundmatute seadistuste korral võivad tekkida ohud kasutaja või teiste inimeste elule ja tervisele. Peale selle võib see kahjustada seadet ja teisi esemeid.

| Võrgu seadistused                             | Selgitus                                                                                   |
|-----------------------------------------------|--------------------------------------------------------------------------------------------|
| Astme 1 sageduse seire<br>aktiveeritud        | Taseme 1 sageduse jälgimise aktiveerimine/<br>deaktiveerimine                              |
| Päikesepaneelirea seire                       | Kui funktsioon on aktiveeritud, kuvatakse avalehel<br>väärtus iga päikesepaneelirea kohta. |
|                                               | Täiendavalt väljastatakse päikesepaneelirea valepidi<br>ühendamisel sündmus.               |
| Võrgusuunis                                   | Võrgusuunise valimine (nt VDE-AR-N 4105)                                                   |
| Käivitusaeg (s)                               | Väljalülituse ooteaeg pärast vaheldi sisselülitamist                                       |
| Käivitusaeg pärast võrguviga<br>(s)           | Sisselülitusaeg pärast vaheldi võrguviga                                                   |
| Võimsuse gradient (%/min)                     | Võimsuse gradient pärast vaheldi sisselülitamist                                           |
| Võimsuse gradient pärast<br>võrguviga (%/min) | Võimsuse gradient pärast vaheldi võrguviga                                                 |
| Ülesageduse piirväärtus x (Hz)                | Ülesageduse piirväärtuse/läviväärtuse seadistamine                                         |
| Alasageduse piirväärtus x (Hz)                | Alasageduse piirväärtuse/läviväärtuse seadistamine                                         |
| Liigpinge piirväärtus x (V)                   | Ülepingekaitse piirväärtuse seadistamine                                                   |
| Alapinge piirväärtus x (V)                    | Alapingekaitse piirväärtuse seadistamine                                                   |
| Ülesageduse väljalülitusaeg x<br>aeg (s)      | Ülesageduse väljalülitusaja seadistamine                                                   |
| Alasageduse väljalülitusaeg x<br>aeg (s)      | Alasageduse väljalülitusaja seadistamine                                                   |
| Liigpinge väljalülitusaeg x aeg<br>(s)        | Ülepinge väljalülitusaja seadistamine                                                      |
| Alapinge väljalülitusaeg x aeg<br>(s)         | Alapinge väljalülitusaja seadistamine                                                      |

| Võrgu seadistused                | Selgitus                                                                                                    |
|----------------------------------|----------------------------------------------------------------------------------------------------|
| Max võrgukäivituspinge (V)       | Kui võrgupinge on pärast vaheldi kaitseks tõrkega<br>seotud väljalülitamist kõrgem kui taasühenduspinge<br>ülemine piirväärtus, ei tohi vaheldit uuesti võrku<br>ühendada.           |
| Min võrgukäivituspinge (V)       | Kui pärast vaheldi võrgupinge tõrke tõttu kaitseks<br>väljalülitamist on võrgupinge madalam kui<br>taasühenduspinge alumine piir, ei tohi vaheldit uuesti<br>võrku ühendada.         |
| Max võrgukäivitussagedus<br>(Hz) | Kui pärast vaheldi võrgusageduse tõrke tõttu kaitseks<br>väljalülitamist on võrgusagedus madalam kui<br>taasühendussageduse alumine piir, ei tohi vaheldit<br>uuesti võrku ühendada. |
| Min võrgukäivitussagedus (Hz)    | Kui pärast vaheldi võrgusageduse tõrke tõttu kaitseks<br>väljalülitamist on võrgusagedus madalam kui<br>taasühendussageduse alumine piir, ei tohi vaheldit<br>uuesti võrku ühendada. |
| Libisev keskväärtus              | 10 minuti liigpinge keskväärtuse seadistamine                                                                                                    |

| Võir<br>juht                      | nsuse kohandamine/<br>imine               | Selgitus                                                                                                    |
|-----------------------------------|-------------------------------------------|----------------------------------------------------------------------------------------------------|
| Akti                              | ivvõimsuse reguleerimine                  | Aktiivvõimsuse juhtimine                                                                                                    |
|                                   | P(U) reguleerimine                        | P(U) kõvera parameetrid, mis vähendavad aktiivvõimsust, kui väljundpinge ületab teatud väärtuse.                                    |
|                                   | P(F) reguleerimine                        | P(f) kõvera parameetrid, liigsageduse korral<br>aktiivvõimsust vähendatakse või alasageduse korral<br>aktiivvõimsust suurendatakse. |
|                                   | Võimsuse gradient (%/s)                   | Reguleerige võimsuse gradienti. Võimsuse gradient<br>näitab võimsuse suurenemise või vähenemise kiirust.                            |
|                                   | Maksimaalne võrku<br>saatmise võimsus (W) | Seadistage vaheldi maksimaalne aktiivvõimsus                                                                                        |
|                                   | Maksimaalne<br>aktiivvõimsus (%)          | Vaheldi maksimaalse väljundvõimsuse seadistamine                                                                                    |
| Reaktiivvõimsuse<br>reguleerimine | Reaktiivvõimsuse juhtimine                |                                                                                                    |
|                                   | Reaktiivvõimsuse<br>üleminekuaeg          | Määrab reaktiivvõimsuse kohanemise aja (3 Tao, PT-1-<br>käitumine)                                                                  |

| Võimsuse kohandamine/<br>juhtimine |                                                  | Selgitus                                                                                                    |
|------------------------------------|--------------------------------------------------|----------------------------------------------------------------------------------------------------|
|                                    | Reaktiivvõimsuse režiim                          | Määrab reaktiivvõimsuse reguleerimise režiimi.                                                                                            |
|                                    |                                                  | Teostage reaktiivvõimsuse reguleerimise seadistused vastavalt energiaettevõttele.                                                         |
| Ene                                | rgiahaldus                                       | Võimsuspiirang                                                                                                    |
|                                    | Võimsuse piiramise<br>funktsioon                 | <i>Deaktiveeritud</i> : Vaheldiga pole ühendatud ühtegi elektriarvestit.                                                                  |
|                                    |                                                  | <b>KSEM</b> : Elektriarvesti KOSTAL Smart Energy Meter on vaheldiga ühendatud.                                                            |
|                                    | Anduri asukoht                                   | Elektriarvesti <b>Z</b> Arvesti KOSTAL Smart Energy Meter<br>ühendamine, Lehekülg 53 paigaldusasend<br>(võrguühenduspunkt või tarbijad)   |
|                                    | Elektriarvesti Modbusi<br>aadress                | Elektriarvesti Modbusi aadress                                                                                                    |
|                                    | Aktiivvõimsuse piiramine<br>(W)                  | Võimsuse piirangu häälestamine                                                                                                    |
|                                    | Elektriarvesti IP-aadress                        | Elektriarvesti IP aadress                                                                                                    |
|                                    | L1-3 võrguenergia                                | Näitab üksikute faaside võrguvõimsust                                                                                                    |
|                                    | Koguenergia                                      | Näitab energia võtmist avalikust võrgust                                                                                                  |
|                                    | Võrku saadetav<br>koguenergia                    | Näitab avalikku võrku saadetavat energiat                                                                                                 |
|                                    | L1-3 tarbitav võimsus                            | Näitab üksikute faaside tarbimisvõimsust                                                                                                  |
|                                    | Kogutarbimine                                    | Näitab kogutarbimist                                                                                                    |
|                                    | L1-3 vaheldi võimsus                             | Näitab vaheldi võimsust üksikutel faasidel                                                                                                |
|                                    | Vaheldi koguvõimsus                              | Näitab vaheldi toodetud koguenergiat                                                                                                    |
| Kõrgsagedusjuhtimise<br>vastuvõtja |                                                  | Kõrgsagedusjuhtimise vastuvõtja juhtimine                                                                                                 |
|                                    | Kõrgsagedusjuhtimise<br>vastuvõtja aktiveerimine | Kõrgsagedusjuhtimise vastuvõtja funktsiooni<br>aktiveerimine/inaktiveerimine Z Kõrgsagedusjuhtimise<br>vastuvõtja ühendamine, Lehekülg 62 |
|                                    | RCR aktiivvõimsus (%)                            | Kõrgsagedusjuhtimise vastuvõtja aktiivvõimsuse väärtuse seadistamine                                                                      |
|                                    | RCR reaktiivvõimsus                              | Kõrgsagedusjuhtimise vastuvõtja reaktiivvõimsuse<br>väärtuse või võimsusteguri cos phi seadistamine                                       |

| Μιι                      | ud seadistused                 | Selgitus                                                                                                    |
|--------------------------|--------------------------------|----------------------------------------------------------------------------------------------------|
| Lok                      | aalvõrgu tuvastus              | Lokaalvõrgu tuvastuse aktiveerimine/inaktiveerimine.                                                                                                    |
|                          |                                | Tagab, et võrgupinge vigade korral ei lülitata vaheldit<br>sisse või vaheldi lülitatakse välja.                                                                                                    |
| Rikk                     | kevoolu seire                  | Rikkevoolu jälgimise sisse-/väljalülitamine                                                                                                    |
|                          |                                | Kui funktsioon on aktiveeritud, tuvastab vaheldi massiivi rikkevoolu.                                                                                                    |
| Ühilduvus A-tüüpi RCD-ga |                                | Selle funktsiooni aktiveerimisel saab<br>rikkevoolukaitsmetena kasutada A-tüüpi RCD-sid. Sel<br>juhul lülitub vaheldi välja, kui rikkevool muutub A-tüüpi<br>RCDga mitteühilduvaks.                                               |
|                          |                                | Kui see funktsioon on inaktiveeritud,<br>rikkevoolukaitseseadisena kasutada B-tüüpi RDCd, kui<br>RCD kasutamine on nõutud.                                                                                                    |
| Varj                     | uhaldus                        | Päikesepaneeliread, mis jäävad osaliselt varju, ei saavuta<br>enam oma optimaalset võimsust. Varjuhalduse<br>aktiveerimisel kohandab vaheldi MPP-päikesejälgijat nii,<br>et rida saaks töötada maksimaalsel võimalikul võimsusel. |
| Varj                     | uhalduse intervall (s)         | MPP päikesejälgija diskreetimissageduse intervalli seadistamine                                                                                                    |
| Isola                    | atsioonitakistus (kilo-oomi)   | Kui määratud isolatsioonitakistuse väärtus on<br>eelseadistatud väärtusest madalam, ei ühendata vaheldit<br>võrku                                                                                                    |
| Lek                      | kevoolu piirväärtus (mA)       | Lekkevoolu tuvastamise piirväärtus. Kui määratud<br>väärtus on eelseadistatud väärtusest suurem, lülitub<br>vaheldi välja.                                                                                                    |
| Ping<br>(%)              | ge asümmeetria piirväärtus     | Võrgupinge asümmeetria läviväärtuse seadistamine                                                                                                    |
| Dün                      | aamiline võrgutugi (FRT)       | Dünaamiline võrgutugi (FRT = Fault Ride Through)                                                                                                    |
|                          | Kaassüsteemi K-tegur           | Seadistused katkematuks talitluseks võrguvigade korral                                                                                                    |
|                          | Vastusüsteemi K-tegur          | FRT (Fault Ride Through)                                                                                                    |
|                          | Toitepinge seire               |                                                                                                    |
|                          | Alapinge läbimine (V)<br>UVRT  |                                                                                                    |
|                          | Liigpinge läbimine (V)<br>OVRT |                                                                                                    |
|                          | Võrgutoe režiim                |                                                                                                    |
| Rakendus | KOSTAL P | IKO CI |   |   |   |   |   |   |   |    |
|----------|----------|--------|---|---|---|---|---|---|---|----|
| đ        | 1        | 2      | 3 | 4 | 5 | 6 | 7 | 8 | 9 | 10 |

| Muud seadistused |                                          | Selgitus                                                                                            |
|------------------|------------------------------------------|----------------------------------------------------------------------------------------------------|
|                  | Piiratud võrgutugi (%)                   |                                                                                                    |
|                  | Pinge mittereeglipärane<br>muutumine (%) |                                                                                                    |
| Üle              | oingekaitse seire                        | Sisemiste ülepingekaitsemoodulite (SPD – Surge<br>Protective Device) aktiveerimine/inaktiveerimine. |

## **1** 2 3 4 5 6 7 8 9 10

# 6. Süsteemiseire

| 6.1 | Logiandmed            | 111 |
|-----|-----------------------|-----|
| 6.2 | Logiandmete vaatamine | 112 |
| 6.3 | KOSTAL Solar Portal   | 114 |

# 6.1 Logiandmed

Vaheldi on varustatud andmelogeriga, mis registreerib süsteemilt korrapäraselt andmeid. Logiandmeid saab kasutada järgmistel eesmärkidel:

- Süsteemi käitumise kontrollimine
- Tõrgete kindlakstegemine ja analüüsimine
- Toodanguandmete allalaadimine ja graafiline kuvamine

# 6.2 Logiandmete vaatamine

Logiandmete vaatamiseks ja püsivalt salvestamiseks on mitu varianti:

- Variant 1: Logiandmete rakenduse KOSTAL PIKO CI abil allalaadimine ja esitamine
- Variant 2: Logiandmete edastamine ja kuvamine portaalis Solar Portal

## Variant 1: Logiandmete allalaadimine ja esitamine rakenduse KOSTAL PIKO CI abil

Saab eksportida vaheldi erinevaid andmeid.

- Sündmuste teated
- Tootmisandmed
- Vaheldi konfigureerimisandmed
  - Avage rakenduses KOSTAL PIKO CI menüüpunkt Seadistused > Põhiseadistused > Sündmuseteadete eksport. Arabitate Rostal PIKO CI menüüstruktuur, Lehekülg 93
  - **2.** Kinnitage allalaadimist.
  - Logiandmed saab salvestada arvutisse ning neid saab vaadata ja edasi töödelda iga levinud tabelarvutusprogrammiga (nt Excel).

| Süsteemis | eire |   |   |   |   |   |   |   |   |    |
|-----------|------|---|---|---|---|---|---|---|---|----|
| đ         | 1    | 2 | 3 | 4 | 5 | 6 | 7 | 8 | 9 | 10 |

#### Variant 2: Logiandmete edastamine ja kuvamine KOSTAL Solar Portalis

Solar Portal võimaldab päikeseelektriseadet ja võimsusandmeid interneti kaudu jälgida. Portaalil KOSTAL Solar Portal on järgmised funktsioonid, mis võivad siiski portaaliti erineda:

- Võimsusandmete graafiline esitus
- Juurdepääs portaalile interneti kaudu kogu maailmast;
- Tõrgete korral teavitus e-posti teel;
- Andmete eksport (nt Exceli fail)
- Logiandmete pikaajaline salvestamine

#### Andmete edastamine portaali KOSTAL Solar Portal:

#### TEAVE

Andmeside eelduseks on korrektselt seadistatud võrguühendus/internetiühendus.

Pärast aktiveerimist võib kuluda kuni 20 minutit, kuni andmete eksport muutub portaalis KOSTAL Solar Portal nähtavaks.

Portaali KOSTAL Solar Portal pääseb järgmise lingiga: www.kostal-solar-portal.com.

- Vaheldil on internetiühendus.
- Vaheldi on portaalis KOSTAL Solar Portal registreeritud.
- Andmete edastamise aktiveerimine on vaheldis vaikimisi aktiveeritud.

# 6.3 KOSTAL Solar Portal

KOSTAL Solar Electric GmbH Solar Portal on tasuta internetiplatvorm päikeseelektrisüsteemi seireks.

Päikeseelektrisüsteemi tootmisandmed ja sündmuste teated edastatakse vaheldilt interneti kaudu portaali KOSTAL Solar Portal.

Portaalis KOSTAL Solar Portal info salvestatakse. Seda teavet saab interneti teel vaadata ja nendes päringuid esitada.

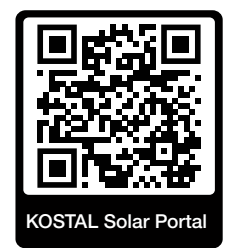

#### Kasutamise eeldused

- Vaheldil peab olema internetiühendus.
- Vaheldi ei tohi veel olla portaalis KOSTAL Solar Portal registreeritud.
- Vaheldi ei tohi olla veel ühegi süsteemiga seotud.

Portaali KOSTAL Solar Portal kasutamiseks on vajalikud kolm sammu:

- Andmete edastamine portaali KOSTAL Solar Portal peab olema vaheldis aktiveeritud.
   Rakenduses KOSTAL PIKO CI on see aktiveerimine vaikimisi aktiveeritud.
- Tuleb teostada tasuta registreerimine KOSTAL Solar Electric GmbH veebilehel portaali KOSTAL Solar Portal kasutamiseks.
- Kui rakendus KOSTAL PIKO CI on elektriarvestiga KOSTAL Smart Energy Meter ühendatud, tuleb elektriarvesti KOSTAL Smart Energy Meter omatarbimise väärtuste kuvamiseks täiendavalt portaalis KOSTAL Solar Portal seadistada.

## 1 2 3 4 5 6 7 8 9 10

# 7. Hooldus

| 7.1 | Käitamise ajal                     | .116  |
|-----|------------------------------------|-------|
| 7.2 | Hooldamine ja puhastamine          | . 117 |
| 7.3 | Korpuse puhastamine                | .118  |
| 7.4 | Ventilaator                        | .119  |
| 7.5 | Päikeseelektrikaitsmete vahetamine | . 120 |
| 7.6 | Tarkvara värskendamine             | .121  |
| 7.7 | Sündmuste koodid                   | . 123 |

# 7.1 Käitamise ajal

Pärast nõuetekohast montaaži töötab vaheldi peaaegu hooldusvabalt.

Suuremas päikeseelektrisüsteemis piisab nõuetekohaseks käitamiseks täiesti tavalistest süsteemi regulaarse jälgimise meetmetest.

Iseäranis toodetud energia andmelogerite, portaali KOSTAL Solar Portal või elektriarvestite kaudu jälgimine näitab eelkõige kiiresti ebakorrapärasusi. Seejuures protokollitakse käitamise ajal ka sündmused.

Järgmistes peatükkides nimetatud hooldustööd on süsteemi ohutuse tagamiseks soovitatavad.

# 7.2 Hooldamine ja puhastamine

Vaheldil tuleb teostada järgmised hooldustööd:

#### 👍 онт

#### Elektrilöögist ja elektrilahendusest tulenev eluoht!

Vaheldi sisemuses on eluohtlik pinge.

- Seadet tohivad avada ja selle juures töid teha ainult elektrikud.
- Enne töö alustamist lülitage seade kõigilt poolustelt välja.
- Oodake pärast väljalülitamist vähemalt 10 minutit, kuni sisemised kondensaatorid on tühjenenud.

#### Hooldustööde loend

| Tegevus                                                                                         | Välp          |
|-------------------------------------------------------------------------------------------------|---------------|
| Käitusoleku kontrollimine                                                                       | 1× kuus       |
| normaalne käitusmüra                                                                            |               |
| <ul> <li>Kõikide sideühenduste talitlus</li> </ul>                                              |               |
| <ul> <li>Kahjustused või korpuse deformeerumine</li> </ul>                                      |               |
| Elektriühendused                                                                                | 1× poolaastas |
| <ul> <li>Kaabliühenduste ja pistikute kontakti ja tugeva kinnituse<br/>kontrollimine</li> </ul> |               |
| <ul> <li>Kaabilühenduste kahjustuste või vananemise puudumise<br/>kontrollimine</li> </ul>      |               |
| <ul> <li>Maanduse kontrollimine</li> </ul>                                                      |               |
| Vaheldi puhastamine                                                                             | 1× aastas     |
| <ul> <li>Mustuse eemaldamine</li> </ul>                                                         |               |
| <ul> <li>Õhutuskanalite kontrollimine, vajadusel puhastamine</li> </ul>                         |               |
| <ul> <li>vajadusel ventilaatori eemaldamine ja puhastamine</li> </ul>                           |               |

Pidage hooldusnimekirju, kus protokollitakse tehtud tööd.

Kui hooldustöid ei teostata, kaotab garantii kehtivuse (vt Garantii välistamine meie teenindus- ja garantiitingimustes).

# 7.3 Korpuse puhastamine

Puhastage korpust ainult niiske lapiga.

Ärge kasutage karedast materjalist puhastusvahendeid.

Ärge kasutage pihustusudu või veejuga tekitavaid seadmeid.

Kontrollige eelkõige ventilatsioonikanalite seisundit ja ventilaatorite töötamist.

## 7.4 Ventilaator

Töötamise ajal toodavad vaheldid soojust, mis hajutatakse sisseehitatud jahutusradiaatorite ja ventilaatorite kaudu. Selleks peavad ventilatsioonikanalid ja ventilaatorid olema saastevabad.

Probleemide korral kontrollige, kas vaheldi ümbritseva õhu temperatuur ületab ülemist piirväärtust. Kui ületab, parandage temperatuuri alandamiseks ventilatsiooni. Kui ventilaator tekitab ebatavalist müra, vahetage vastavad ventilaatorid õigeaegselt välja. Selleks pöörduge oma teeninduspartneri poole.

### Ventilatsioonikanalite puhtaksimemine

Pikaajalise laitmatu käituse tagamiseks puhastage ventilatsioonikanaleid regulaarselt tolmuimejaga.

## 🚹 🛛 VÕIMALIK KAHJU

#### Kahjustusoht suruõhuga läbipuhumisel.

Ventilatsioonikanalite suruõhuga läbipuhumisel võivad peened tolmuosakesed jõuda sisseehitatud ventilaatorite laagriteni ja neid kahjustada.

- Ärge kasutage suruõhku, vaid imege vaheldi ventilatsioonikanalid puhtaks tolmuimejaga.
- Eemaldage jäme praht, nt puulehed, tolm, putukad jne eelkõige ventilatsioonikanalite piirkonnast.
- Kasutage nt tööstuslikku tolmuimejat ja imege ventilatsioonikanalid ja vahetu ümbrus puhtaks.

# 7.5 Päikeseelektrikaitsmete vahetamine

Päikseelektrikaitsmeid saab vahetada vaheldis PIKO CI 50/60. Kui kuvatakse vastav sündmus, tuleb vaheldi alalis- ja vahelduvvoolu poolelt võrgust lahutada.

#### Vaheldi PIKO CI 50/60: Päikeseelektri kaitsmed

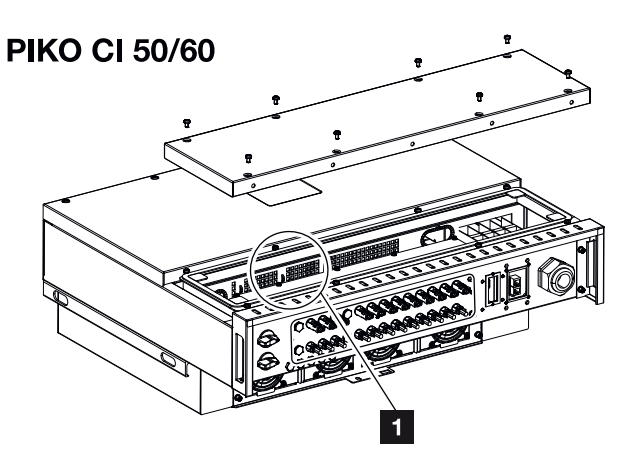

- 1 Päikeseelektri kaitsmed
  - Lülitage vaheldi vahelduvvoolu- ja alalisvoolupool pingevabaks ( Vaheldi pingevabaks lülitamine, Lehekülg 81).

#### OHT

#### Elektrilöögist ja elektrilahendusest tulenev eluoht!

Vaheldi sisemuses on eluohtlik pinge.

- Seadet tohivad avada ja selle juures töid teha ainult elektrikud.
- Enne töö alustamist lülitage seade kõigilt poolustelt välja.
- Oodake pärast väljalülitamist vähemalt 10 minutit, kuni sisemised kondensaatorid on tühjenenud.
- 2. Pärast vaheldi väljalülitamist oodake vähemalt 10 minutit.
- 3. Avage vaheldi alaosa.
- 4. Kasutage multimeetrit, et tuvastada defektne sulavkaitse ja see asendada.
- 5. Monteerige kaas ja keerake see kinni (3 Nm).
- 6. Lülitage vaheldi uuesti sisse.
- Päikeseelektri kaitsmed vahetatakse välja.

4

5

6

```
10
```

9

8

# 7.6 Tarkvara värskendamine

3

Kui tootjal on vaheldi jaoks saadaval uuendatud tarkvara, saab selle vaheldisse laadida. Sealjuures viiakse tarkvara uusimale versioonile. Kui värskendus peaks olema saadaval, leiate selle tootja veebilehelt allalaadimisalast või käivitage värskendamine otse rakenduse KOSTAL PIKO CI kaudu.

## Toimimisviis

1

2

Kasutage nutitelefoni või tahvelarvutit koos installitud KOSTAL PIKO CI rakendusega. Toimige järgmiselt:

- 1. Käivitage rakendus KOSTAL PIKO CI oma nutitelefonil/tahvelarvutil, mida kasutate kasutuselevõtmiseks.
- 2. Laadige uuendusfailid serverist alla, vajutades nuppu *UUENDUSFAILIDE ALLALAADIMINE*.
- 3. Looge ühendus vaheldi WLANiga.
- 4. Märkige üles vaheldi tüüp ja seerianumber, millele värskendus tuleb installida. Need andmed leiate tüübisildilt.
- 5. Aktiveerige nutitelefonis/tahvelarvutis WiFi/WLANi funktsioon, avades selleks WiFi/ WLANi seadistused.
- Otsige tahvelarvutis või nutitelefonis üles oma vaheldi WLAN-võrk ja valige see. Vaheldi SSID koosneb vaheldi tüübist ja seerianumbrist. Näide: PIKO\_CI\_50\_12345678
- 7. Sisestage vaheldi parool ja kinnitage oma sisestus.

## **TEAVE**

Standardne parool on: **12345678**. Seda tuleb pärast esmakordset kasutuselevõttu muuta.

Kui peaksite olema WLANi parooli unustanud, saate parooli vaikeväärtusele lähtestada, kasutades COM2 kaane all olevat lähtestusklahvi.

8. Vastake küsimusele, kas soovite jääda võrguga püsivalt ühendatuks, jaatavalt.

## **TEAVE**

Küsimus ei ilmu alati ja sõltub nutitelefoni/tahvelarvuti operatsioonisüsteemist.

 Liikuge uuesti rakendusse KOSTAL PIKO CI ja looge ühendus vaheldi ja nutitelefoni/ tahvelarvuti vahel, vajutades selleks nuppu START ja valides vaheldi.

| 6 | 1 | 2 | 3 | 4 | 5 | 6 | 7 | 8 | 9 | 10 |
|---|---|---|---|---|---|---|---|---|---|----|

- Värskenduse installimiseks tuleb kasutajat muuta. Valige menüüpunkt Seadistused > Kasutajate haldus > Kasutaja vahetamine.
- **11.** Sisestage paigaldaja parool ja valige **Sisselogimine paigaldajana**. Kui uut parooli ei ole veel määratud, on paigaldaja standardparool **superadmin**.

#### TEAVE

Hooldus

Paigaldaja standardparool on *superadmin*.

Selle kasutajaga saab süsteemi käitaja teostada palju seadistusi nagu nt võrgu seadistused, võimsuspiirangud või võrgusuunised.

Seda parooli tuleb pärast esmakasutuselevõttu muuta.

- 12. Valige menüüpunkt Seadistused > Põhiseadistused > CSB-püsivara värskendamine.
- → Vaheldi tuvastab värskenduse faili (G711-xxxxxx.bin) automaatselt ja alustab installimist.
- 13. Pärast installimist oodake umbes 2 minutit enne, kui installite Control Board Update'i.
- 14. Valige menüüpunkt *Seadistused > Põhiseadistused > CB-püsivara* värskendamine.
- → Vaheldi tuvastab värskenduse faili (m\_G9511-xxxxxx.bin) automaatselt ja alustab installimist.
- Kontrollige rakenduses menüüs Seadistused > Põhiseadistused tarkvara versiooni.
   Püsivara versioon:

Näitab turva-püsivara versiooni, nt 3001 vaheldile PIKO CI 30 või 600101 vaheldile PIKO CI 50/60.

Sisekood: Näitab Control-Board (CB) püsivara versiooni nt 010808 = V1.8.8 Sidekaardi versioon: Näitab Control-Boardi (CSB) püsivara versiooni, nt 010806 = V1.8.6

✓ Värskendus on installitud.

#### **1** 2 3 4 5 6 7 8 9 10

## 7.7 Sündmuste koodid

Kui sündmus esineb ainult vahetevahel või lühiaegselt ja seade töötab jälle edasi, siis ei ole vaja midagi ette võtta. Kui sündmus peaks kestma püsivalt või tihti korduma, tuleb selle põhjus kindlaks teha ja kõrvaldada.

#### OHT

#### Elektrilöögist ja elektrilahendusest tulenev eluoht!

Vaheldi sisemuses on eluohtlik pinge.

Seadet tohivad avada ja selle juures töid teha ainult elektrikud.

Püsiva sündmuse korral katkestab vaheldi energia võrku saatmise ja lülitub automaatselt välja.

- Kontrollige, kas alalisvoolulüliti või väline alalisvoolu-eralduspunkt on välja lülitatud.
- Kontrollige, kas sündmus on tingitud voolukatkestusest võrgus või kas kaitse võrku saadetava elektri arvesti ja vaheldi vahel on aktiveerunud.

Kaitsme aktiveerumise korral teavitage oma paigaldajat. Voolukatkestuse korral oodake, kuni võrguoperaator on rikke kõrvaldanud.

Kui sündmus on ajutine (võrguhäire, ülekuumenemine, ülekoormus jne), hakkab vaheldi automaatselt tööle, kui sündmuse põhjus on kõrvaldatud.

Kui sündmus jääb püsima, pöörduge oma paigaldaja või tootja klienditeeninduse poole.

TEAVE

Kontaktandmed leiate peatükist **Z** Garantii ja teenindus, Lehekülg 142.

Esitage järgmised andmed:

- Seadme tüüp ja seerianumber. Need andmed leiate korpuse välisküljel olevalt tüübisildilt.
- Vea kirjeldus

(LEDi näit ja teade rakenduses KOSTAL PIKO CI).

Käitusolekud ja tõrgete põhjused esitatakse LED-näidu ja sündmuse koodi kombinatsioonina. Sündmuse kood kuvatakse rakenduses KOSTAL PIKO CI või portaalis KOSTAL Solar Portal. Määrake sündmuse liik alljärgneva tabeli abil (**Z Sündmuste teated, Lehekülg 124**).

Kui sündmus esineb mitu korda või püsivalt või ei ole tabelisse märgitud, võtke palun ühendust teenindusega.

## Sündmuste teated

## LEDi/ekraani legend

|                             | LED põleb    | * | Päikesepaneelide olek |
|-----------------------------|--------------|---|-----------------------|
| $\mathbf{\dot{\mathbf{A}}}$ | LED vilgub   | 重 | Võrgu olek            |
| 0                           | Algne olek   |   | Side olek             |
| $\bigcirc$                  | LED kustunud | 0 | Hoiatusteade/häire    |

## Sündmuste koodid

| Portaali            | Seadme              | Tähendus                        |            | Ð          |                             |            |  |
|---------------------|---------------------|---------------------------------|------------|------------|-----------------------------|------------|--|
| sündmust<br>e teade | sündmust<br>e teade |                                 | *          | Ī          | ₿                           | 0          |  |
| -                   | -                   | Normaalolek                     |            |            | 0                           | $\bigcirc$ |  |
| -                   | -                   | Kasutuselevõtmine/käivitamine   |            | $\bigcirc$ | 0                           | $\bigcirc$ |  |
| -                   | -                   | WLAN / WiFi / RS485-side        | 0          | 0          | $\mathbf{\dot{\mathbf{A}}}$ | $\bigcirc$ |  |
| -                   | -                   | Päikesepaneelid normaalolekus   |            | 0          | 0                           | $\bigcirc$ |  |
| 30001               | AO                  | Võrgu liigpinge                 | 0          | )<br>      | 0                           | $\bigcirc$ |  |
| 30002               | A1                  | Võrgu alapinge                  | 0          |            | 0                           | $\bigcirc$ |  |
| 30003               | A2                  | Võrguühendus puudub             | 0          |            | 0                           | $\bigcirc$ |  |
| 30004               | A3                  | Võrgu liigsagedus               | 0          |            | 0                           | $\bigcirc$ |  |
| 30005               | A4                  | Võrgu alasagedus                | 0          |            | 0                           | $\bigcirc$ |  |
| 30006               | B0                  | Päikesepaneelide liigpinge      |            | 0          | 0                           | $\bigcirc$ |  |
| 30007               | B1                  | Päikeseelektri isolatsiooniviga |            | $\bigcirc$ | $\bigcirc$                  |            |  |
| 30008               | B2                  | Lekkevooluviga                  | $\bigcirc$ |            | $\bigcirc$                  |            |  |

## 1 2 3 4 5 6 7 8 9 10

| Portaali            | Seadme              | Tähendus                                              | LED                                    |                                        |                                        |                                        |  |  |
|---------------------|---------------------|-------------------------------------------------------|----------------------------------------|----------------------------------------|----------------------------------------|----------------------------------------|--|--|
| sundmust<br>e teade | sundmust<br>e teade |                                                       | *                                      | Ī                                      | ₿                                      | 0                                      |  |  |
| 30010               | C0                  | Reguleerimisvõimsus väike                             | $\bigcirc$                             |                                        | $\bigcirc$                             |                                        |  |  |
| 30011               | B3                  | Päikesepaneelirea viga                                | 0                                      | 0                                      | 0                                      | $\mathbf{M}_{\mathbf{I}}^{\mathbf{I}}$ |  |  |
| 30012               | B4                  | Päikesepaneelide alapinge                             | $\mathbf{\dot{\mathbf{A}}}$            | 0                                      | 0                                      | $\bigcirc$                             |  |  |
| 30013               | B5                  | Päikesepaneelide kiirgus väike                        | $\mathbf{\dot{\mathbf{A}}}$            | 0                                      | 0                                      | $\bigcirc$                             |  |  |
| 30014               | A6                  | Võrguviga                                             | 0                                      | $\mathbf{M}_{\mathbf{n}}$              | 0                                      | $\bigcirc$                             |  |  |
| 30017               | C2                  | Võrgu alalisvooluosa on liiga suur                    | $\mathbf{M}_{\mathbf{n}}^{\mathbf{n}}$ |                                        | $\mathbf{M}_{\mathbf{A}}$              |                                        |  |  |
| 30018               | C3                  | Vaheldi releeviga                                     | $\bigcirc$                             |                                        |                                        |                                        |  |  |
| 30020               | C5                  | Vaheldi liigtemperatuur                               | 0                                      | 0                                      | 0                                      | $\mathbf{M}_{\mathbf{I}}^{\mathbf{I}}$ |  |  |
| 30021               | C6                  | Rikkevoolu jälgimise viga                             |                                        |                                        | $\bigcirc$                             |                                        |  |  |
| 30022               | B7                  | Päikesepaneeliridade poolused on valesti<br>ühendatud | $\bigcirc$                             | $\bigcirc$                             |                                        |                                        |  |  |
| 30023               | C7                  | Süsteemi viga                                         |                                        | $\mathbf{M}_{\mathbf{n}}^{\mathbf{n}}$ | $\mathbf{M}_{\mathbf{n}}^{\mathbf{n}}$ |                                        |  |  |
| 30024               | C8                  | Ventilaator blokeeritud                               | 0                                      | 0                                      | 0                                      | $\mathbf{\dot{\mathbf{A}}}$            |  |  |
| 30025               | C9                  | Vaheahela asümmeetria                                 |                                        | $\bigcirc$                             |                                        |                                        |  |  |
| 30026               | CA                  | Vaheahela liigpinge                                   | $\bigcirc$                             |                                        | $\mathbf{M}_{\mathbf{n}}^{\mathbf{n}}$ |                                        |  |  |
| 30027               | CB                  | Sisemine sideviga                                     | $\bigcirc$                             | $\bigcirc$                             | $\mathbf{M}_{\mathbf{I}}^{\mathbf{I}}$ |                                        |  |  |
| 30028               | CC                  | Tarkvara ei ühildu                                    |                                        |                                        | $\bigcirc$                             |                                        |  |  |
| 30029               | CD                  | EEPROM-i viga                                         | $\mathbf{M}_{\mathbf{I}}^{\mathbf{I}}$ | $\bigcirc$                             |                                        |                                        |  |  |
| 30030               | CE                  | Püsiv hoiatus                                         | $\mathbf{M}_{\mathbf{n}}$              |                                        |                                        |                                        |  |  |
| 30031               | CF                  | Vaheldi viga                                          |                                        |                                        |                                        |                                        |  |  |

| 1 | 1 | 2 | 3 | 4 | 5 | 6 | 7 | 8 | 9 | 10 |
|---|---|---|---|---|---|---|---|---|---|----|

| Portaali            | Seadme              | Tähendus                         | LED        |            |            |                             |  |
|---------------------|---------------------|----------------------------------|------------|------------|------------|-----------------------------|--|
| sündmust<br>e teade | sündmust<br>e teade |                                  | *          | Ŧ          | ₿          | 0                           |  |
| 30032               | CG                  | Alalisvoolu võimendusviga        |            | $\bigcirc$ | $\bigcirc$ |                             |  |
| 30038               | CH                  | Ühendus Master-seadmega katkenud | $\bigcirc$ | $\bigcirc$ |            | $\mathbf{\dot{\mathbf{A}}}$ |  |
| 30039               | CJ                  | Ühendus arvestiga katkenud       | $\bigcirc$ | $\bigcirc$ |            | $\mathbf{\dot{\mathbf{A}}}$ |  |

Kui vaheldi lülitub ülaltoodud sündmuse tõttu väljalülitusrežiimi, süttib hoiatuse/alarmi LED. Tabelis Vigade kõrvaldamine ( Vigade kõrvaldamine, Lehekülg 126) on kirjeldatud kõige sagedasemate sündmuste korral rakendatavad meetmed.

## Vigade kõrvaldamine

Hooldus

| Sündmuse kood                 | Põhjused                                                                         | Soovitatavad meetmed                                                                                                    |
|-------------------------------|----------------------------------------------------------------------------------|----------------------------------------------------------------------------------------------------|
| Võrgu liigpinge               | Võrgupinge ületab                                                                | Kui häire ilmub aeg-ajalt, võib tegemist                                                                                                    |
| Võrgu alapinge                | lubatud vahemikku või                                                            | olla elektrivõrgu rikkega. Lisameetmeid                                                                                                    |
| Võrguühendus puudub           | vork pole saadaval.                                                              | el ole vaja rakendada.                                                                                                    |
| Võrgu liigsagedus             |                                                                                  | Kui haire esineb korduvalt, votke                                                                                                    |
| Võrgu alasagedus              |                                                                                  | viga ei ole vooluvõrgus, kontrollige                                                                                                    |
| Võrguviga                     |                                                                                  | rakenduse KOSTAL PIKO CI kaudu<br>vaheldi võrguseadistusi.                                                                                   |
|                               |                                                                                  | Kui alarm kestab pikemat aega,<br>kontrollige, kas vahelduvvoolu<br>kaitselüliti / klemmid on lahutatud või<br>kas võrgus on voolukatkestus. |
| Päikesepaneelide<br>liigpinge | Päikesepaneelide<br>sisendpinge ületab<br>vaheldi lubatud<br>vahemikku.          | Kontrollige päikesepaneelide arvu ja<br>kohandage seda vajaduse korral.                                                                      |
| Päikesepaneelide<br>alapinge  | Päikesepaneelide<br>sisendpinge on vaheldi<br>eelseadistatud<br>kaitseväärtusest | Kui päikesevalguse intensiivsus on<br>väike, väheneb päikesepaneelide<br>võimsus. Meetmeid ei ole vaja<br>rakendada.                         |
| väiksem.                      |                                                                                  | Kui päikesevalguse intensiivsus on<br>suur, kontrollige päikesepaneeliridades<br>lühise, lahtise vooluahela jne<br>esinemist.                |

 1
 2
 3
 4
 5
 6
 7
 8
 9
 10

| Sündmuse kood                                               | Põhjused                                                                                                    | Soovitatavad meetmed                                                                                                    |  |
|-------------------------------------------------------------|----------------------------------------------------------------------------------------------------|----------------------------------------------------------------------------------------------------|--|
| Päikeseelektri<br>isolatsiooniviga                          | Päikesepaneelirea ja<br>kaitsemaanduse vahel<br>esineb lühis.<br>Päikesepaneeliread on<br>paigaldatud püsivalt<br>niiskesse keskkonda. | Kui häire esineb juhuslikult, annavad<br>välised vooluahelad<br>(päikesepaneeliread) ebatavalisi<br>väärtusi. Vaheldi pöördub pärast vea<br>kõrvaldamist automaatselt<br>normaalsesse käitusolekusse tagasi. |  |
|                                                             |                                                                                                    | Kui haire esineb korduvalt voi kestab<br>kaua, kontrollige, ega<br>päikesepaneeliridade<br>isolatsioonitakistus maanduse suhtes<br>pole liiga väike.                                                         |  |
| Lekkevooluviga                                              | Vaheldi töötamise ajal<br>väheneb<br>isolatsioonitakistus<br>maandusele sisendi                                                        | Kontrollige päikesepaneeliridade<br>isolatsioonitakistust maapinna suhtes.<br>Lühise esinemise korral kõrvaldage<br>viga.                                                                                    |  |
|                                                             | poolel, mis toob kaasa<br>liiga suure rikkevoolu.                                                                                      | Kui isolatsioonitakistus maapinna<br>suhtes on vihmases keskkonnas<br>standardväärtusest väiksem,<br>seadistage isolatsioonitakistus<br>rakenduses KOSTAL PIKO CI.                                           |  |
| Kiirgus<br>päikesepaneelidele nõrk                          | Päikesepaneeliread on pikka aega varjus.                                                                                               | Kontrollige, kas päikesepaneelirida on varjatud.                                                                                                    |  |
|                                                             | Päikesepaneelide<br>kvaliteet halveneb.                                                                                                | Kui päikesepaneelirida on puhas ja<br>katmata, kontrollige, kas<br>päikesepaneelid on vananenud või kas<br>nende jõudlus on halvenenud.                                                                      |  |
| Päikesepaneelirea viga                                      | Päikesepaneelirea<br>kaablid olid vaheldi<br>paigaldamisel valesti<br>ühendatud.                                                       | Kontrollige, kas päikesepaneeliridade<br>kaabel on õigesti ühendatud. Kui<br>kaabel on ühendatud vastupidiselt,<br>ühendage kaabel uuesti õigesti.                                                           |  |
| Siini alapinge                                              | Päikesepaneelirea                                                                                                    | Kui häire esineb aeg-ajalt, võib vaheldi                                                                                                    |  |
| Siini ülepinge                                              | energiajuhtimises tekkis                                                                                                    | pärast vea kõrvaldamist automaatselt                                                                                                    |  |
| Päikesepaneeliridade ta<br>poolused on valesti<br>ühendatud | epatavaline sisemine<br>tasakaalustamatus, mis<br>põhjustas järsu muutuse                                                              | naasta normaalsesse kaltusolekusse.<br>Kui häire esineb korduvalt, võtke<br>tehnilise abi saamiseks ühendust oma                                                                                             |  |
| Alalisvoolu<br>võimendusviga                                | งอาซุน เออแกญทานธเฮร.                                                                                                    | tugimeeskonnaga.                                                                                                    |  |

## 1 2 3 4 5 6 7 8 9 10

| Sündmuse kood                                               | Põhjused                                              | Soovitatavad meetmed                                                                                                    |
|-------------------------------------------------------------|-------------------------------------------------------|----------------------------------------------------------------------------------------------------|
| EEPROM-i viga                                               | EEPROM-i<br>komponendid on<br>kahjustatud             | Pöörduge tugimeeskonna poole.<br>Vahetage seirekaart välja.                                                                   |
| Nullenergia tootmine ja<br>kollane häiretuli, mis<br>süttib | Side katkemine                                        | Kui kasutatakse nüüdisaegset või<br>muud andmelogerit, siis tuleb<br>andmeloger taaskäivitada.                                |
| kaugseiresüsteemis                                          |                                                       | Kui tõrge püsib, võtke ühendust<br>tugimeeskonnaga.                                                                           |
| Kaugseire näitab<br>nulltasemega<br>voolutootmist           | Side katkemine                                        | Kui kasutatakse nüüdisaegset või<br>muud andmelogerit, siis tuleb<br>andmeloger taaskäivitada.                                |
|                                                             |                                                       | Kui tõrge püsib, võtke ühendust<br>tugimeeskonnaga.                                                                           |
| Kaugseiresüsteem ei<br>näita väljundpinget                  | Alalisvoolulüliti on<br>asendis <b>OFF</b>            | Kontrollige, kas alalisvoolulüliti on<br>kahjustatud ja kui see ei ole nii, lülitage<br>see asendisse <b>ON</b> .             |
|                                                             |                                                       | Kui tõrge püsib, võtke ühendust<br>tugimeeskonnaga.                                                                           |
| Võrguviga                                                   | Tõrge vooluvõrgus                                     | Oodake, kuni vooluvarustus taastub.                                                                                           |
|                                                             | Alalisvoolulüliti on<br>asendis <b>OFF</b>            | Lülitage alalisvoolulüliti asendisse <b>ON</b> .<br>Kui alalisvoolulüliti rakendub sageli,<br>võtke ühendust tugimeeskonnaga. |
| Ühendus Master-<br>seadmega katkenud                        | Ühendus vaheldi Slave-<br>ja Master-seadme vahel      | Kontrollige, kas Master-vaheldiga<br>ühendav sidejuhe on katkenud.                                                            |
|                                                             | on katkenud.                                          | Kui tõrge püsib, võtke ühendust<br>tugimeeskonnaga.                                                                           |
|                                                             |                                                       | Kontrollige sideseadistusi rakenduses<br>KOSTAL PIKO CI.                                                                      |
| Ühendus arvestiga<br>katkenud                               | Sideühendus<br>elektriarvestiga (KSEM)<br>on katkenud | Kontrollige, kas sideliin Master-vaheldi<br>ja elektriarvesti (KSEM) vahel on<br>katkenud.                                    |
|                                                             |                                                       | Kui tõrge püsib, võtke ühendust<br>tugimeeskonnaga.                                                                           |
|                                                             |                                                       | Kontrollige sideseadistusi rakenduses<br>KOSTAL PIKO CI.                                                                      |

# 8. Tehniline teave

| 8.1 | Tehnilised and med1 | 130 |
|-----|---------------------|-----|
| 8.2 | Plokkskeemid1       | 133 |

#### **1** 2 3 4 5 6 7 8 9 10

# 8.1 Tehnilised andmed

Võimalikud on tehnilised muudatused ja vead. Uusima teabe leiate veebilehelt **www.kostal-solar-electric.com**.

## Sisendpool (alalisvool)

| PIKO CI                                                                                                    | Ühik | 30                            | 50                                                      | 60                                                     |
|----------------------------------------------------------------------------------------------------|------|-------------------------------|---------------------------------------------------------|--------------------------------------------------------|
| Maksimaalne päikeseelektri võimsus<br>(cos(φ)=1)                                                                                                    | kWp  | 45                            | 75                                                      | 90                                                     |
| Nominaalne alalisvooluvõimsus                                                                                                    | kW   | 30                            | 50                                                      | 60                                                     |
| Nominaalsisendpinge (Udc,r)                                                                                                    | V    |                               | 620                                                     |                                                        |
| Start-sisendpinge (Udc,start)                                                                                                    | V    |                               | 250                                                     |                                                        |
| Sisendpingevahemik (Udc,min)                                                                                                    | V    | 180                           | 20                                                      | 00                                                     |
| Sisendpingevahemik (Udc,max)                                                                                                    | V    | 1000                          | 11                                                      | 00                                                     |
| MPP-vahemik nimivõimsusel (Umpp,min)                                                                                                    | V    | 480                           | 54                                                      | 40                                                     |
| MPP-vahemik nimivõimsusel (Umpp,max)                                                                                                    | V    |                               | 800                                                     |                                                        |
| MPP-tööpingevahemik (Umpp,workmin)                                                                                                    | V    | 180                           | 20                                                      | 00                                                     |
| MPP-tööpingevahemik (Umpp,workmax)                                                                                                    | V    |                               | 960                                                     |                                                        |
| Maksimaalne tööpinge (Udc,workmax)                                                                                                    | V    | 960                           |                                                         |                                                        |
| Maksimaalne sisendvool (ldc,max) MPPT<br>kohta - alates artiklinumbrist: PIKO CI 30:<br>10534223, PIKO CI 50: 10534084, PIKO CI<br>60: 10534085                  | A    | DC1-3 : 40,5  <br>DC4-6: 40,5 | DC1-3 : 39 DC4-6:<br>39   DC7-8: 26  <br>DC9-10: 26     | DC1-3 : 39 DC4-6:<br>39   DC7-9: 39  <br>DC9-12: 39    |
| Maksimaalne alalisvool alalisvoolusisendi<br>kohta (IStringmax) - alates artiklinumbrist:<br>PIKO CI 30: 10534223, PIKO CI 50:<br>10534084, PIKO CI 60: 10534085 | A    | 14                            | 18                                                      |                                                        |
| Maksimaalne sisendvool (ldc,max) MPPT<br>kohta - alates artiklinumbrist: PIKO CI 30:<br>10523267, PIKO CI 50: 10523268, PIKO CI<br>60: 10523269                  | A    | DC1-3: 37,5  <br>DC4-6: 37,5  | DC2-4: 33   DC6-8:<br>33   DC10-11: 22  <br>DC13-14: 22 | DC2-4: 33   DC6-8:<br>33   DC9-11: 33  <br>DC12-14: 33 |
| Maksimaalne alalisvool alalisvoolusisendi<br>kohta (IStringmax) - alates artiklinumbrist:<br>PIKO CI 30: 10523267, PIKO CI 50:<br>10523268, PIKO CI 60: 10523269 | A    | 14                            |                                                         |                                                        |
| Maksimaalne alalisvoolu lühisvool (lsc_pv)                                                                                                    |      |                               |                                                         |                                                        |
| Alalisvoolusisendite arv                                                                                                    |      | 6                             | 10                                                      | 12                                                     |
| Sõltumatute MPP-päikesejälgijate arv                                                                                                    |      | 2                             |                                                         | 4                                                      |

## Väljundpool (vahelduvvool)

| PIKO CI                                     | Ühik | 30 | 50  | 60 |
|---------------------------------------------|------|----|-----|----|
| Nominaalvõimsus, $\cos \varphi = 1$ (Pac,r) | kW   | 30 | 50  | 60 |
| Väljundnäivvõimsus (SAC,max)                | kVA  | 33 | 55  | 66 |
| Nominaalne näivvõimsus (Sac,nom)            | kVA  | 30 | 50  | 60 |
| Minimaalne väljundpinge (Uac,min)           | V    |    | 277 |    |

© 2022 KOSTAL Solar Electric GmbH

## 1 2 3 4 5 6 7 8 9 10

| PIKO CI                                       | Ühik | 30                    | 50   | 60   |
|-----------------------------------------------|------|-----------------------|------|------|
| Maksimaalne väljundpinge (Uac,max)            | V    |                       | 520  |      |
| Nimivool (I,nom)                              | А    | 43,3                  | 72,2 | 86,6 |
| Maksimaalne väljundvool (lac,max)             | А    | 48                    | 83   | 92   |
| Lühisvool (Peak/RMS)                          | А    | -/48                  | -/83 | -/92 |
| Võrguühendus                                  |      | 3N~, 230/400 V, 50 Hz |      |      |
| Nominaalsagedus (fr)                          | Hz   | 50                    |      |      |
| Võrgusagedus (fmin - fmax)                    | Hz   | 47/53                 |      |      |
| Võimsusteguri seadistusvahemik (cos<br>φAC,r) |      | 0,810,8               |      |      |
| Võimsustegur nominaalvõimsusel (cos<br>pAC,r) |      | 1                     |      |      |
| Häiretegur                                    | %    |                       | <3   |      |

## Seadme omadused

| PIKO CI    | Ühik | 30 | 50 | 60 |
|------------|------|----|----|----|
| Ooterežiim | W    |    | <1 |    |

## Kasutegur

| PIKO CI                   | Ühik | 30   | 50   | 60  |
|---------------------------|------|------|------|-----|
| Maksimaalne kasutegur     | %    | 98,2 | 98   | 8,3 |
| Euroopa kasutegur         | %    | 97,9 | 98   | 3,1 |
| MPP kohandamise kasutegur | %    |      | 99,9 |     |

## Süsteemiandmed

| PIKO CI                                                                         | Ühik            | 30   | 50     | 60   |
|---------------------------------------------------------------------------------|-----------------|------|--------|------|
| Topoloogia: Ilma galvaanilise eralduseta –<br>transformaatorita                 |                 |      | jah    |      |
| Kaitseklass IEC 60529 järgi                                                     |                 |      | IP 65  |      |
| Kaitseklass EN 62109-1 järgi                                                    |                 |      | I      |      |
| Liigpingekategooria IEC 60664-1 järgi,<br>sisendpool (päikeseelektrigeneraator) |                 | II   |        |      |
| Liigpingekategooria IEC 60664-1 järgi,<br>väljundpool (võrguühendus)            |                 | III  |        |      |
| Ülepingekaitse DC/AC                                                            |                 |      | Tüüp 2 |      |
| Määrdumismäär                                                                   |                 |      | 4      |      |
| Keskkonnakategooria (paigaldamisel välja)                                       |                 |      | jah    |      |
| Keskkonnakategooria (paigaldamisel<br>siseruumidesse)                           |                 | jah  |        |      |
| UV-kindlus                                                                      |                 |      | jah    |      |
| Vahelduvvoolukaabli läbimõõt (min-max)                                          | mm              | 2232 |        | 3550 |
| Vahelduvvoolukaabli ristlõige (min-max)                                         | mm <sup>2</sup> | 1025 |        | 3550 |
| Päikeseelektrikaabli ristlõige (min-max)                                        | mm <sup>2</sup> |      | 46     |      |

## 1 2 3 4 5 6 7 8 9 10

| PIKO CI                                                       | Ühik  | 30                      | 50                    | 60 |  |
|---------------------------------------------------------------|-------|-------------------------|-----------------------|----|--|
| Väljundpoole (vahelduvvool) maksimaalne<br>kaitse IEC 60898-1 | А     | B63 / C63               | B63 / C63 B125 / C125 |    |  |
| Sisemine käitajakaitse EN 62109-2 järgi                       |       |                         | RCMU/RCCB tüüp B      |    |  |
| Automaatne lahuti VDE V 0126-1-1 järgi                        |       |                         | jah                   |    |  |
| Kõrgus/laius/sügavus                                          | mm    | 470/555/270 710/855/285 |                       |    |  |
| Kaal                                                          | kg    | 41                      | 83                    |    |  |
| Jahutusprintsiip – reguleeritavad<br>ventilaatorid            |       | jah                     |                       |    |  |
| Maksimaalne õhu vooluhulk                                     | m³/h  | 185                     | 41                    | 1  |  |
| Müraemisioon (tüüpiline)                                      | dB(A) | 50                      | <6                    | 63 |  |
| Keskkonnatemperatuur                                          | °C    |                         | -2560                 |    |  |
| Maksimaalne käituskõrgus üle merepinna                        | m     | 4000                    |                       |    |  |
| Suhteline õhuniiskus                                          | %     | 0100                    |                       |    |  |
| Ühendustehnika alalisvoolupoolel                              |       | Amphenoli pistik H4     |                       |    |  |
| Ühendustehnika vahelduvvoolupoolel                            |       | M5                      | Μ                     | 8  |  |

### Liidesed

| PIKO CI                            | Ühik | 30 | 50  | 60 |
|------------------------------------|------|----|-----|----|
| Ethernet LAN TCP/IP (RJ45)         |      |    | 2   |    |
| WLAN (2,4 GHz [IEEE 802.11 b/g/n]) |      |    | jah |    |
| RS485                              |      |    | 1   |    |
| Digitaalsed sisendid               |      |    | 4   |    |

## Direktiivid/sertifitseerimine

|            | Direktiivid/sertifitseerimine                                                                                                    |
|------------|----------------------------------------------------------------------------------------------------|
| PIKO CI 30 | EN62109-1, EN62109-2, VDE-AR-N 4105:2018, PO12.2, RD 244:2019, UNE 217001, EN 50549-1 -2, CEI0-16 2019, CEI0-21 2019 >11,08kW, UK G99/1-4 LV, IRR-DCC MV 2015, IEC61727/62116 |
| PIKO CI 50 | EN62109-1, EN62109-2, VDE-AR-N 4105:2018, PO12.2, RD 244:2019, UNE 217001, EN 50549-1 -2, CEI0-16 2019, CEI0-21 2019 >11,08kW, UK G99/1-4 LV, IRR-DCC MV 2015, IEC61727/62116 |
| PIKO CI 60 | EN62109-1, EN62109-2, VDE-AR-N 4105:2018, PO12.2, RD 244:2019, UNE 217001, EN 50549-1 -2, CEI0-16 2019, CEI0-21 2019 >11,08kW, UK G99/1-4 LV, IRR-DCC MV 2015, IEC61727/62116 |

Mõõdetud nimivõimsusel ümbritseva keskkonnatemperatuuril 23 °C. Päikesepaneeliridade ebasoodsa paigutuse või kõrgema keskkonnatemperatuuri korral võib müraemissioon olla kõrgem.

| Tehniline teave |   |   |   |   |   |   |   |   |   |    |  |  |
|-----------------|---|---|---|---|---|---|---|---|---|----|--|--|
| đ               | 1 | 2 | 3 | 4 | 5 | 6 | 7 | 8 | 9 | 10 |  |  |

# 8.2 Plokkskeemid

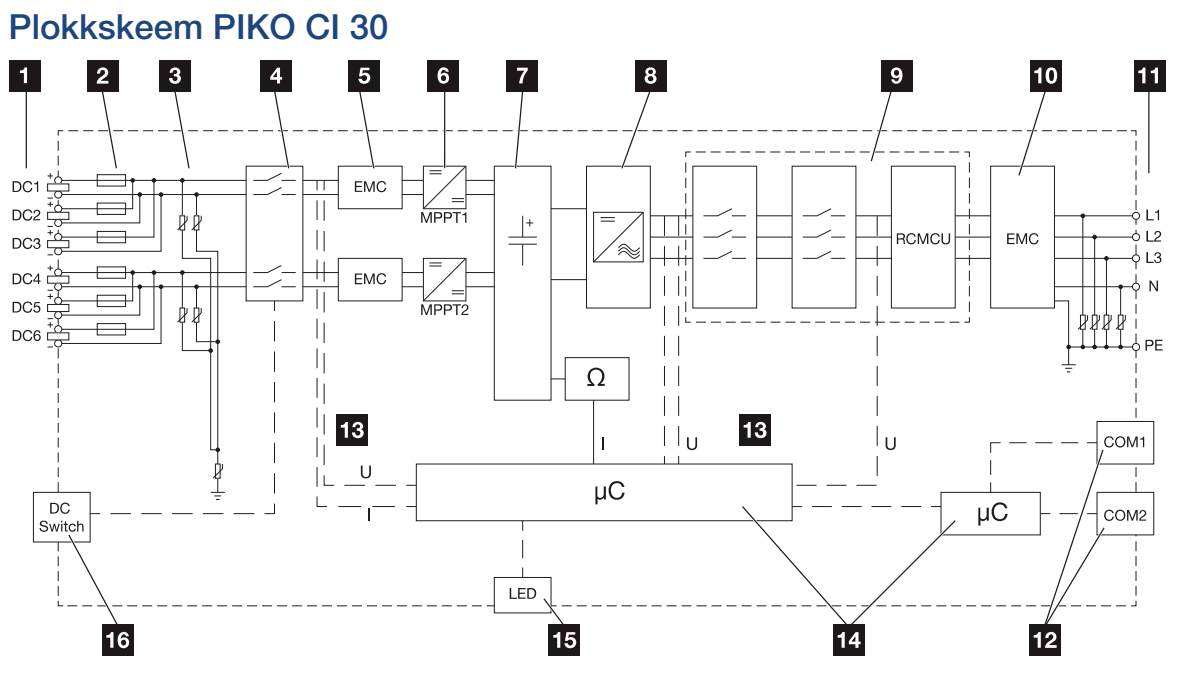

- 1 Päikesepaneeliridade alalisvoolusisendid
- 2 Alalisvoolukaitsmed
- 3 Integreeritud ülepingekaitse (alalisvoolupoolel)
- 4 Elektrooniline alalisvoolu lahuti
- 5 EMV-filter (alalisvoolupoolel)
- 6 Alalisvoolumuundur
- 7 Vaheahel
- 8 Vaheldisilla lülitus
- 9 Võrguseire ja -väljalülitus
- 10 EMV-Filter (vahelduvvoolupoolel)
- 11 Vahelduvvooluühendus
- 12 Ühenduspaneelid COM1 ja COM2 sideliidestele
- 13 Pinge ja voolutugevuse mõõtmine
- 14 Süsteemi juhtimine ja side
- 15 Oleku-LED
- 16 Alalisvoolulüliti

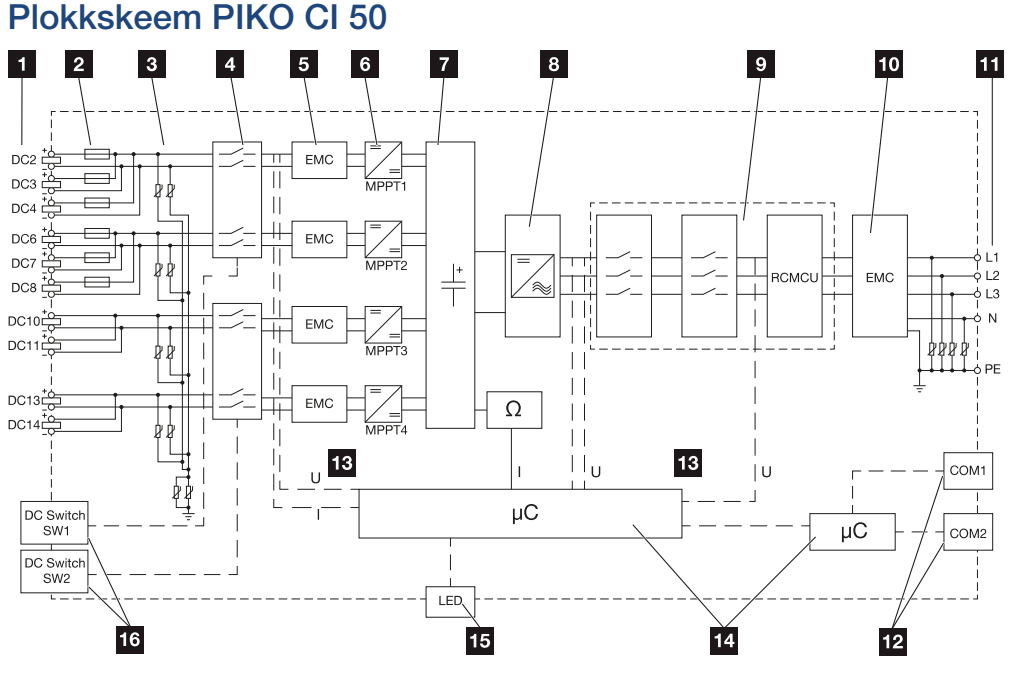

- 1 Päikesepaneeliridade alalisvoolusisendid
- 2 Alalisvoolukaitsmed
- 3 Integreeritud ülepingekaitse (alalisvoolupoolel)
- 4 Elektrooniline alalisvoolu lahuti
- 5 EMV-filter (alalisvoolupoolel)
- 6 Alalisvoolumuundur
- 7 Vaheahel
- 8 Vaheldisilla lülitus
- 9 Võrguseire ja -väljalülitus
- 10 EMV-Filter (vahelduvvoolupoolel)
- 11 Vahelduvvooluühendus
- 12 Ühenduspaneelid COM1 ja COM2 sideliidestele
- 13 Pinge ja voolutugevuse mõõtmine
- 14 Süsteemi juhtimine ja side
- 15 Oleku-LED
- 16 Alalisvoolulüliti

| Tehniline teave |   |   |   |   |   |   |   |   |   |    |  |  |
|-----------------|---|---|---|---|---|---|---|---|---|----|--|--|
| đ               | 1 | 2 | 3 | 4 | 5 | 6 | 7 | 8 | 9 | 10 |  |  |

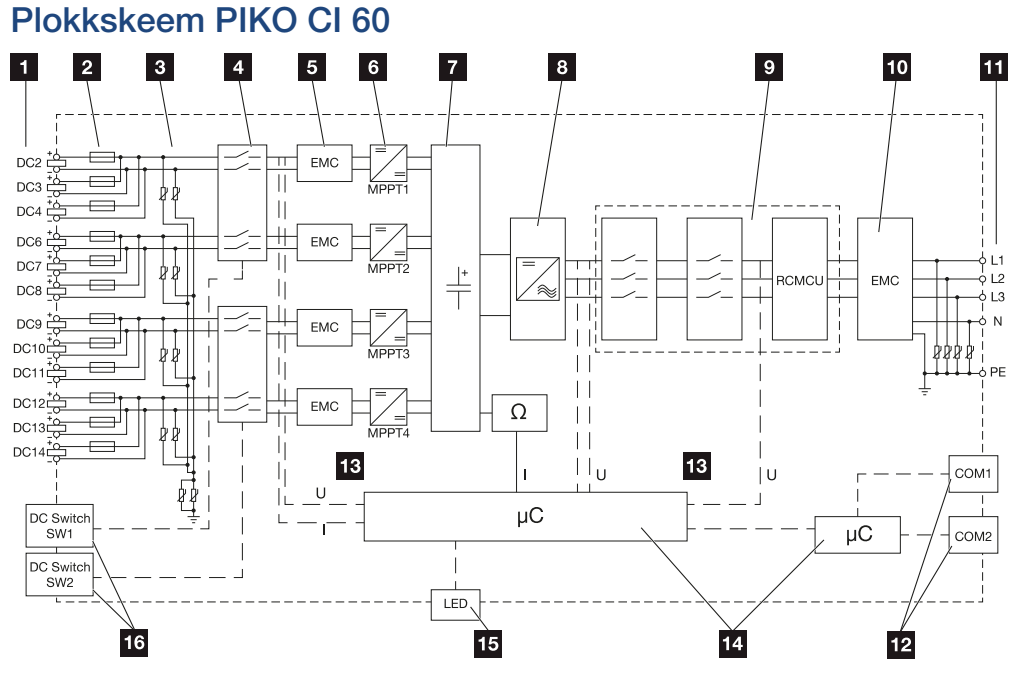

- 1 Päikesepaneeliridade alalisvoolusisendid
- 2 Alalisvoolukaitsmed
- 3 Integreeritud ülepingekaitse (alalisvoolupoolel)
- 4 Elektrooniline alalisvoolu lahuti
- 5 EMV-filter (alalisvoolupoolel)
- 6 Alalisvoolumuundur
- 7 Vaheahel
- 8 Vaheldisilla lülitus
- 9 Võrguseire ja -väljalülitus
- 10 EMV-Filter (vahelduvvoolupoolel)
- 11 Vahelduvvooluühendus
- 12 Ühenduspaneelid COM1 ja COM2 sideliidestele
- 13 Pinge ja voolutugevuse mõõtmine
- 14 Süsteemi juhtimine ja side
- 15 Oleku-LED
- 16 Alalisvoolulüliti

| đ | 1 | 2 | 3 | 4 | 5 | 6 | 7 | 8 | 9 | 10 |
|---|---|---|---|---|---|---|---|---|---|----|

# 9. Tarvikud

| 9.1 | KOSTAL Solar Portal | 137 |
|-----|---------------------|-----|
| 9.2 | KOSTAL Solar App    | 138 |

# 9.1 KOSTAL Solar Portal

KOSTAL Solar Portal pakub interneti kaudu vaheldi töö jälgimise võimalust. Sellega kaitseb see teie päikeseelektrisüsteemi tehtud investeeringut energiatootmise katkestuste eest, nt aktiivse hoiatamisega vastava sündmuse korral e-posti teel.

Registreerumine KOSTAL Solar Portal kasutamiseks toimub tasuta aadressil **www.kostal-solar-portal.com**.

Funktsioonid on:

- Juurdepääs portaalile interneti kaudu kogu maailmast
- Võimsus- ja tootmisandmete graafiline esitus
- Visualiseerimine ja sensibiliseerimine omatarbimise optimeerimiseks
- Sündmusest teatamine e-posti teel
- Andmete eksport
- Andurite andmete hindamine
- Võimaliku võrguoperaatori poolse aktiivvõimsuse vähendamise näit ja tõendus
- Logiandmete salvestamine teie päikeseenergiaseadme pikaajaliseks ja turvaliseks jälgimiseks
- Süsteemi andmete edastamine rakendusele KOSTAL Solar App

Lisateavet selle toote kohta leiate meie veebilehelt **www.kostal-solar-electric.com** rubriigist *Products* (Tooted) > *Monitoring-Software* (Jälgimise tarkvara) > *KOSTAL Solar Portal*.

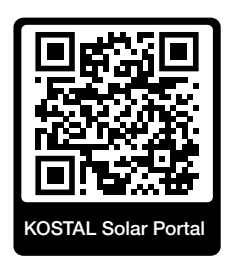

# 9.2 KOSTAL Solar App

Tasuta rakendus KOSTAL Solar App pakub teile teie päikeseenergiasüsteemi professionaalset jälgimist. Rakenduse KOSTAL Solar App kaudu saate oma nutitelefoni või tahvelarvuti abil kõiki funktsioone igal ajal mugavalt ja lihtsalt vaadata.

Rakenduse seadistamiseks ja kasutamiseks vajate ligipääsu portaalile KOSTAL Solar Portal ja seal seadistatud vaheldit. Rakendusse sisselogimiseks on vajalikud need samad sisselogimisandmed nagu ka portaalis KOSTAL Solar Portal.

Rakenduse KOSTAL Solar App abil saate oma päikeseelektrisüsteemi mugavalt teel või kodus olles jälgida ja lasta kuvada olulisi seadme andmeid. Teil on võimalus vaadata tarbimise ja tootmise andmeid erinevate ajavahemike kohta nagu päev, nädal, kuu ja aasta ning pääseda juurde oma päikeseelektrisüsteemi ajaloolistele andmetele. Nii olete rakenduse KOSTAL Solar App abil alati asjaga kursis.

Laadige nüüd alla tasuta rakendus KOSTAL Solar App ning kasutage selle uusi ja laiendatud funktsioone.

Lisateavet selle toote kohta leiate meie veebilehelt **www.kostal-solar-electric.com** rubriigist *Products* (Tooted) > *Monitoring software* (Jälgimise tarkvara) > *KOSTAL Solar App*.

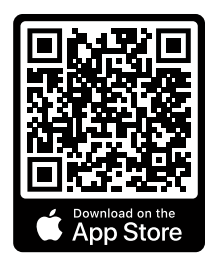

KOSTAL Solar App

KOSTAL

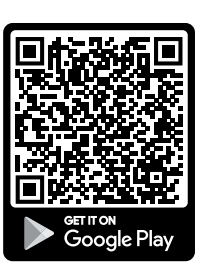

| Lisa |   |   |   |   |   |   |   |   |   |    |
|------|---|---|---|---|---|---|---|---|---|----|
| n    | 1 | 2 | 3 | 4 | 5 | 6 | 7 | 8 | 9 | 10 |

# 10. Lisa

| 10.1 | Tüübisilt                                | 140 |
|------|------------------------------------------|-----|
| 10.2 | Garantii ja teenindus                    | 142 |
| 10.3 | Käitajale üleandmine                     | 143 |
| 10.4 | Kasutusest kõrvaldamine ja jäätmekäitlus | 144 |

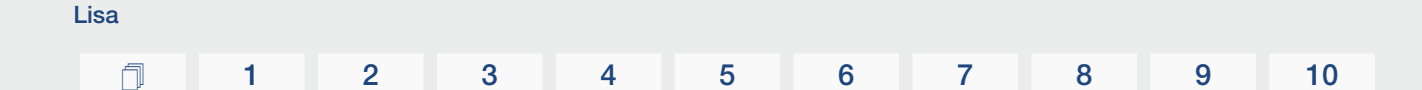

# 10.1 Tüübisilt

Seadmel asub tüübisilt. Tüübisildi abil saate määrata seadme tüüpi ja põhilisi tehnilisi andmeid.

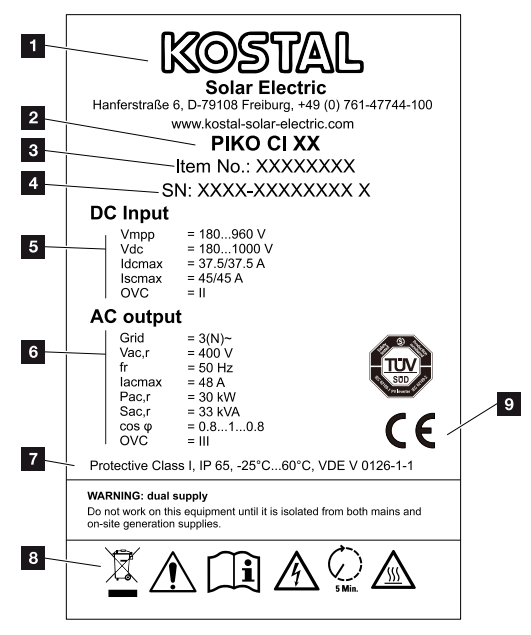

- 1 Tootja nimi ja aadress
- 2 Seadme tüüp
- 3 KOSTALi tootenumber
- 4 Seerianumber
- 5 Alalisvoolusisendite and med:
  - Sisendpingevahemik
  - max sisendpinge
  - max sisendvool (päikesepaneelid iga alalisvoolugrupi kohta)
  - max lühisvool (päikesepaneelid iga alalisvoolugrupi kohta)
  - Liigpingekategooria

| L | _isa |   |   |   |   |   |   |   |   |   |    |
|---|------|---|---|---|---|---|---|---|---|---|----|
|   | ń    | 1 | 2 | 3 | 4 | 5 | 6 | 7 | 8 | 9 | 10 |

- 6 Vahelduvvooluväljundi andmed:
  - Toitefaaside arv
  - Väljundpinge (nominaalne)
  - Võrgusagedus
  - max väljundvool
  - max väljundvõimsus
  - max väljundnäivvõimsus
  - Võimsusteguri seadistusvahemik
  - Liigpingekategooria
- 7 Kaitseklass standardi IEC 62103 järgi, kaitseaste, keskkonnatemperatuuride vahemik, liigpingekategooria, nõuded, millele integreeritud võrgumonitooring vastab
- 8 Hoiatussümbolid
- 9 CE-märgis

# 10.2 Garantii ja teenindus

Lisa

Teavet teenindus- ja garantiitingimuste leiate toote allalaadimisalast aadressil **www.kostal-solar-electric.com**.

Teenindusteabe andmisel ja osade võimalikul järeltarnel vajame me teilt seadme tüüpi ja seerianumbrit. Need andmed leiate korpuse välisküljel olevalt tüübisildilt.

Tehniliste küsimuste korral helistage lihtsalt meie teenindusele:

- Saksamaa ja teised riigid (keel: saksa, inglise): +49 (0)761 477 44-222
- Šveits:
   +41 32 5800 225
- Prantsusmaa, Belgia, Luksemburg:
   +33 16138 4117
- Kreeka:
   +30 2310 477 555
- Itaalia:
   +39 011 97 82 420
- Poola:
   +48 22 153 14 98
- Hispaania, Portugal (keel: hispaania, inglise):
   +34 961 824 927

#### Varuosad

Kui tõrke kõrvaldamiseks on vajalikud varuosad või tarvikud, kasutage ainult originaalseid varuosi ja tarvikuid, mis on tootja valmistatud ja/või tema poolt heaks kiidetud.

# 10.3 Käitajale üleandmine

Lisa

Pärast seadme edukat montaaži ja kasutuselevõttu tuleb kõik dokumendid käitajale üle anda.

Instrueerige käitajat päikeseelektrisüsteemi ja vaheldi kasutamisest.

Käitaja tähelepanu tuleb juhtida järgmistele punktidele:

- Alalisvoolulüliti asukoht ja funktsioon
- Vahelduvvoolu kaitselüliti asukoht ja funktsioon
- Toimimisviis seadme väljalülitamisel
- Ohutus seadmega ümberkäimisel
- Õige toimimine seadme kontrollimisel ja hooldamisel
- LEDide ja ekraaninäitude tähendused
- Kontaktisik tõrke korral
- Süsteemi- ja kontrolldokumentatsiooni üleandmine vastavalt DIN EN 62446 (VDE 0126-23) (valikuline).

Paigaldaja ja kasutuselevõtjana laske käitajal nõuetekohast üleandmist allkirjaga kinnitada.

Käitajana laske paigaldajal ja kasutuselevõtjal vaheldi ja päikeseelektrisüsteemi nõuetekohast ja ohutut paigaldamist allkirjaga kinnitada.

# 10.4 Kasutusest kõrvaldamine ja jäätmekäitlus

Vaheldi demonteerimiseks toimige järgmiselt:

Lülitage vaheldi vahelduvvoolu- ja alalisvoolupool pingevabaks ( Vaheldi pingevabaks lülitamine, Lehekülg 81).

### OHT

Lisa

#### Elektrilöögist ja elektrilahendusest tulenev eluoht!

Lülitage seade pingevabaks, kindlustage uuesti sisselülitamise vastu. **Z Vaheldi** pingevabaks lülitamine, Lehekülg 81

- 2. PIKO CI 50/60: Avage vaheldi alumine kate.
- 3. Lahutage klemmid ja kaabliühendused.
- 4. Eemaldage kõik alalisvoolukaablid ja vahelduvvoolukaablid ning sidekaablid.
- 5. PIKO CI 50/60: Sulgege vaheldi kaas.
- 6. Keerake lahti vaheldi hoidiku kinnituskruvi.
- 7. Tõstke vaheldi seinalt alla.

## Nõuetekohane jäätmekäitlus

Läbikriipsutatud prügikonteineriga tähistatud elektroonikaseadmed ei kuulu olmejäätmete hulka. Need seadmed saab kogumispunktides tasuta ära anda.

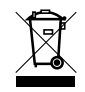

Tutvuge oma riigis kehtivate elektri- ja elektroonikaseadmete eraldi kogumist käsitlevate kohalike eeskirjadega.
## www.kostal-solar-electric.com